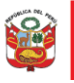

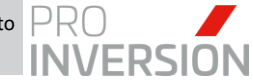

# MANUAL Nº 01-2025

# MANUAL DE USUARIO TRAMITACIÓN DE EXPEDIENTE DE PAGO - CONTRATACIÓN MENOR O IGUAL A 8 UITS PROCESOS EN LA OFICINA DE ADMINISTRACIÓN

|                | Nombres y Apellidos | Cargo                                    | Firma |
|----------------|---------------------|------------------------------------------|-------|
| Elaborado por: | Raul Torres Castro  | Analista Programador                     |       |
| Revisado por:  | Raul Torres Castro  | Analista Programador                     |       |
| Aprobado por:  | Victor Chavez Gomez | Jefe de Tecnologías de la<br>Información |       |

# Registros

| Versión | Fecha      | Elaborado por | Descripción del cambio |
|---------|------------|---------------|------------------------|
| 01      | 10/03/2025 | Raul Torres   | Versión inicial        |
| 02      | 14/03/2025 | Raul Torres   | Revisión Final         |

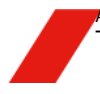

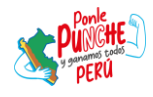

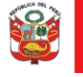

Oficina de Planeamiento y Presupuesto

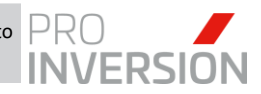

"Decenio de la Igualdad de Oportunidades para Hombres y Mujeres" "Año de la Recuperación y Consolidación de la Economía Peruana"

# ÍNDICE

| 1 | INTRODUCCIÓN                                                                                                    | 3                                                                                                  |
|---|----------------------------------------------------------------------------------------------------|----------------------------------------------------------------------------------------------------|
| 2 | OBJETIVO                                                                                                    | 3                                                                                                  |
| 3 | ALCANCE                                                                                                    | 3                                                                                                  |
| 4 | <ul> <li>ANTECEDENTES, SIGLAS Y DEFINICIONES</li> <li>2.1. Antecedentes</li> <li>2.2. Siglas</li> <li>2.3. Definiciones</li> <li>2.3.1. Estructura jerárquica de Certificación del Estado Peruano</li> <li>2.3.2. Conservación de Documentos Electrónicos</li> <li>2.3.3. Objeto de la Ley N° 27269 de Firmas y Certificados Digitales (Art. 1°) y ámbito de aplic (Art. 2°) 4</li> <li>2.3.4. Firma electrónica (Art. 1° de la Ley N° 27269):</li> <li>2.3.5. Firma digital (Art. 3° de la Ley N° 27269):</li> <li>2.3.6. Firma Digital (Art. 3°,4°, 5° y 6° del Decreto Supremo N° 052-2008-PCM)</li> <li>2.3.7. Características de la Firma Digital (Art. 7° del Decreto Supremo N° 052-2008-PCM)</li> <li>2.3.8. De las Presunciones de la Firma Digital (Art. 8° del Decreto Supremo N° 052-2008-PCM)</li> </ul>                                                                                                    | 3<br>3<br>4<br>4<br>ación<br>5<br>5<br>5<br>CM) .5                                                 |
|   | <ul> <li>2.3.9. Firma electronica con el Doble Factor de Autenticación (2FA) en el Estado Peruano</li> <li>2.3.10. Firma electrónica de registro y autorización de Pago con Doble Factor de Autentic<br/>(2FA) en el SIAF</li> </ul>                                                                                                    | 5<br>ación<br>6                                                                                    |
| 5 | GENERALIDADES                                                                                                    | 6<br>6<br>6<br>8                                                                                   |
| 6 | FASES         4.1. Aprobar Trámite de Pago – Logística (Rol Operador Logístico)         4.1.1. Proceso         4.1.2. Verificar Conformidad y Expediente Digital         4.1.3. Aprobar y Notificar Expediente de Pago a Control Previo         4.2. Aprobar Trámite de Pago – Control Previo (Rol Operador Control Previo)         4.2.1. Proceso         4.2.2. Verificar Conformidad y Expediente Digital         4.2.3. Aprobar y Notificar Expediente de Pago a Contabilidad         4.3.3. Revisión del Expediente – Contabilidad         4.3.1. Proceso         4.3.2. Verificar Conformidad y Expediente Digital         4.3.3. Aprobar y Notificar Expediente de Pago a Contabilidad         4.3.4. Proceso         4.4. Aprobar Trámite de Pago – Tesorería (Rol Tesorería)         4.4.1. Proceso Verificar Conformidad y Expediente Digital         4.4.2. Proceso Girar y Crear Files al Expediente Digital         4.4.3. Proceso Contabilizar Giro         4.4.4. Proceso Giro Aprobado         4.4.5. Visualizar Notas de Pago | 14<br>14<br>14<br>15<br>20<br>23<br>23<br>23<br>23<br>23<br>29<br>29<br>30<br>36<br>39<br>35<br>55 |
| 7 | ANEXOS<br>ANEXO 01 – Lista de documentos del Expediente de Pago Digital<br>ANEXO 02 – Lista de documentos obligatorios por Tipo de Nota de Pago                                                                                                    | 56<br>56<br>59                                                                                     |

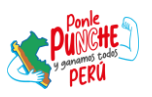

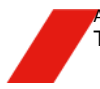

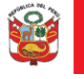

Oficina de Planeamiento y Presupuesto

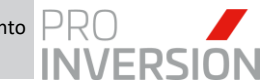

"Decenio de la Igualdad de Oportunidades para Hombres y Mujeres" "Año de la Recuperación y Consolidación de la Economía Peruana"

# 1 INTRODUCCIÓN

Este manual describe el procedimiento para gestionar el pago de contrataciones menores o iguales a 8 Unidades Impositivas Tributarias (UIT) a través del Expediente de Pago Digital en el SIGA WEB y GESTOR. El proceso inicia con la recepción de la conformidad por el operador Logístico y finaliza con la ejecución del pago por parte de Tesorería.

## 2 OBJETIVO

Con la implementación del expediente de pago digital se busca optimizar y agilizar el proceso de pago para las contrataciones menores o iguales a 8 UIT, reduciendo tiempos y costos asociados al manejo de documentos en papel. A su vez permitiendo un acceso más rápido y eficiente a la información, facilitando la trazabilidad de los pagos y reduciendo el riesgo de pérdida o deterioro de documentos. Así mismo el uso de un expediente digital, promueve la transparencia y rendición de cuentas en la gestión financiera de la institución.

En ese sentido, el objetivo del presente manual de usuario es dar a conocer a los usuarios, las características y funcionalidades incorporadas al SIGA GESTOR sobre el manejo del expediente de pago digital.

#### **3 ALCANCE**

El manual de usuario del expediente de pago digital para contrataciones menores o iguales a 8 UIT está dirigido al personal de la oficina de administración que interviene en el proceso de pago en sus diferentes etapas en participación de las áreas de logística, Control Previo, Contabilidad, Tesorería.

# 4 ANTECEDENTES, SIGLAS Y DEFINICIONES

#### 2.1. Antecedentes

- Ley de Firmas y Certificados Digitales (Ley N° 27269) emitida el 28 mayo 2000. La
  presente ley tiene por objeto regular la utilización de la firma electrónica otorgándole
  la misma validez y eficacia jurídica que el uso de una firma manuscrita u otra análoga
  que conlleve manifestación de voluntad.
- Decreto Legislativo Nº 1310, Decreto Legislativo que aprueba medidas adicionales de simplificación administrativa.
- Decreto Supremo N° 052-2008-PCM del 19 de julio 2008. Apruébese el Reglamento de la Ley Nº 27269 modificada por Ley Nº 27310 - Ley de Firmas y Certificados Digitales.
- Decreto Supremo N.º 029-2021-PCM del 19 de febrero de 2021. Decreto Supremo que aprueba el Reglamento del Decreto Legislativo Nº 1412, Decreto Legislativo que aprueba la Ley de Gobierno Digital, y establece disposiciones sobre las condiciones, requisitos y uso de las tecnologías y medios electrónicos en el procedimiento administrativo.

#### 2.2. Siglas

Para efectos del presente procedimiento:

- STD: Sistema de Trámite de Documentario
- SIAF: Sistema Integrado de Administración Financiera

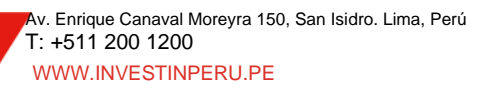

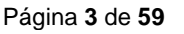

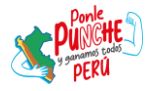

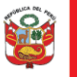

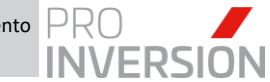

- SIGA: Sistema Integrado de Gestión Administrativa
- UIT: Unidades Impositivas Tributarias
- O/C: Orden de Compra
- O/S: Orden de Servicio.
- IOFE: Infraestructura Oficial de Firma Digital; Sistema confiable, acreditado, regulado y supervisado por la Autoridad Administrativa Competente (INDECOPI), provisto de instrumentos legales y técnicos que permiten generar firmas digitales y proporcionar diversos niveles de seguridad respecto de: 1) La integridad de los documentos electrónicos. 2) La identidad del autor, lo que es regulado conforme a ley.

#### 2.3. Definiciones

#### 2.3.1. Estructura jerárquica de Certificación del Estado Peruano

#### • Entidad de Certificación: ECERNEP. ECEP

Entidad de Certificación Nacional del Estado Peruano (ECERNEP): RENIEC.-Encargada de emitir los certificados raíz para las entidades de certificación que lo soliciten.

Entidad de Certificación del Estado Peruano (ECEP).- Encargada de proporcionar, emitir o cancelar los certificados digitales.

#### • Entidad de Registro y Verificación del Estado Peruano (EREP).

Encargada del levantamiento de datos, comprobación de información del solicitante, identificación y autenticación de los titulares y suscriptores, aceptación y autorización de solicitudes de emisión y cancelación de certificados digitales además de su gestión ante las ECEPs.

#### • Prestador de Servicio de Valor Añadido para el Estado Peruano

Es la entidad que se encarga de intervenir en la transmisión o envío de documentos electrónicos grabando, almacenando o conservando cualquier información que permita certificar datos de envío y recepción, fecha y hora, etc.

#### 2.3.2. Conservación de Documentos Electrónicos

"... La firma digital vinculada a un certificado digital generada bajo la IOFE no requiere mecanismos adicionales para conservar dicho documento a salvo de adulteraciones y asegurar el cumplimiento del principio de equivalencia funcionan y la integridad del documento electrónico" Artículo N° 5 del Decreto Supremo N° 052- 2008-PCM modificado por DS 105-2012-PCM.

# 2.3.3. Objeto de la Ley N° 27269 de Firmas y Certificados Digitales (Art. 1°) y ámbito de aplicación (Art. 2°)

Regular la utilización de la firma electrónica otorgándole la misma validez y eficacia jurídica que el uso de una firma manuscrita u otra análoga que conlleve manifestación de voluntad.

Las firmas electrónicas puestas en un mensaje de datos o añadidas o asociadas lógicamente a los mismos, puedan vincular e identificar al firmante, así como garantizar la autenticación e integridad.

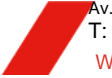

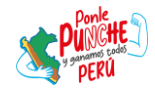

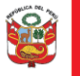

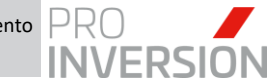

# 2.3.4. Firma electrónica (Art. 1° de la Ley N° 27269):

Cualquier símbolo basado en medios electrónicos utilizado o adoptado por una parte con la intención precisa de vincularse o autenticar un documento cumpliendo todas o algunas de las funciones características de una firma manuscrita.

# 2.3.5. Firma digital (Art. 3° de la Ley N° 27269):

Aquella firma electrónica que utiliza una técnica de criptografía asimétrica, basada en el uso de un par de claves único; asociadas una clave privada y una clave pública relacionadas matemáticamente entre sí. El titular es la persona que se le atribuye de manera exclusiva un certificado digital que contiene una firma digital identificándolo objetivamente en relación con el mensaje de datos.

# 2.3.6. Firma Digital (Art. 3°,4°, 5° y 6° del Decreto Supremo N° 052-2008-PCM)

- Tiene la misma validez y eficacia jurídica que una firma manuscrita.
- Siempre que sea generado en el marco de la IOFE, garantiza el no repudio del documento.
- Garantiza la integridad del contenido y puede detectar cualquier modificación ulterior.
- Deberá ser admitida como prueba en los procesos judiciales y procedimientos administrativos.
- Son generadas a partir de certificados digitales.

## 2.3.7. Características de la Firma Digital (Art. 7° del Decreto Supremo N° 052-2008-PCM)

- Se genera al cifrar el código de verificación de un documento electrónico, usando la clave privada del titular del certificado.
- Es exclusiva del suscriptor y de cada documento electrónico firmado por este.
- Es susceptible de ser verificada usando la clave pública del suscriptor.
- Su generación está bajo el control exclusivo del suscriptor.
- Esta añadida o incorporada al documento electrónico mismo de tal manera que se puede detectar si alguna de ellas ha sido adulterada.

#### 2.3.8. De las Presunciones de la Firma Digital (Art. 8° del Decreto Supremo N° 052-2008-PCM)

- Que el suscriptor del certificado digital tiene el control exclusivo de la clave privada asociada.
- Que el documento electrónico fue firmado empleando la clave privada del suscriptor del certificado digital.
- Que el documento electrónico no ha sido alterado con posterioridad al momento de la firma.

#### 2.3.9. Firma electrónica con el Doble Factor de Autenticación (2FA) en el Estado Peruano

La Firma electrónica con el formato de Doble Factor de Autenticación o lo que la Secretaria de Gobierno y Transformación Digital lo identifica como el multifactor para la autenticación de usuarios en su comunicado N° 010-2023-PCM/SGTD/CNSD (19 de setiembre de 2023); tienen valor legal.

Este mecanismo de seguridad se ha implementado en la autenticación de servidores públicos para efectuar el registro de devengado y giro; así como los servidores civiles que autorizan el devengado y el giro en la plataforma SIAF del Ministerio de Economía y Finanzas.

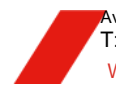

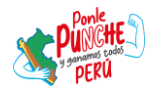

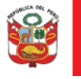

Oficina de Planeamiento y Presupuesto

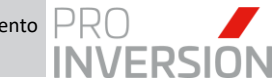

"Decenio de la Igualdad de Oportunidades para Hombres y Mujeres" "Año de la Recuperación y Consolidación de la Economía Peruana"

# 2.3.10. Firma electrónica de registro y autorización de Pago con Doble Factor de Autenticación (2FA) en el SIAF

El SIAF web del Ministerio de Economía y Finanzas utiliza para la aprobación de sus procesos de pago el método de 2FA que exige dos formas de identificación para autorizar el devengado, el giro y la autorización de pago: i) accediendo al aplicativo web con el usuario y password, siendo su uso personalismo; y, ii) Con la clave comunicada por correo electrónico o al teléfono del funcionario aprobador.

Este mecanismo protege del acceso de personas no autorizada al proceso de devengado, giro y autorización de pago; y hace más difícil el hackeo o apropiación ilícita de la identidad del usuario o firmante.

De esta manera, cuando se registran y firman electrónicamente con 2FA documentos bajo estos mecanismos, su validez para todos los efectos legales está garantizado por el SIAF web del Ministerio de Economía y Finanzas y no se discute su valor legal.

#### Ejemplo de procesos de PROINVERSION en el SIAF Web con aprobación de 2FA:

- a) Los Estados Financieros y Presupuestario, es registrado y se confirma su presentación en el SIAF web con la firmada electrónica del Contador General usando el 2FA;
- b) Las Autorización de pagos, devengados y Notas de Pago, son firmados electrónicamente en el SIAF web con 2FA por:
  - El que registra el devengado
  - El que aprueba el devengado
  - El que gira
  - Los que aprueban el giro (son 2 personas, el Jefe de Finanzas o el Jefe de Administración).

En total 5 personas registran usuario, clave y además 3 de ellas la clave dinámica que corresponde al 2FA que reciben por correo electrónico o teléfono.

# 5 GENERALIDADES

#### 3.1. Descripción

El módulo permite la gestión del trámite de pago de contrataciones menores o iguales a 8 UIT, garantizando el cumplimiento de los procedimientos administrativos iniciando su flujo con la atención de la conformidad por parte del área de logística y terminando con el giro que realiza el área de tesorería, logrando en este proceso la gestión y almacenamiento del expediente de pago digital por el sistema.

# 3.2. Ubicación o Ruta en el SIGA WEB – GESTOR

Se muestra la ubicación en el SIGA por cada rol asignado al uso:

# **Rol Operador Logístico**

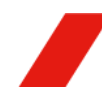

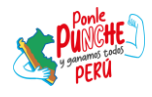

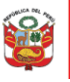

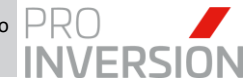

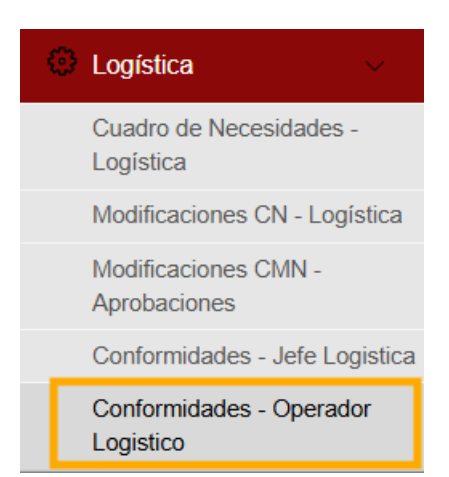

#### **Rol Control Previo**

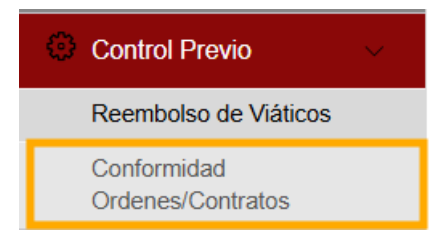

# **Rol Contabilidad**

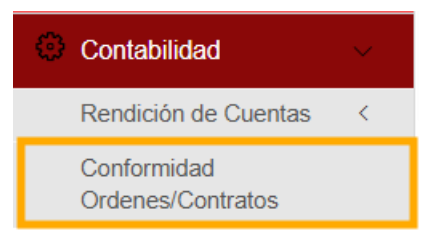

# **Rol Tesorería**

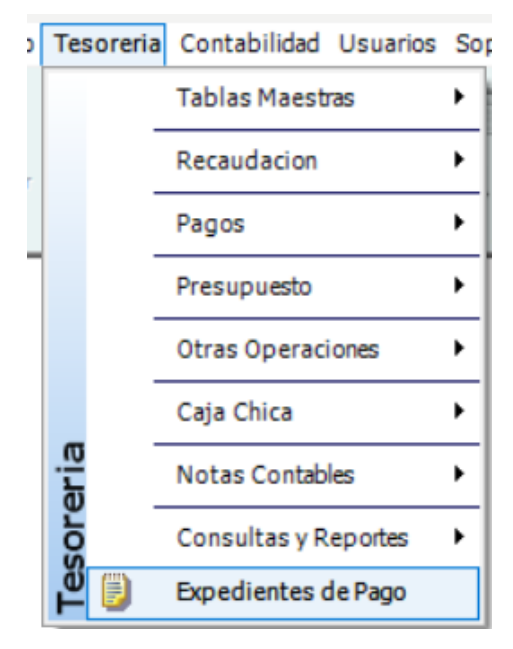

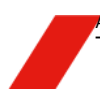

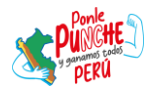

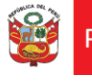

Oficina de Planeamiento y Presupuesto

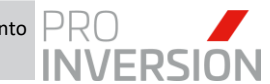

"Decenio de la Igualdad de Oportunidades para Hombres y Mujeres" "Año de la Recuperación y Consolidación de la Economía Peruana"

# 3.3. Funcionalidades Generales

# SIGA WEB

#### a. Modo Consulta

Se mostrará la siguiente vista con la información de conformidades asignadas a su usuario.

| က် Co | nformidad o | de Órdenes y Contratos - C | Operador Log. |            |                     |                                      |            |                   |                             | Q 😐 🕒                |
|-------|-------------|----------------------------|---------------|------------|---------------------|--------------------------------------|------------|-------------------|-----------------------------|----------------------|
| Tipo: |             | Todos                      | ~             | Mes :      | Todos               | ∽ Estado                             |            | ASIGNA ESPECIALIS | TA 🗸                        |                      |
|       | Listado de  | Conformidades de Órdenes   | y Contratos   |            |                     |                                      |            |                   |                             | ß                    |
|       | N° SIGA     | N° STD                     | N* SIAF       | F. Emisión | Tipo de Conformidad | N° Orden Compra/Servicio<br>Contrato | N° Orden   | Entregable        | Proveedor                   | Última Observació    |
|       |             |                            |               |            |                     |                                      |            |                   |                             |                      |
| 1     | 0254        | 00016-2025/OA/PER          | 000000259     | 31/01/2025 | Orden de Servicio   | 2025-00144                           |            | 0001              | BONIFAZ FERNANDEZ JOSE LUIS |                      |
| 2     | 0186        | 00026-2025/OA/LOG          | 000004043     | 29/01/2025 | Orden de Servicio   | 2024-01678                           |            | 0001              | PROSEGUR ACTIVA PERÚ SA     |                      |
| 3     | 0019        | 00001-2025/DPP/EL.16       | 000000413     | 07/01/2025 | Contrato            | 140-2024-SELCE-PROINVERSION          | 2025-00238 | 0001              | AHANE AHANE VICTOR          |                      |
| 4     |             |                            |               |            |                     |                                      |            |                   |                             | •                    |
|       |             |                            |               |            |                     | 14 😽 Página 1 de 1 🍉                 | ⊨I 15 ¥    |                   |                             | Mostrando 1 - 3 de 3 |

#### b. Filtros

| Tipo: | Todos | ~ | Mes : | Todos | ~ | Estado : | ASIGNA ESPECIALISTA | ~ |
|-------|-------|---|-------|-------|---|----------|---------------------|---|
|       |       |   |       |       |   |          |                     |   |

Tipo: Opción que permite filtrar las conformidades por Orden de Compra, Servicio o Contrato.

Mes: Opción que permite filtrar por el mes en que se emitió la conformidad.

Estado: Opción que permite filtrar por estado actual de la conformidad. Por defecto, el sistema asigna automáticamente el estado correspondiente al rol del usuario.

#### c. Botones

|    | Botón que permite visualizar la consulta de trazabilidad de la conformidad. Revisar el detalle por cada cambio de estado realizado y las observaciones asignadas.                           |
|----|----------------------------------------------------------------------------------------------------|
| t] | Botón que permite ejecutar la derivación o cambio de estado de la conformidad. Según el estado actual, se mostrará al usuario los posibles estados destinos que puede tomar la conformidad. |
| Q  | Botón que permite refrescar y actualizar la consulta.                                                                                                    |
|    | Botón que permite reenviar la notificación por correo a los destinatarios correspondiente a estado actual de la conformidad.                                                                |
|    | Botón que permite visualizar y gestionar el expediente de pago digital.                                                                                                    |
| X  | Botón que permite descargar y visualizar en formato Excel la información de las conformidades listadas en la consulta.                                                                      |

#### d. Expediente Digital

Al dar clic en el botón el sistema mostrará la siguiente vista con la información del checklist del expediente digital.

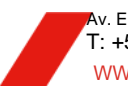

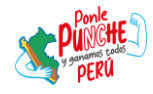

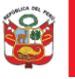

Secretaría General

Oficina de Planeamiento y Presupuesto

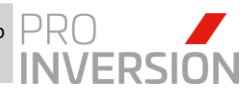

"Decenio de la Igualdad de Oportunidades para Hombres y Mujeres" "Año de la Recuperación y Consolidación de la Economía Peruana"

| Expediente Digital de Pago: 2025-009696                     |        |              |              |              |                        |
|-------------------------------------------------------------|--------|--------------|--------------|--------------|------------------------|
|                                                             |        |              |              |              |                        |
| Documentos para el Expediente Digital                       |        |              |              |              | 0- B                   |
|                                                             | DOT    | D. 00046 /   |              | - 0          |                        |
| SIAP N : 000000259/ Nº CONFORMIDA                           | DSI    | D: 00010-    | 2025/04/Pt   | EPK .        |                        |
|                                                             |        |              |              |              |                        |
| Tipo Expediente: Expediente de Pag                          | 10     |              |              | ~            | Con archivo adjunto    |
| 🛨 Agregar 👸 Retirar 🖌 Firmar                                | 14.04  | Página 1     | te 1 and an  |              | Mostrando 1 - 33 de 33 |
| Acciones Documento                                          | Oblig. | Responsable  | Usuario      | Fecha        |                        |
|                                                             |        |              | Modificación | Modificación |                        |
| 1 Q B B Orden de Servicio                                   | No     | Logistica    | DBAPROINV    | 31/01/2025   |                        |
| 2 Q 🛃 💮 🕑 Notificación de Orden                             | No     | Logistica    | CONSULTOR238 | 03/02/2025   |                        |
| 3 Q D Certificado Presupuestal / Prevision                  | 51     | Logistica    | DBAPROINV    | 31/01/2025   |                        |
| 4 Q D Informe de Solicitud de Requerimiento                 | No     | Area Usuaria | DBAPROINV    | 31/01/2025   |                        |
| 5 Q P Requerimiento                                         | Si     | Area Usuaria | DBAPROINV    | 31/01/2025   |                        |
| 6 DA Ra Contrato ProInversion                               | No     | Logistica    | DBAPROINV    | 31/01/2025   |                        |
| 7 R R Ch Adendes                                            | No     | Loristica    | DBAPROINV    | 31/01/2025   |                        |
| A Da Cal Contrate de Conterrire                             | No     | Logistica    | DRADDOWN     | 31/01/2025   |                        |
|                                                             | 110    | cogocica     | DDAPROINV    | 31/01/2023   |                        |
| Y U B⊕ ™ rerminos de Referencia                             | SI     | Area Usuaria | DBAPROINV    | 31/01/2025   |                        |
| 10 Q 🖉 🗟 🗠 Conformidad de Servicio                          | Si     | Area Usuaria | DBAPROINV    | 31/01/2025   |                        |
| 11 🛃 🔂 🔄 Comprobante                                        | Si     | Logistica    | DBAPROINV    | 31/01/2025   |                        |
| 12 🛃 🔂 Suspension de retenciones                            | No     | Logistica    | DBAPROINV    | 31/01/2025   |                        |
| 13 De Codigo de identificacion tributaria (no domiciliados) | No     | Logistica    | DBAPROINV    | 31/01/2025   |                        |
| 14 O Si O No Hubo Cambio de CCI?                            | No     | Logistica    | DBAPROINV    | 31/01/2025   |                        |
| 15 🕞 🚱 Certificado de Residencia (no domiciliados)          | No     | Logistica    | DBAPROINV    | 31/01/2025   |                        |
| 16 O SI O Nº Hubo cambio de Cuenta de Detracciones?         | No     | Logistica    | DBAPROINV    | 31/01/2025   |                        |
| 4                                                           |        |              |              | +            |                        |
| + Agregar 👔 Retirar 🖌 Firmar                                | 14.04  | Página 1     | te 1 and an  |              | Mostrando 1 - 33 de 33 |

Se detalla a continuación la estructura:

**d.1 Sección Superior:** (Expediente Digital de Pago) Se muestra el código único del expediente digital.

**d.2 Sección Inferior Izquierda:** (Documentos para el Expediente Digital) Se muestra el checklist que contiene todos los documentos cargados y revisados por el usuario anterior y aquellos que, de acuerdo al caso, correspondería subir al usuario. **d.**2.1 Botones:

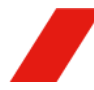

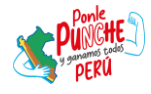

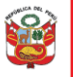

Oficina de Planeamiento y Presupuesto

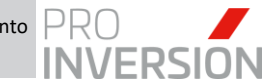

"Decenio de la Igualdad de Oportunidades para Hombres y Mujeres" "Año de la Recuperación y Consolidación de la Economía Peruana"

| <b>\$</b> -    | Permite ejecutar acciones generales al expediente digital                                                                                                    |
|----------------|----------------------------------------------------------------------------------------------------|
| 🛓 Visualizar I | Permite unir todos los archivos en un solo .pdf para<br>expediente poder visualizarlo. El sistema descargará<br>automáticamente el archivo en su máquina local.                  |
|                | Permite visualizar o consultar todos los documentos que hayan<br>sido cargados, vinculados o desvinculado del expediente.<br>Forman parte del histórico y auditoria del sistema. |

**d.**2.2 SIAF XXX / N $^{\circ}$  XXXX: Se muestra el Numero SIAF de la conformidad y el Número correlativo generado en el STD

**d.**2.3 Tipo Expediente: Opción que permite listar el checklist del expediente de pago o contratación.

**d.**2.4 Con archivo adjunto: Opción que permite filtrar solo aquellos ítems con documento adjunto para facilitar la visualización.

#### d.2.5 Botones:

| + Agregar | Permite agregar un documento al expediente antes o después de la posición del documento que seleccionemos previamente. |
|-----------|----------------------------------------------------------------------------------------------------|
| 🝵 Retirar | Permite retirar un documento que se haya agregado adicionalmente al expediente, usando la opción de Agregar.           |
| 🖌 Firmar  | Permite firmar digital el documento seleccionado.                                                                      |

#### d.2.6 CheckList:

| 0            | Visualizar Documento: Permite visualizar el documento       |
|--------------|-------------------------------------------------------------|
| Q            | cargado a través del visor ubicado en la sección Vista      |
|              | Previa. Los ítems con el icono activo indican que contiene  |
|              | un archivo cargado. Asimismo, al dar clic sobre la fila del |
|              | ítem, se podrá visualizar el archivo también.               |
|              | Vincular Documento: Permite vincular o desvincular          |
| اھم          | documentos al Expediente.                                   |
| 2            | a. Desvincular Documento: Permite desvincular y             |
|              | retirar del expediente el documento seleccionado.           |
|              | El documento se mantiene como histórico en la               |
|              | consulta de documentos adjuntos.                            |
|              | b. Archivos Adjuntos – Desde SIGA: Permite                  |
|              | vincular y agregar al expediente un documento ya            |
|              | cargado anteriormente desde la consulta de                  |
|              | documentos adjuntos.                                        |
|              | c. Expediente Digital – Desde SIGA: Permite                 |
|              | vincular y agregar un documento del expediente              |
|              | de contratación.                                            |
|              | d. Desde Trámite Documentario: Permite vincular             |
|              | y agregar un documento desde la consulta de                 |
|              | documentos de STD.                                          |
|              | Subir Documento: Permite subir o cargar al expediente       |
| L <u>=</u> ↑ | un documento desde su dispositivo local.                    |

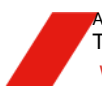

Av. Enrique Canaval Moreyra 150, San Isidro. Lima, Perú
 T: +511 200 1200
 WWW.INVESTINPERU.PE

Página 10 de 59

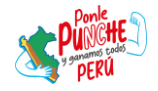

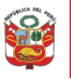

Oficina de Planeamiento y Presupuesto

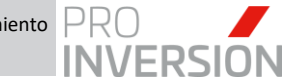

"Decenio de la Igualdad de Oportunidades para Hombres y Mujeres" "Año de la Recuperación y Consolidación de la Economía Peruana"

|                         | <b>Invitar a Firmar:</b> Permite invitar a firmar a cualquier usuario de la entidad para firmar el documento con firma digital. |
|-------------------------|----------------------------------------------------------------------------------------------------|
| Oblig.                  | Documento obligatorio por cargar al expediente.                                                                                 |
| Responsable             | Área Responsable por subir el documento.                                                                                        |
| Usuario<br>Modificación | Ultima usuario en subir o cargar el documento.                                                                                  |
| Fecha<br>Modificación   | Ultima fecha de modificación de carga del documento.                                                                            |

**d.3 Sección Inferior Derecha:** Se muestra el visor para visualizar el documento seleccionado en la sección de checklist.

#### SIGA GESTOR

#### a. Modo Consulta

Se mostrará la siguiente vista con la información de expedientes de pago asignadas a su bandeja.

| Modifica Elimina I | Carther Estado          | Buscar Nota Colored      | Exportar<br>Exportar<br>a Encel<br>Adjuntar<br>Archivos<br>Encel<br>Acchivos<br>Exportar<br>Acchivos | te<br>co<br>Especiente<br>Digital<br>SAF<br>Interface<br>SW Importure | Zoom         Socialis         Año         2025         Version           Finglia         St Centra         UE         071/328643.02 MICROSCO.00 (0)         071/328643.02 MICROSCO.00 (0)           weize         Version         Officina         MRA DE TEDORERIA         Anteine | E CATERIDA ZERSE<br>LLA NORTLON IRI<br>ALVANGOO ROLAS PLAN<br>Disuro : Riser de Cores<br>Univer : Riser de Cores<br>Sisterio |                     |
|--------------------|-------------------------|--------------------------|----------------------------------------------------------------------------------------------------|-----------------------------------------------------------------------|----------------------------------------------------------------------------------------------------|----------------------------------------------------------------------------------------------------|---------------------|
|                    |                         |                          |                                                                                                    | 0                                                                     | O                                                                                                    |                                                                                                    |                     |
| por.               |                         |                          |                                                                                                    |                                                                       | Opciones.                                                                                                    |                                                                                                    |                     |
|                    |                         |                          | 0                                                                                                    | [000] TODOS                                                           | Expedientes de Pago     ONotas de l                                                                                                    | Pago                                                                                                    |                     |
| Número<br>SIAF     | Documento<br>Referencia | Nº Expediente<br>Digital | Orden<br>Compra/Servicio                                                                             | Estado<br>Expediente                                                  | Oficina                                                                                                    | Proveedor                                                                                                    | Fecha<br>Expediente |
| 000000437          | 00001-2025/DA/PER       | 009284                   | OS 2024-01115                                                                                        | VERIFICADO TESORERIA                                                  | AREA DE PERSONAL                                                                                                    | PARRAGA YBACETA JULIO JUSTO                                                                                                  | 13/01/2025 14:38:36 |
| 000000315          | 00010-2025/DSI          | 009380                   | OS 2024-01433                                                                                        | VERIFICADO TESORERIA                                                  | DIRECCION DE SERVICIOS AL INVERSIONISTA                                                                                                    | MOGGARTOFF HERRERA JEAN FRANCO ANDRE                                                                                         | 17/01/2025 17:46:36 |
| 000000313          | 00013-2025/DID          | 009390                   | OS 2024-01429                                                                                        | VERIFICADO TESORERIA                                                  | DIRECCION DE INVERSIONES DESCENTRALIZADAS                                                                                                    | DE LOS RIOS BELTRAN LIZ MEHIGLIN                                                                                             | 20/01/2025 14:52:4  |
| 000000320          | 00001-2025/DPP/SGC      | 009405                   | OS 2024-01493                                                                                        | VERIFICADO TESORERIA                                                  | SUBDIRECCION DE GESTION DEL CONOCIMIENTO                                                                                                    | JARAMILLO RAMREZ CAROLINA BELEN                                                                                              | 20/01/2025 18:05:0  |
| 00000095           | 00002-2025/DPP/SEOI     | 009429                   | OS 2024-00414                                                                                        | VERIFICADO TESORERIA                                                  | DIRECCION DE PORTAFOLIO DE PROYECTOS                                                                                                    | COQUIS GONZALEZ CARLOS ENRIQUE                                                                                               | 21/01/2025 17:19:3  |
| 000000321          | 00012-2025/DSI          | 009444                   | OS 2024-01494                                                                                        | VERIFICADO CONTABILIDAD                                               | DIRECCION DE SERVICIOS AL INVERSIONISTA                                                                                                    | VILCHEZ CASTILLO JUAN FRANCISCO                                                                                              | 22/01/2025 15:18:3  |
| 000000342          | 00004-2025/0A/PER       | 009447                   |                                                                                                    | VERIFICADO TESORERIA                                                  | AREA DE PERSONAL                                                                                                    | NAVARRETE RODRIGUEZ LUCINDA STEPHANIE                                                                                        | 22/01/2025 15:51:2  |
| 00000341           | 00002-2025/OAJ          | 009459                   |                                                                                                    | VERIFICADO TESORERIA                                                  | OFICINA DE ASESORIA JURIDICA                                                                                                    | DIAZ GASTULO CARLOS EDUARDO                                                                                                  | 23/01/2025 10:44:4  |
| 000000330          | 00003-2025/OAJ          | 009468                   | OS 2024-01686                                                                                        | VERIFICADO CONTABILIDAD                                               | OFICINA DE ASESORIA JURIDICA                                                                                                    | ROMERO BENITES MIGUEL ANGEL                                                                                                  | 23/01/2025 15:16:2  |
| 000000312          | 00016-2025/DID          | 009471                   | OS 2024-01428                                                                                        | VERIFICADO CONTABILIDAD                                               | DIRECCION DE INVERSIONES DESCENTRALIZADAS                                                                                                    | RODRIGUEZ QUEUA CLAUDIA MAGDALENA                                                                                            | 23/01/2025 16:17:3  |
| 00000322           | 00013-2025/DSI          | 009479                   | OS 2024-01484                                                                                        | VERIFICADO CONTABILIDAD                                               | DIRECCION DE SERVICIOS AL INVERSIONISTA                                                                                                    | ASTE ALCANTARA JULISSA                                                                                                    | 23/01/2025 18:22-2  |
| 00000332           | 00017-2025/DSI          | 009493                   | OS 2024-01737                                                                                        | VERIFICADO CONTABILIDAD                                               | DIRECCION DE SERVICIOS AL INVERSIONISTA                                                                                                    | SANTIAGO CASANI MAROC ALE                                                                                                    | 24/01/2025 11:24:0  |
| 00000122           | 00005-2025/OA/PER       | 009494                   | OS 2025-00068                                                                                        | VERIFICADO CONTABILIDAD                                               | AREA DE PERSONAL                                                                                                    | EMPRESA PERUANA DE SERVICIOS EDITORIALES SA                                                                                  | 24/01/2025 11:42:3  |
| 00000344           | 00001-2025/OA/FIN       | 009509                   |                                                                                                    | VERIFICADO CONTABILIDAD                                               | AREA DE FINANZAS                                                                                                    | PADILLA CHAPARRO KATHERINE GINA                                                                                              | 24/01/2025 16:42:3  |
| 00000374           | 00003-2025/O.A/FIN      | 009512                   |                                                                                                    | VERIFICADO CONTABILIDAD                                               | AREA DE FINANZAS                                                                                                    | SUGOBONO DEGREGORI GINO                                                                                                    | 24/01/2025 17:07:0  |
| 00000346           | 00004-2025/OA/FIN       | 009513                   |                                                                                                    | VERIFICADO CONTABILIDAD                                               | AREA DE FINANZAS                                                                                                    | PALACIOS CORNELIO JOSE FELIX                                                                                                 | 24/01/2025 17:15:4  |
| 00000306           | 00021-2025/DID          | 009519                   | OS 2024-01350                                                                                        | VERIFICADO CONTABILIDAD                                               | DIRECCION DE INVERSIONES DESCENTRALIZADAS                                                                                                    | HERRERA CABRERA ANYHELA IBETH                                                                                                | 24/01/2025 19:48:2  |
| 00000307           | 00002-2025/OPP          | 009520                   | OS 2024-01351                                                                                        | VERIFICADO CONTABILIDAD                                               | OFICINA DE PLANEAMENTO Y PRESUPUESTO                                                                                                    | MIRANDA HUAMAN CARLOS ALFONSO                                                                                                | 27/01/2025 10:08:1  |
| 00000338           | 00004-2025/DPP          | 009522                   |                                                                                                    | VERIFICADO CONTABILIDAD                                               | DIRECCION DE PORTAFOLIO DE PROYECTOS                                                                                                    | HURTADO DE LOS RIOS IRVIN JONATTAN                                                                                           | 27/01/2025 10:59:1  |
| 00000345           | 00016-2025/0A/LOG       | 009523                   |                                                                                                    | VERIFICADO CONTABILIDAD                                               | AREA DE LOGISTICA                                                                                                    | TEJADA GARCIA MARIA ISABEL                                                                                                   | 27/01/2025 11:16:2  |
| 00000335           | 00004-2025/OA           | 009527                   |                                                                                                    | VERIFICADO CONTABILIDAD                                               | OFICINA DE ADMINISTRACION                                                                                                    | SCHLAEFLI SCHULER DE AGUILAR MONICA LIDVINA                                                                                  | 27/01/2025 11:36:5  |
| 000000171          | 00005-2025/OA/TI        | 009535                   | OS 2025-00078                                                                                        | VERIFICADO CONTABILIDAD                                               | AREA DE TI                                                                                                    | CABRERA CCALLO CESAR                                                                                                    | 27/01/2025 14:40:1  |
| 00000477           | 00007-2025/OA/PER       | 009536                   |                                                                                                    | VERIFICADO CONTABILIDAD                                               | AREA DE PERSONAL                                                                                                    | MOREY RA ROMERO CLOTILDE MARITZA                                                                                             | 27/01/2025 14:46:2  |

#### b. Filtros

| Filtrar por:   |                         |                          |                          |                      |             |
|----------------|-------------------------|--------------------------|--------------------------|----------------------|-------------|
| G              | 6                       |                          | 0                        | [000] TODOS          | ~           |
| Número<br>SIAF | Documento<br>Referencia | Nº Expediente<br>Digital | Orden<br>Compra/Servicio | Estado<br>Expediente |             |
| 000000437      | 00001-2025/OA/PER       | 009284                   | OS 2024-01115            | VERIFICADO TESORERIA | AREA DE PER |
| 000000315      | 00010-2025/DSI          | 009380                   | OS 2024-01433            | VERIFICADO TESORERIA | DIRECCION D |

Número SIAF: Opción que permite filtrar las conformidades por el número SIAF.

Documento Referencia: Opción que permite filtrar por el Nº de conformidad asignada desde en el STD.

Nº Expediente Digital: Opción que permite filtrar por el Nº correlativo único del Expediente Digital en SIGA.

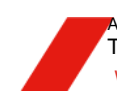

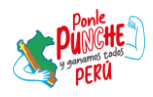

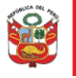

Oficina de Planeamiento y Presupuesto

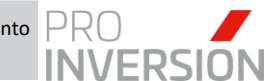

"Decenio de la Igualdad de Oportunidades para Hombres y Mujeres" "Año de la Recuperación y Consolidación de la Economía Peruana"

Nº Orden Compra / Servicio: Opción que permite filtrar el número de la orden de compra, servicio o contrato.

Estado Expediente: Opción que permite filtrar el estado actual del expediente de pago.

#### c. Opciones de Consulta

Opciones: • Expedientes de Pago ONotas de Pago

**Expedientes de Pago:** Permite visualizar todos los expedientes de pago asignadas a la bandeja.

Notas de Pago: Permite visualizar todas las notas de pago registradas en el SIAF.

#### d. Botones Menú Superior

| Cambiar<br>Estado     | Botón que permite ejecutar la derivación o cambio de estado del expediente de pago. Según el estado actual, se mostrará al usuario los posibles estados destinos que puede tomar el expediente. |
|-----------------------|----------------------------------------------------------------------------------------------------|
| Expediente<br>Digital | Botón que permite visualizar y gestionar el expediente de pago digital.                                                                                                    |

#### e. Expediente Digital

Al dar clic en el botón Expediente Digital, el sistema mostrará la siguiente vista con la información del checklist del expediente digital.

| Expediente de Pago Digital                        |                                              |     |                       |
|---------------------------------------------------|----------------------------------------------|-----|-----------------------|
| Expediente Digital de Pago 2025-009822            | SIAF Nº: 000000139                           |     |                       |
| Archivo Adjunto                                   | Visualizar Expediente Crear Fi               | ile | Histórico de archivos |
| Documento                                         | Fecha / Oblig<br>Usuario Modificación        | ig. | Acciones              |
| Orden de Servicio                                 | 06/02/2025 16:31 DBAPROINV - Logistica       | C   | ٤ ا                   |
| Notificación de Orden                             | 07/02/2025 11:02<br>CONSULTOR238 - Logistica | C   | 2                     |
| Certificado Presupuestal / Prevision presupuestal | 06/02/2025 16:31<br>DBAPROINV - Logistica    | C   | 2                     |
| Requerimiento                                     | 06/02/2025 16:31<br>DBAPROINV - Area Usuaria | C   | 2                     |
| Terminos de Referencia                            | 06/02/2025 16:31<br>DBAPRONV - Area Usuaria  |     | 2                     |
| Conformidad de Servicio                           | 06/02/2025 16:31<br>DBAPROINV - Area Usuaria | C   | 2                     |
| Comprobante                                       | 07/02/2025 11:05<br>CONSULTOR238 - Logistica | C   | 2                     |
| Impuesto a la Renta 8%                            | 06/02/2025 16:31<br>DBAPROINV - Contabilidad | 0   | SI   NO               |
| Suspension de retenciones                         | 07/02/2025 11:06<br>CONSULTOR238 - Logistica | C   | 2                     |
| Hubo Cambio de CCI?                               | 06/02/2025 16:31                             | 0   | SI ( NO               |
| Cuadro de calculo de Detracciones                 | 07/02/2025 18:08<br>MMEDINA - Contabilidad   | ]   |                       |
|                                                   | 07/02/2025 18:10<br>Mostrando 18 registros   |     |                       |

Se detalla a continuación la estructura:

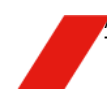

Av. Enrique Canaval Moreyra 150, San Isidro. Lima, Perú T: +511 200 1200 WWW.INVESTINPERU.PE

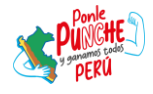

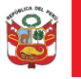

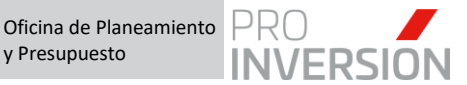

#### e.1 Sección Superior:

Expediente Digital de Pago: XXXX-XXXXX: Correlativo único del expediente de pago en SIGA.

SIAF Nº: Nº Correlativo del SIAF

**e.2 Sección Inferior** (Documentos para el Expediente Digital) Se muestra el checklist que contiene todos los documentos cargados y revisados por las demás áreas y aquellos que, de acuerdo al caso, correspondería subir al usuario.

#### **e**.2.1 Botones/Opciones:

| Archivo Adjunto       | Permite filtrar solo aquellos ítems con<br>documentos vinculados al Expediente. Por<br>defecto, se encuentra activo para visualizar<br>solo los documentos cargados.                   |
|-----------------------|----------------------------------------------------------------------------------------------------|
| Visualizar Expediente | Permite unir todos los archivos en un solo .pdf<br>para poder visualizarlo. El sistema descargará                                                                                      |
|                       | automáticamente el archivo y se visualizará en el navegador predeterminado.                                                                                                    |
| Crear File            | Permite registrar los files por cada tipo de nota<br>de pago. Una vez registrado al menos un file<br>dentro del expediente, el botón cambiará de<br>texto a "Files".                   |
| Files                 | Permite visualizar el checklist del expediente digital principal y aquellos file que se registren de acuerdo al caso.                                                                  |
| Histórico de archivos | Permite visualizar o consultar todos los<br>documentos que hayan sido cargados,<br>vinculados o desvinculado del expediente.<br>Forman parte del histórico y auditoría del<br>sistema. |

#### e.2.2 CheckList:

| Q             | Visualizar Documento: Permite visualizar el documento cargado a través del visor ubicado en la sección Vista Previa. Los ítems con el icono activo indican que contiene un archivo cargado. Asimismo, al dar clic sobre la fila del ítem, se podrá visualizar el archivo también. |
|---------------|----------------------------------------------------------------------------------------------------|
| P             | <b>Vincular Documento:</b> Permite vincular documentos al Expediente del histórico de archivos.                                                                                                    |
|               | <b>Subir Documento:</b> Permite subir o cargar al expediente un documento desde su dispositivo local.                                                                                                    |
| Oblig.        | Documento obligatorio por cargar al expediente.                                                                                                    |
| Fecha/Usuario | Ultima usuario y fecha de modificación en subir o cargar                                                                                                    |
| Modificación  | el documento.                                                                                                    |

**e.2.3** Sección Inferior Derecha: Se muestra el visor para visualizar el documento seleccionado en la sección de checklist.

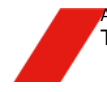

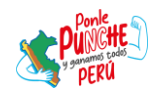

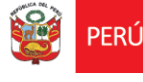

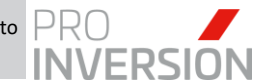

# 6 FASES

# 4.1. Aprobar Trámite de Pago – Logística (Rol Operador Logístico)

# 4.1.1.Proceso

El flujo del Expediente de pago en el área de Logística es el siguiente:

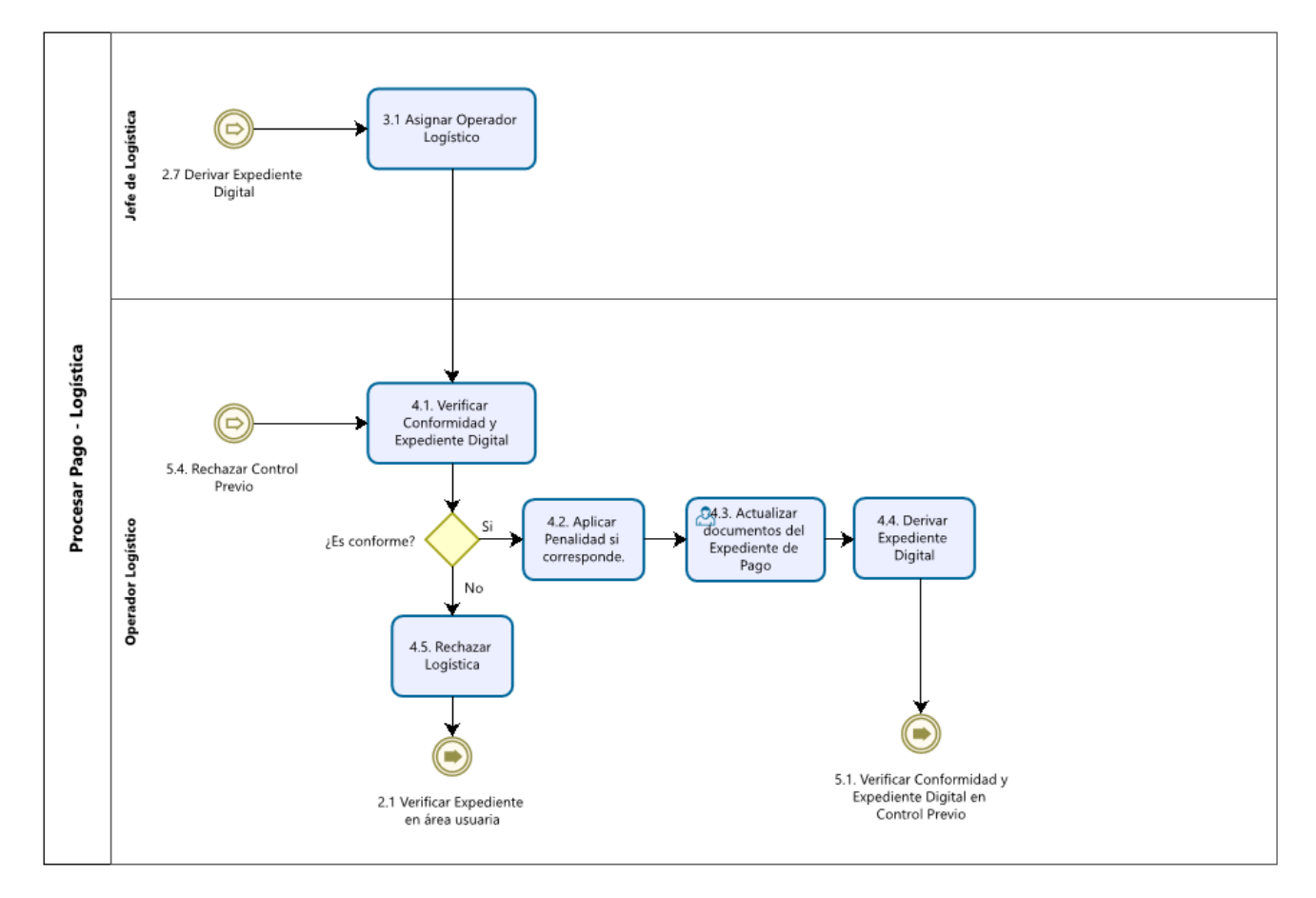

# La descripción del proceso es:

| N° | Actividad                     | Órgano o<br>Unidad<br>Orgánica | Rol                | Descripción de la actividad                                                                                                    |
|----|-------------------------------|--------------------------------|--------------------|----------------------------------------------------------------------------------------------------|
| 3  | Asignar Operador<br>Logístico |                                | Jefe Logística     | 3.1 Asignar Operador Logístico: Designa<br>a un operador logístico responsable de la<br>verificación y conformidad del expediente<br>digital. |
|    |                               |                                | Operador Logístico | 4.1. Verificar Conformidad y Expediente<br>Digital: Verifica los datos de la<br>conformidad y documentos adjuntos al<br>expediente digital.   |
| 4  | Aprobar Trámite de            | Logística                      | Operador Logístico | 4.2 Aplicar Penalidad si corresponde:<br>Señalar dentro del expediente digital la<br>aplicación de penalidad económica al<br>proveedor.       |
|    |                               |                                | Operador Logístico | 4.3. Actualizar documentos del<br>Expediente de Pago: Adjunta los<br>documentos correspondientes a<br>logística al expediente digital.        |
|    |                               |                                | Operador Logístico | 4.4. Derivar Expediente Digital: Deriva y notifica expediente digital a Control Previo, en caso todo este conforme.                           |

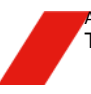

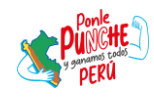

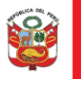

Oficina de Planeamiento y Presupuesto

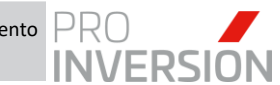

"Decenio de la Igualdad de Oportunidades para Hombres y Mujeres" "Año de la Recuperación y Consolidación de la Economía Peruana"

|                    | 4.5. Rechazar Expediente Digital: En caso el expediente digital tenga alguna |
|--------------------|------------------------------------------------------------------------------|
| Operador Logistico | observación será devuelto al área usuaria.                                   |

# 4.1.2. Verificar Conformidad y Expediente Digital

a. El usuario con Rol "Operador Logístico", verificará a través del modo consulta, todas las conformidades que le han sido asignadas, asimismo aquellas que haya sido devueltas, en este caso por Control Previo. Seleccionará la conformidad a

revisar y dará clic al botón Expediente Digital para visualizar y gestionar el expediente de pago correspondiente:

| က် Ex | pediente Dig | gital de Pago: 2025-009592 |             |            |                     |                                      |                     |            | 🛛 🗗 Q 💷 🖹                   |
|-------|--------------|----------------------------|-------------|------------|---------------------|--------------------------------------|---------------------|------------|-----------------------------|
| Tipo: |              | Todos                      | ✓ Mes       |            | Todos               | ✓ Estado :                           | ASIGNA ESPECIALISTA | ~          |                             |
|       | Listado de   | Conformidades de Órdenes   | y Contratos |            |                     |                                      |                     |            |                             |
|       | N° SIGA      | N° STD                     | N° SIAF     | F. Emisión | Tipo de Conformidad | N° Orden Compra/Servicio<br>Contrato | N* Orden            | Entregable | Proveedor                   |
|       |              |                            |             |            |                     |                                      |                     |            |                             |
| 1     | 0254         | 00016-2025/OA/PER          | 000000259   | 31/01/2025 | Orden de Servicio   | 2025-00144                           |                     | 0001       | BONIFAZ FERNANDEZ JOSE LUIS |
| 2     | 0186         | 00026-2025/OA/LOG          | 000004043   | 29/01/2025 | Orden de Servicio   | 2024-01678                           |                     | 0001       | PROSEGUR ACTIVA PERÚ SA     |
| 3     | 0019         | 00001-2025/DPP/EL.16       | 000000413   | 07/01/2025 | Contrato            | 140-2024-SELCE-PROINVERSION          | 2025-00238          | 0001       | AHANE AHANE VICTOR          |
|       |              |                            |             |            |                     |                                      |                     |            | +                           |
|       |              |                            |             |            | 14 😽 Página         | a 1 de 1 ⊳> ⊳i 15 ∨                  |                     |            | Mostrando 1 - 3 de 3        |

b. El sistema mostrará los documentos del expediente de contratación ya vinculados al expediente de pago y ordenados por prioridad. Dicha prioridad se establece por configuración y se puede apreciar con mas detalle en el Anexo 01 en la sección de Anexos al final del documento.

| Expediente Digital de Pago: 2025-009696                 |              |              |                         |                       |                        |
|---------------------------------------------------------|--------------|--------------|-------------------------|-----------------------|------------------------|
| Documentos para el Expediente Digital                   |              |              |                         |                       | <b>0-</b> B            |
| SIAF N°: 000000259/ Nº CONFOR                           | MIDAD ST     | D: 00016-    | 2025/OA/PE              | ER                    |                        |
|                                                         |              |              |                         |                       |                        |
| Tipo Expediente: Expedient                              | e de Pago    |              |                         | ~                     | Con archivo adjunto    |
| + Agregar 🝵 Retirar 🖌 Firmar                            | 14.44        | Página 1     | de 1 i en i en          |                       | Nostrando 1 - 33 de 33 |
| Acciones Documento                                      | Oblig.       | Responsable  | Usuario<br>Modificación | Fecha<br>Modificación |                        |
| 1 Q 🛃 🚯 🍪 Orden de Servicio                             | No           | Logistica    | DBAPROINV               | 31/01/2025            | A                      |
| 2 Q 🖉 🌚 🍄 Notificación de Orden                         | No           | Logistica    | CONSULTOR238            | 03/02/2025            |                        |
| 3 Q D Certificado Presupuestal / Prevision              | n SI         | Logistica    | DBAPROINV               | 31/01/2025            |                        |
| 4 Q 🛃 🚯 🚱 Informe de Solicitud de Requerimie            | nto No       | Area Usuaria | DBAPROINV               | 31/01/2025            |                        |
| 5 Q 🖉 🗟 🚱 Requerimiento                                 | Si           | Area Usuaria | DBAPROINV               | 31/01/2025            |                        |
| 6 🕞 🚱 🍪 Contrato Proinversion                           | No           | Logistica    | DBAPROINV               | 31/01/2025            |                        |
| 7 🛃 🔂 🐼 Adendas                                         | No           | Logistica    | DBAPROINV               | 31/01/2025            |                        |
| 8 🛃 🛐 🚱 Contrate de Consorcio                           | No           | Logistica    | DBAPROINV               | 31/01/2025            |                        |
| 9 Q 🔐 🚱 🚱 Terminos de Referencia                        | Si           | Area Usuaria | DBAPROINV               | 31/01/2025            |                        |
| 10 Q 🛃 💀 🔂 Conformidad de Servicio                      | Si           | Area Usuaria | DBAPROINV               | 31/01/2025            |                        |
| 11 🛃 🔂 😂 Comprobante                                    | SI           | Logistica    | DBAPROINV               | 31/01/2025            |                        |
| 12 🕞 🔂 Suspension de retenciones                        | No           | Logistica    | DBAPROINV               | 31/01/2025            |                        |
| 13 Codigo de identificacion tributaria<br>dominiliados) | (no No       | Logistica    | DBAPROINV               | 31/01/2025            |                        |
| 14 O SI O No Hubo Cambio de CCI?                        | No           | Logistica    | DBAPROINV               | 31/01/2025            |                        |
| 15 🕞 🚱 🏵 Certificado de Residencia (no domi             | ciliados) No | Logistica    | DBAPROINV               | 31/01/2025            |                        |
| 16 O SI O No Hubo cambio de Cuenta de Detraco           | iones? No    | Logistica    | DBAPROINV               | 31/01/2025            | *                      |
| 4                                                       |              |              |                         | +                     |                        |
| 🕂 Agregar 🍯 Retirar 🖌 Firmar                            | 14.44        | Pégina 1     | de 1 (accuar            |                       | Nostrando 1 - 33 de 33 |

c. El usuario deberá subir o vincular los documentos obligatorios y/u opcionales, de acuerdo al caso, al expediente de pago. Por ejemplo, el sistema permite vincular el comprobante adjunto desde el STD.

| Comprobante               |                              | Si | Logistica |
|---------------------------|------------------------------|----|-----------|
| Archivos Adjuntos - Desc  | le SIGA                      | No | Logistica |
| Expediente Digital - Desc | de SIGA <sup>taria</sup> (no | No | Logistica |
| Desde Trámite Documen     | tario (STD)                  | No | Logistica |

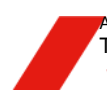

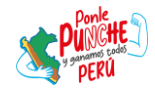

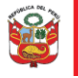

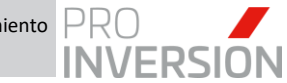

Al dar clic sobre la opción: Desde Trámite Documentario (STD), se desplegará la siguiente ventana, mostrando los documentos cargados en el STD.

|    | Id     | Documento                                                                            | Archivo                                                   | Fecha                |
|----|--------|--------------------------------------------------------------------------------------|-----------------------------------------------------------|----------------------|
| Q  | 886156 | F001-02260435                                                                        | CP_359952.pdf                                             | 2025-01-06 16:51     |
| Q, | 895366 | CONFORMIDAD DE BIENES Y/O SERVICIOS 00026-2025/OA/LOG                                | CONFORMIDAD DE BIENES Y/O SERVICIOS 00026-<br>2025/OA/LOG | 2025-01-29 10:18     |
| Q  | 903495 | OP 00274-2025                                                                        | CP_367624.pdf                                             | 2025-02-17 15:20     |
|    |        |                                                                                      |                                                           |                      |
|    |        | re <e 1<="" página="" td=""><td>de 1 👞 🖬 150 🗸</td><td>Mostrando 1 - 3 de 3</td></e> | de 1 👞 🖬 150 🗸                                            | Mostrando 1 - 3 de 3 |

El usuario podrá visualizar el documento dando clic sobre el icono  ${\sf Q}$ 

| DD                                            |                         |                                           | PROSEGUR ACTIN<br>150141 - AV REPUBLIC<br>SURQUILLO - LIMA - LI | A PERU S.A.<br>A DE PANAMA Nº<br>MA - PE | 3890 -               | 20<br>F    | 517930                                                                        | 998<br>A                  |
|-----------------------------------------------|-------------------------|-------------------------------------------|-----------------------------------------------------------------|------------------------------------------|----------------------|------------|-------------------------------------------------------------------------------|---------------------------|
|                                               | LARMS                   | S                                         | (01) 513-8686<br>http://www.prosegur.com                        | n.pe                                     |                      | FO         | ECTRÓN<br>01-02260                                                            | ICA<br>0435               |
| R.U.C<br>CÓDIGO CLI<br>OBSERVACI<br>REFERENCI | 2<br>INTE: 1<br>DNES: - | 0380799643<br>111972<br>Octubre 2024      | FECHA EMISIÓN:<br>FECHA VENCIMIENTO:                            | 31/12/2024<br>30/01/2025                 | CÓDIG<br>FORMA I     | D UNICO DE | PAGO: 4094                                                                    | 16-00                     |
| ITEM CA                                       | NT                      |                                           | DESCRIPCION                                                     | P.VENTA<br>UNITARIO<br>Incl. IGV         | V. VENTA<br>UNITARIO | BRUTO D    | ESCUENTO                                                                      | V. VENT                   |
| 1 1                                           | 00 SER<br>14/1          | VICIO KIT ALARMAS<br>0/2025               | S CLIMAX_HSGW-G8 Del 15/10                                      | 2024 al 2,208.25                         | 1,871.40             | 1,871.40   | 0.00                                                                          | 1,87                      |
| 2 1                                           | 0 ABO                   | NO SERVICIO DE V<br>0/2025                | IDEO EN LA NUBE Del 15/10/20                                    | 24 al 321.01                             | 272.04               | 272.04     | 0.00                                                                          | 272                       |
| 3 1                                           | 0 SER<br>15/1           | VICIO ACUDA 3 INT<br>0/2024 al 14/10/2025 | ERVENCIONES ANUALES Del                                         | 192.58                                   | 163.20               | 163.20     | 0.00                                                                          | 163                       |
| DETALLE PA                                    | GO A CRI                | ÉDITO                                     | TA FECHA DE PAGO                                                | 1                                        |                      |            |                                                                               |                           |
| Cuota C                                       | <u>n</u>                | 2,39                                      | 5.22 30/01/2025                                                 | ]                                        |                      |            | 01250012<br>WE: UVRSCD6<br>5-01-06 16:51 0<br>w.proinversion<br>arc. lescriba | 4<br>734<br>30<br>.gob.pe |

Una vez verificado el documento, el usuario dará clic en el botón Agregar para vincular el archivo al expediente digital

|   | Id     | Documento                                             | Archivo                                                   | Fecha            |
|---|--------|-------------------------------------------------------|-----------------------------------------------------------|------------------|
| Q | 886156 | F001-02260435                                         | CP_359952.pdf                                             | 2025-01-06 16:51 |
| Q | 895366 | CONFORMIDAD DE BIENES Y/O SERVICIOS 00026-2025/OA/LOG | CONFORMIDAD DE BIENES Y/O SERVICIOS 00026-<br>2025/OA/LOG | 2025-01-29 10:18 |
| Q | 903495 | OP 00274-2025                                         | CP_367624.pdf                                             | 2025-02-17 15:20 |
| ( |        |                                                       |                                                           |                  |

El sistema mostrará el siguiente mensaje confirmando que el archivo se registró correctamente

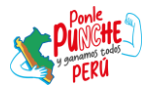

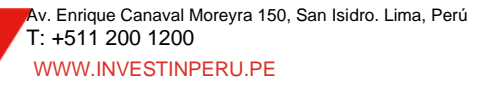

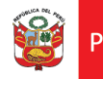

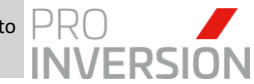

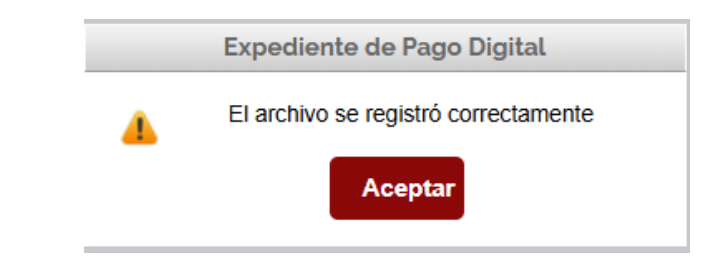

El usuario verificará que el ítem muestra el botón Visualizar activo

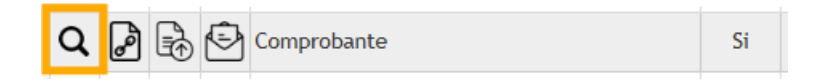

Al dar clic sobre la fila o el botón, se visualizará el documento en la sección de Vista Previa

| Documentos para   | el Expediente Digital                                                                                                    |                                                                                                    |                                                                                                    |                                                                                                    | •                                                                                                    | - 🕒                                                                                                    | sta Previa                                                                                                    |                                                                                                    |
|-------------------|----------------------------------------------------------------------------------------------------|----------------------------------------------------------------------------------------------------|----------------------------------------------------------------------------------------------------|----------------------------------------------------------------------------------------------------|----------------------------------------------------------------------------------------------------|----------------------------------------------------------------------------------------------------|----------------------------------------------------------------------------------------------------|----------------------------------------------------------------------------------------------------|
| AF N°: 0000       | 004043/ Nº CONFORMIDA                                                                                                    | D ST                                                                                                    | D: 00026-2                                                                                                    | 2025/OA/LC                                                                                                    | )G                                                                                                    |                                                                                                    | Archivo640242.pdf   1 / 1   - 85% +   🗄 👌                                                                                                    | ÷ 🖶                                                                                                    |
| qediente:         | Expediente de Pago                                                                                                    |                                                                                                    |                                                                                                    | ~                                                                                                    | Con archivo a                                                                                                    | djunto                                                                                                    |                                                                                                    |                                                                                                    |
| regar 🍵 Retirar 🧹 | Firmar 🕫 😽 Página                                                                                                    | de                                                                                                    | 1 (6) (6)                                                                                                    |                                                                                                    | Mostrando 1                                                                                                    | - 27 de 27                                                                                                    |                                                                                                    |                                                                                                    |
| Acciones          | Documento                                                                                                    | Oblig.                                                                                                    | Responsable                                                                                                    | Usuario<br>Modificación                                                                                                    | Fecha<br>Modificación                                                                                                    |                                                                                                    |                                                                                                    |                                                                                                    |
|                   | Conformidad de Servicio                                                                                                    | Si                                                                                                    | Area Usuaria                                                                                                    | DBAPROINV                                                                                                    | 29/01/2025                                                                                                    | •                                                                                                    | PROSEGUR ACTIVA PERU S.A. 2051793095<br>150141 - AV REPUBLICA DE PANAMA N° 3500 -<br>SURGULICI - UMA - LIMA - PE                                                                                                    | 8                                                                                                    |
|                   | Comprobante                                                                                                    | Si                                                                                                    | Logistica                                                                                                    | CONSULTOR238                                                                                                    | 01/03/2025                                                                                                    |                                                                                                    | PROSEGUR CENTRAL TELEFÓNICA: ELECTRÓNI<br>ALARMS (01) 513-8686 ELECTRÓNI                                                                                                    | CA                                                                                                    |
|                   | Suspension de retenciones                                                                                                    | No                                                                                                    | Logistica                                                                                                    | DBAPROINV                                                                                                    | 29/01/2025                                                                                                    |                                                                                                    | F001-022604                                                                                                    | 35                                                                                                    |
| 260               | Codigo de identificacion tributaria (no<br>domiciliados)                                                                                                    | No                                                                                                    | Logistica                                                                                                    | DBAPROINV                                                                                                    | 29/01/2025                                                                                                    |                                                                                                    | NOMBREIRAZÓN SOCIAL: AGENCIA DE PROMOCION DE LA INVERSION PRIVADA-PROINVERSION<br>DIRECCIÓN FISCAL: AV ENRIQUE CANAVAL MOREYRA 150 NOVENO PISO 150131 SAN ISIDRO LIMA PERU                                                                                                    |                                                                                                    |
| Si 🔿 No I         | Hubo Cambio de CCI?                                                                                                    | No                                                                                                    | Logistica                                                                                                    | DBAPROINV                                                                                                    | 29/01/2025                                                                                                    |                                                                                                    | DIRECCIÓN ENVÍO: AV ENRIQUE CANAVAL MOREYRA 150 NOVENO PISO 150131 SAN ISIDRO LIMA PERU                                                                                                    |                                                                                                    |
| 2 6 9             | Certificado de Residencia (no domiciliados)                                                                                                    | No                                                                                                    | Logistica                                                                                                    | DBAPROINV                                                                                                    | 29/01/2025                                                                                                    |                                                                                                    | CÓDIGO CLIENTE: 1111072 FECHA VENCIMIENTO: 30/01/2025                                                                                                    |                                                                                                    |
| Si 🔿 No I         | Hubo cambio de Cuenta de Detracciones?                                                                                                    | No                                                                                                    | Logistica                                                                                                    | DBAPROINV                                                                                                    | 29/01/2025                                                                                                    |                                                                                                    | VIDSERVACIONED: - UCIDITE 2024 FORMA DE PAGO: CREDITO<br>REFERENCIAS:                                                                                                    |                                                                                                    |
| 2 6 9             | Cuenta de Detracciones                                                                                                    | No                                                                                                    | Logistica                                                                                                    | DBAPROINV                                                                                                    | 29/01/2025                                                                                                    |                                                                                                    | ITEM CANT DESCRIPCION PVENTA VVENTA VVENTA DESCUENTO V<br>INCLIGV                                                                                                    | NETO                                                                                                    |
| 2 6 9             | Penalidad                                                                                                    | No                                                                                                    | Logistica                                                                                                    | DBAPROINV                                                                                                    | 29/01/2025                                                                                                    |                                                                                                    | 1 1.00 SERVICIO VTALARMAS CLIMAX_HSGWG8 Del 15/10/2024 al 2,20125 1,011.40 1,011.40 0.00<br>14/10/2025 1,011.40 0,00<br>2 1.00 ABONO SERVICIO DE VIDEO EN LA NUBE Del 15/10/2024 al 201.01 2/2.04 2/2.04 0.00                                                                                                    | 1,871,40 272,04                                                                                                    |
| 2 🗟 🕑             | Producto/entregable version final                                                                                                    | Si                                                                                                    | Area Usuaria                                                                                                    | DBAPROINV                                                                                                    | 29/01/2025                                                                                                    |                                                                                                    | 14/102025<br>3 1.00 SERVICIO ACUDA 3 INTERVENCIONES ANUALES Del 162.56 163.20 163.20 0.00<br>15/102024 el 14/10/2025                                                                                                    | 163.20                                                                                                    |
| 2 🗟 🖻             | Resolucion del director de proyecto                                                                                                    | No                                                                                                    | Area Usuaria                                                                                                    | DBAPROINV                                                                                                    | 29/01/2025                                                                                                    |                                                                                                    | DETALLE PAGO A CRÉDITO<br>CUOTA INFORTE DE CUOTA PECHA DE PAGO                                                                                                    |                                                                                                    |
| 2 🗟 🖻             | Documentacion que acredite el ingreso del<br>producto/entregable por std                                                                                                    | Si                                                                                                    | Area Usuaria                                                                                                    | DBAPROINV                                                                                                    | 29/01/2025                                                                                                    |                                                                                                    | Cuites 601 2,346.22 3001225                                                                                                    |                                                                                                    |
| 2 🗟 🔁             | Resumen Ejecutivo                                                                                                    | No                                                                                                    | Area Usuaria                                                                                                    | DBAPROINV                                                                                                    | 29/01/2025                                                                                                    |                                                                                                    | 1012000124                                                                                                    |                                                                                                    |
|                   | Documentos para           AF N°: 0000           opediente:           regar           Actores           A           A           A           A           B           B <td>Documentos para el Expediente Digital         AF N°: 0000004043/ Nº CONFORMIDA         apediente:       Expediente de Pago         regar       Finar       e e Página         Accesse       Documento         A       Productar el fondo         Productar el fondo       Conformidad de Servicio         A       Productar el fondo         Productar el fondo       Conformidad de Servicio         Productar el fondo       Conformidad de Servicio         Productar el fondo       Conformidad de Servicio         Productar el fondo       Conformidad de Servicio         Productar el fondo       Conformidad de Servicio         Productar el fondo       Conformidad de Servicio         Productar el fondo       Conformidad de Servicio         Productar el fondo de Conformidad de Detracciones       Detrace de Detracciones         Productar el fondo de Conformidad de Detracciones       Detrace de Detracciones         Productar el fondo de Conformidad de Detracciones       Detrace de Detracciones         Productar el fondo de Conformidad de Detracciones       Detrace de Detracciones         Productar el fondo de Conformidad de Conformidad de Detracciones       Detrace de Detrace de productores         Productar el fondo de Conformidad de Detracciones       Detrace de Detrace de productore</td> <td>Documentos para el Expediente Digital         AF N°: 0000004043/ Nº CONFORMIDAD ST         opediente:       Expediente de Pago         reger la contra el fondato de servicio       Si         A Di Ry Conformidad de Servicio       Si         A Di Ry Conformidad de Servicio       Si         A Di Ry Conformidad de Servicio       Si         A Di Ry Conformidad de Servicio       Si         A Di Ry Conformidad de Servicio       Si         A Ry Conformidad de Servicio       No         A Ry Conformidad de Servicio       No         A Ry Conformidad de Servicio       No         A Ry Conformidad de Servicio       No         A Ry Conformidad de Servicio       No         A Ry Conformidad de Servicio       No         A Ry Conformidad de Servicio       No         A Ry Conformidad de Servicio       No         A Ry Conformidad de Corta       No         A Ry Conformidad de Corta       No         A Ry Conformidad de Corta       No         A Ry Conformidad de Detracciones       No         A Ry Conformidad de Detracciones       No         A Ry Conformidad de Detracciones       No         A Ry Conformidad de Detracciones       No         A Ry Conformidad de Detracciones       No</td> <td>Documentos para el Expediente Digital         AF N°: 0000004043/ N° CONFORMIDAD STD: 00026-1         Productor       Expediente de Pago         Productor de Pago       Decumento         Accesse       Decumento         Decumento       Oblig.         Responsable       S         Acres Ibaaría       Decumento         De Do Saporabarte       SI         De Do Saporabarte       SI         De Do Saporabarte       SI         De Do Saporabarte       SI         De Do Conformidad de Servicio       SI         De Do Saporabarte       SI         De Do Conformidad de Servicio       No         De Do Saporabarte       Superitado         De Do Conforde de CEP       No         De Do Centrificado de Residencia (no domiciliados)       No         De Do Centrificado de CLP       No         De Do Centrificado de Cuerta de Detracciones!       No         De Do Centrificado de Cuerta de Detracciones!       No         De Do Saporabarte       No         De Do Saporabarte       No         De Do Saporabarte       No         De Do Centrificado de Cuerta de Detracciones!       No         De Do Saporabarte       No       Legistica</td> <td>Documentos para el Expediente Digital       Documentos Digital       Producto de Servicio       Oblig       Regiona de Libuarto       Oblig       Regiona de Servicio       Conformidad de Servicio     Si     Acea Iluarto       Decumento     Oblig     Responsable     Uluarito<br/>Medificación       Pic Dir     Superiornet de Servicio     Si     Acea Iluarto       Decumento     Si     Logistica     DEAPRICENV       Dir     Digistica     DEAPRICENV       Dir     Digistica     DEAPRICENV       Dir<td>Documento para el Expediente Digital       Constructiva a       Expediente de Pago       Constructiva a       Decumento       Decumento   <th>Documentos para el Expediente Digital       0       0       0       0       0       0       0       0       0       0       0       0       0       0       0       0       0       0       0       0       0       0       0       0       0       0       0       0       0       0       0       0       0       0       0       0       0       0       0       0       0       0       0       0       0       0       0       0       0       0       0       0       0       0       0       0       0       0       0       0       0       0       0       0       0       0       0       0       0       0       0       0       0       0       0       0       0       0       0       0       0       0       0       0       0       0       0       0       0       0       0       0       0       0       0       0       0       0       0       0       0       0       0       0       0       0       0       0       0       0       0       0       0       0       0       0</th><td>Decommentos para el Espedente Digital       Q       Na Previo         AF N°: 0000004043/ Nº CONFORMIDAD STD: 00026-2025/OALCOS       Con archivo adjuto         pedente:       Epedente de Pago       Con archivo adjuto         Romer Sector Finance       O Con archivo adjuto       Con archivo adjuto         Romer Sector Finance       O Conformidad de Servicio       Si Area lbaaráo       Conformidad de Servicio       Si Area lbaaráo       Conformidad de Servicio</td></td></td> | Documentos para el Expediente Digital         AF N°: 0000004043/ Nº CONFORMIDA         apediente:       Expediente de Pago         regar       Finar       e e Página         Accesse       Documento         A       Productar el fondo         Productar el fondo       Conformidad de Servicio         A       Productar el fondo         Productar el fondo       Conformidad de Servicio         Productar el fondo       Conformidad de Servicio         Productar el fondo       Conformidad de Servicio         Productar el fondo       Conformidad de Servicio         Productar el fondo       Conformidad de Servicio         Productar el fondo       Conformidad de Servicio         Productar el fondo       Conformidad de Servicio         Productar el fondo de Conformidad de Detracciones       Detrace de Detracciones         Productar el fondo de Conformidad de Detracciones       Detrace de Detracciones         Productar el fondo de Conformidad de Detracciones       Detrace de Detracciones         Productar el fondo de Conformidad de Detracciones       Detrace de Detracciones         Productar el fondo de Conformidad de Conformidad de Detracciones       Detrace de Detrace de productores         Productar el fondo de Conformidad de Detracciones       Detrace de Detrace de productore | Documentos para el Expediente Digital         AF N°: 0000004043/ Nº CONFORMIDAD ST         opediente:       Expediente de Pago         reger la contra el fondato de servicio       Si         A Di Ry Conformidad de Servicio       Si         A Di Ry Conformidad de Servicio       Si         A Di Ry Conformidad de Servicio       Si         A Di Ry Conformidad de Servicio       Si         A Di Ry Conformidad de Servicio       Si         A Ry Conformidad de Servicio       No         A Ry Conformidad de Servicio       No         A Ry Conformidad de Servicio       No         A Ry Conformidad de Servicio       No         A Ry Conformidad de Servicio       No         A Ry Conformidad de Servicio       No         A Ry Conformidad de Servicio       No         A Ry Conformidad de Servicio       No         A Ry Conformidad de Corta       No         A Ry Conformidad de Corta       No         A Ry Conformidad de Corta       No         A Ry Conformidad de Detracciones       No         A Ry Conformidad de Detracciones       No         A Ry Conformidad de Detracciones       No         A Ry Conformidad de Detracciones       No         A Ry Conformidad de Detracciones       No | Documentos para el Expediente Digital         AF N°: 0000004043/ N° CONFORMIDAD STD: 00026-1         Productor       Expediente de Pago         Productor de Pago       Decumento         Accesse       Decumento         Decumento       Oblig.         Responsable       S         Acres Ibaaría       Decumento         De Do Saporabarte       SI         De Do Saporabarte       SI         De Do Saporabarte       SI         De Do Saporabarte       SI         De Do Conformidad de Servicio       SI         De Do Saporabarte       SI         De Do Conformidad de Servicio       No         De Do Saporabarte       Superitado         De Do Conforde de CEP       No         De Do Centrificado de Residencia (no domiciliados)       No         De Do Centrificado de CLP       No         De Do Centrificado de Cuerta de Detracciones!       No         De Do Centrificado de Cuerta de Detracciones!       No         De Do Saporabarte       No         De Do Saporabarte       No         De Do Saporabarte       No         De Do Centrificado de Cuerta de Detracciones!       No         De Do Saporabarte       No       Legistica | Documentos para el Expediente Digital       Documentos Digital       Producto de Servicio       Oblig       Regiona de Libuarto       Oblig       Regiona de Servicio       Conformidad de Servicio     Si     Acea Iluarto       Decumento     Oblig     Responsable     Uluarito<br>Medificación       Pic Dir     Superiornet de Servicio     Si     Acea Iluarto       Decumento     Si     Logistica     DEAPRICENV       Dir     Digistica     DEAPRICENV       Dir     Digistica     DEAPRICENV       Dir <td>Documento para el Expediente Digital       Constructiva a       Expediente de Pago       Constructiva a       Decumento       Decumento   <th>Documentos para el Expediente Digital       0       0       0       0       0       0       0       0       0       0       0       0       0       0       0       0       0       0       0       0       0       0       0       0       0       0       0       0       0       0       0       0       0       0       0       0       0       0       0       0       0       0       0       0       0       0       0       0       0       0       0       0       0       0       0       0       0       0       0       0       0       0       0       0       0       0       0       0       0       0       0       0       0       0       0       0       0       0       0       0       0       0       0       0       0       0       0       0       0       0       0       0       0       0       0       0       0       0       0       0       0       0       0       0       0       0       0       0       0       0       0       0       0       0       0       0</th><td>Decommentos para el Espedente Digital       Q       Na Previo         AF N°: 0000004043/ Nº CONFORMIDAD STD: 00026-2025/OALCOS       Con archivo adjuto         pedente:       Epedente de Pago       Con archivo adjuto         Romer Sector Finance       O Con archivo adjuto       Con archivo adjuto         Romer Sector Finance       O Conformidad de Servicio       Si Area lbaaráo       Conformidad de Servicio       Si Area lbaaráo       Conformidad de Servicio</td></td> | Documento para el Expediente Digital       Constructiva a       Expediente de Pago       Constructiva a       Decumento       Decumento <th>Documentos para el Expediente Digital       0       0       0       0       0       0       0       0       0       0       0       0       0       0       0       0       0       0       0       0       0       0       0       0       0       0       0       0       0       0       0       0       0       0       0       0       0       0       0       0       0       0       0       0       0       0       0       0       0       0       0       0       0       0       0       0       0       0       0       0       0       0       0       0       0       0       0       0       0       0       0       0       0       0       0       0       0       0       0       0       0       0       0       0       0       0       0       0       0       0       0       0       0       0       0       0       0       0       0       0       0       0       0       0       0       0       0       0       0       0       0       0       0       0       0       0</th> <td>Decommentos para el Espedente Digital       Q       Na Previo         AF N°: 0000004043/ Nº CONFORMIDAD STD: 00026-2025/OALCOS       Con archivo adjuto         pedente:       Epedente de Pago       Con archivo adjuto         Romer Sector Finance       O Con archivo adjuto       Con archivo adjuto         Romer Sector Finance       O Conformidad de Servicio       Si Area lbaaráo       Conformidad de Servicio       Si Area lbaaráo       Conformidad de Servicio</td> | Documentos para el Expediente Digital       0       0       0       0       0       0       0       0       0       0       0       0       0       0       0       0       0       0       0       0       0       0       0       0       0       0       0       0       0       0       0       0       0       0       0       0       0       0       0       0       0       0       0       0       0       0       0       0       0       0       0       0       0       0       0       0       0       0       0       0       0       0       0       0       0       0       0       0       0       0       0       0       0       0       0       0       0       0       0       0       0       0       0       0       0       0       0       0       0       0       0       0       0       0       0       0       0       0       0       0       0       0       0       0       0       0       0       0       0       0       0       0       0       0       0       0 | Decommentos para el Espedente Digital       Q       Na Previo         AF N°: 0000004043/ Nº CONFORMIDAD STD: 00026-2025/OALCOS       Con archivo adjuto         pedente:       Epedente de Pago       Con archivo adjuto         Romer Sector Finance       O Con archivo adjuto       Con archivo adjuto         Romer Sector Finance       O Conformidad de Servicio       Si Area lbaaráo       Conformidad de Servicio       Si Area lbaaráo       Conformidad de Servicio |

Dentro del checklist, se debe validar y confirmar los siguientes ítems:

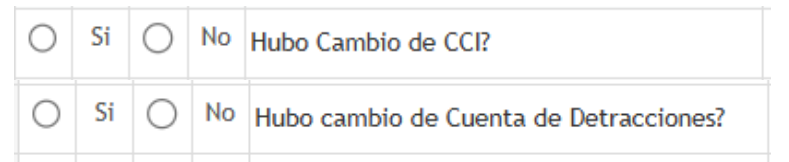

En caso que la respuesta sea "Si", se deberá agregar el item correspondiente y cargar el documento respectivo. Para esto, nos posicionamos sobre el documento que le antecederá o precederá y daremos clic sobre la opción Agregar. Seleccionaremos la opción que corresponda. En este caso optaremos por la opción: "Agregar Ítem Después de"

| + / | Agreg | ar 🧃                                                                                                    | i Reti     | irar 🖣 | 🗸 Firmar       | Image: Página     1     de 1       coumento     Oblig.       de:     cacion tributaria (no       cos)     No |        |
|-----|-------|----------------------------------------------------------------------------------------------------|------------|--------|----------------|----------------------------------------------------------------------------------------------------|--------|
|     |       | Ag     Ag     Ag | jrega      | r Iter | n Antes de:    | ocumento                                                                                                    | Oblig. |
| 42  |       | ×Ag                                                                                                    | jrega      | r Iter | n Después de:  | cacion tributaria (no                                                                                        | Na     |
| 13  |       | ď                                                                                                    | E⊕         | $\geq$ | domiciliados)  |                                                                                                    | NO     |
| 14  | 0     | Si                                                                                                    | $\bigcirc$ | No     | Hubo Cambio de | CCI?                                                                                                    | No     |
|     |       | _                                                                                                    | -          | ~      |                |                                                                                                    |        |

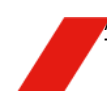

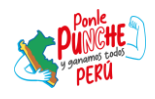

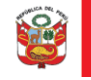

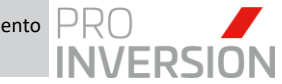

Se desplegará la siguiente ventana donde asignaremos los datos solicitados y daremos clic sobre el botón "Grabar" para registrar el item.

| Nuevo Item Expediente Digita | al - Agregar Item despues de | ×               |
|------------------------------|------------------------------|-----------------|
| Descripción                  | CAMBIO DE CCI                |                 |
| Área Responsable             | AREA DE LOGISTICA            | ~               |
| Obligatorio                  |                              |                 |
| 4                            |                              | •               |
|                              |                              | Grabar Cancelar |

El sistema mostrará el siguiente mensaje para confirmar que se guardó correctamente.

|   | Expediente de Pago Digital |
|---|----------------------------|
| 4 | Se guardó correctamente    |
|   | Aceptar                    |
|   |                            |

Verificaremos que el item se haya registrado sobre la posición determinada para cumplir con el orden por prioridad.

| 0 | Si | $\bigcirc$ | No | Hubo Cambio de CCI? | No | Logistica | DBAPROINV    | 29/01/2025 |
|---|----|------------|----|---------------------|----|-----------|--------------|------------|
|   | ø  | Ð          | Ð  | Cambio de CCI       | Si | Logistica | CONSULTOR238 | 01/03/2025 |

Subiremos el archivo sobre el ítem recién registrado, dando clic sobre el botón "Subir Documento"

| P | Cambio de CCI                                | Si | Logistica | CONSULTOR238 | 01/03/2025 |  |
|---|----------------------------------------------|----|-----------|--------------|------------|--|
| P | Subir documento tesidencia (no domiciliados) | No | Logistica | DBAPROINV    | 29/01/2025 |  |

El sistema mostrará la siguiente ventana donde asignaremos la información solicitada y cargaremos el archivo dando clic sobre el botón "Seleccionar archivo"

| Adjuntar A                 | rchivo                |                      |                        | \$   |
|----------------------------|-----------------------|----------------------|------------------------|------|
| Correlativo<br>Fecha       | 01/03/2025 03:10      | Tipo<br>Extension    | INFORME<br>ADOBE ACROE | ~    |
| Carga<br>Asunto<br>Sumilla | CAMBIO DE CCI         |                      |                        |      |
| Archivo                    | Seleccionar archivo N | ingún archivo selecc | ionado                 |      |
|                            |                       |                      | Aceptar Canc           | elar |

Se mostrará la ventana de dialogo de Windows para ubicarnos dentro de nuestra ruta local y seleccionar el archivo correspondiente.

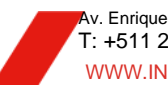

Av. Enrique Canaval Moreyra 150, San Isidro. Lima, Perú T: +511 200 1200 WWW.INVESTINPERU.PE

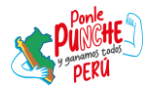

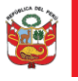

Secretaría General

Oficina de Planeamiento y Presupuesto

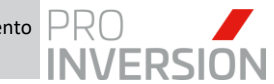

"Decenio de la Igualdad de Oportunidades para Hombres y Mujeres" "Año de la Recuperación y Consolidación de la Economía Peruana"

| 🧿 A | brir                        |                                     |                           |                      |           |            |     |                    |          | × |
|-----|-----------------------------|-------------------------------------|---------------------------|----------------------|-----------|------------|-----|--------------------|----------|---|
| ÷   | $\rightarrow$ ~ $\uparrow$  | Luis, Agencia de Promoción de la Ir | wersión Privada > Escrito | rio > Documentos Pru | ieba      | ~          | C C |                    |          |   |
| Org | anizar <del>-</del> Nueva c | arpeta                              |                           |                      |           |            |     |                    | -        | ? |
|     | Escritorio                  | Nombre                              | Estado                    | Тіро                 | Tamaño    | Fecha de m |     |                    |          |   |
|     | Grabaciones                 | 3197.24.81.2407490                  | ٢                         | Documento Adob       | 359 KB    | 23/01/2025 |     |                    |          |   |
|     | 🔀 Imágenes                  | 🛓 94300146                          | 0                         | Documento Adob       | 346 KB    | 18/02/2025 |     |                    |          |   |
|     | Informes                    | 🛓 CAMBIO DE CCI - PRUEBA            | 0                         | Documento Adob       | 33 KB     | 1/03/2025  |     |                    |          |   |
|     | 🔯 Portal_Objetos            | 🛓 CP_365083                         | 0                         | Documento Adob       | 86 KB     | 4/02/2025  |     |                    |          |   |
|     |                             | 📑 CV DOCUMENTADO PRUEBA             | ø                         | Documento de Mi      | 12 KB     | 29/08/2024 |     |                    |          |   |
|     | 🛓 Descargas 🔺               | 🖢 CV_DOCUMENTADO_PRUEBA             | ø                         | Documento Adob       | 33 KB     | 29/08/2024 |     |                    |          |   |
|     | 📔 Documentos 🖈              | 😓 NP 4693-2024                      | ø                         | Documento Adob       | 14,727 KB | 24/12/2024 |     |                    |          |   |
|     | 🔀 Imágenes 🔺                |                                     |                           |                      |           |            |     |                    |          |   |
|     | 🖸 Música 🔹 🖈                |                                     |                           |                      |           |            |     |                    |          |   |
|     | 📔 Vídeos 🔹 🖈 🖡              |                                     |                           |                      |           |            |     |                    |          |   |
|     | 📥 Google Drive 🖈            |                                     |                           |                      |           |            |     |                    |          |   |
|     | Escritorio                  |                                     |                           |                      |           |            |     |                    |          |   |
|     | Febrero                     |                                     |                           |                      |           |            |     |                    |          |   |
|     | - 03 Lonistica CS           |                                     |                           |                      |           |            |     |                    |          |   |
|     | Nomb                        | re: CAMBIO DE CCI - PRUEBA          |                           |                      |           |            |     | Todos los archivos |          |   |
|     |                             |                                     |                           |                      |           |            |     | Abrir              | Cancelar |   |
|     |                             |                                     |                           |                      |           |            |     |                    |          |   |

Al seleccionar el archivo, se mostrará inscrito el nombre del documento sobre la ventana y posteriormente daremos clic sobre el botón "Aceptar" para confirmar la carga

| Adjuntar Ar    | rchivo                |               |              | ×      |
|----------------|-----------------------|---------------|--------------|--------|
| Correlativo    |                       | Tipo          | INFORME      | ~      |
| Fecha<br>Carga | 01/03/2025 03:10      | Extension     | ADOBE ACROE  | $\sim$ |
| Asunto         | CAMBIO DE CCI         |               |              |        |
| Sumilla        | CAMBIO DE CCI         |               |              |        |
|                |                       |               |              |        |
| Archivo        | Seleccionar archivo C | AMBIO DE PRUE | BA.pdf       |        |
|                |                       |               |              |        |
|                |                       |               | Aceptar Cano | elar   |

El sistema confirmará a través del siguiente mensaje que el archivo se registró correctamente

|   | Expediente de Pago Digital           |
|---|--------------------------------------|
| 4 | El archivo se registró correctamente |

El usuario verificará que el ítem muestra el botón Visualizar activo

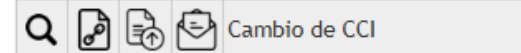

Al dar clic sobre la fila o el botón, se visualizará el documento en la sección de Vista Previa

Si

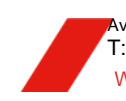

v. Enrique Canaval Moreyra 150, San Isidro. Lima, Perú T: +511 200 1200 WWW.INVESTINPERU.PE

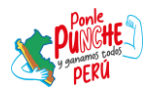

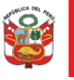

Secretaría General

Oficina de Planeamiento y Presupuesto

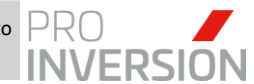

"Decenio de la Igualdad de Oportunidades para Hombres y Mujeres" "Año de la Recuperación y Consolidación de la Economía Peruana"

| Ē    | Doc   | ument   | os par | a el Expediente Digital                                                  |        |              |                         | •                     | - [ B     | 9 Vista Previa                            |  |
|------|-------|---------|--------|--------------------------------------------------------------------------|--------|--------------|-------------------------|-----------------------|-----------|-------------------------------------------|--|
| SI   | AF    | N°:     | 000    | 0004043/ Nº CONFORMIDA                                                   | D ST   | D: 00026-    | 2025/OA/L0              | OG                    |           | = Archivo640243.pdf 1 / 1   − 85% +   🗄 👌 |  |
| po E | xpec  | liente: |        | Expediente de Pago                                                       |        |              | ~                       | ) Con archivo a       | djunto    |                                           |  |
| + 4  | grega | r 🍵 Re  | etirar | 🖌 Firmar 🛛 🕫 🤜 Página                                                    | 1 de   | 1            |                         | Mostrando 1           | - 28 de 2 | 28                                        |  |
|      | 4     | ccione  | 15     | Documento                                                                | Oblig. | Responsable  | Usuario<br>Modificación | Fecha<br>Modificación |           |                                           |  |
| 13   | I     | 2       | 6      | Codigo de identificacion tributaria (no<br>domíciliados)                 | No     | Logistica    | DBAPROINV               | 29/01/2025            | -         |                                           |  |
| 14   | ۲     | si C    | ) No   | Hubo Cambio de CCI?                                                      | No     | Logistica    | DBAPROINV               | 29/01/2025            |           |                                           |  |
| 15   | Q     | 2       | 30     | Cambio de CCI                                                            | Si     | Logistica    | CONSULTOR238            | 01/03/2025            |           | CAMBIO DE CCI –                           |  |
| 16   |       | 26      | 30     | Certificado de Residencia (no domiciliados)                              | No     | Logistica    | DBAPROINV               | 29/01/2025            |           |                                           |  |
| 17   | 0     | SI C    | ) No   | Hubo cambio de Cuenta de Detracciones?                                   | No     | Logistica    | DBAPROINV               | 29/01/2025            |           |                                           |  |
| 18   | 1     | 2       | 30     | Cuenta de Detracciones                                                   | No     | Logistica    | DBAPROINV               | 29/01/2025            |           | DOCUMENTO DE                              |  |
| 19   | 1     | 2       | 6      | Penalidad                                                                | No     | Logistica    | DBAPROINV               | 29/01/2025            |           |                                           |  |
| 20   |       | 26      | 30     | Producto/entregable version final                                        | Si     | Area Usuaria | DBAPROINV               | 29/01/2025            |           | PRI IFRΔ                                  |  |
| 21   |       | 2       | 30     | Resolucion del director de proyecto                                      | No     | Area Usuaria | DBAPROINV               | 29/01/2025            |           | INOLDA                                    |  |
| 22   | 1     | 26      | 80     | Documentacion que acredite el ingreso del<br>producto/entregable por std | Si     | Area Usuaria | DBAPROINV               | 29/01/2025            |           |                                           |  |
| 23   |       | 2       | 30     | Resumen Ejecutivo                                                        | No     | Area Usuaria | DBAPROINV               | 29/01/2025            |           |                                           |  |
| 24   | 1     | D F     |        | Informe Tecnico                                                          | No     | Area Usuaria | DBAPROINV               | 29/01/2025            |           |                                           |  |

Si se requiere visualizar el expediente completo en un solo archivo PDF, daremos clic sobre la opción Visualizar Expediente, ubicado en el botón

|   | Documentos para el Expediente Digital                     | R | ¢≁ 🕒                         | ٩            | Vista Previa    |  |
|---|-----------------------------------------------------------|---|------------------------------|--------------|-----------------|--|
| s | IAF N°: 0000004043/ Nº CONFORMIDAD STD: 00026-2025/OA/LOG |   | 쉽 Replicar E<br>초 Visualizar | xped<br>Expe | iente<br>diente |  |
|   |                                                           |   |                              |              |                 |  |

El sistema descargará automáticamente el archivo en su máquina local y daremos clic en la descarga una vez finalizada

|                                                                                                    | <b>A</b>                                                                                                    | 0000004043<br>2,0 MB • Hech                                                                                                    | 8-2024S01678-00 🗀 🗹<br>°                                                                                                    |   |
|----------------------------------------------------------------------------------------------------|----------------------------------------------------------------------------------------------------|----------------------------------------------------------------------------------------------------|----------------------------------------------------------------------------------------------------|---|
| <image/> <text><text><text><text><text><text><text></text></text></text></text></text></text></text>                                                                                                    | 104043 -2024S01678 -0001.pdf<br>                                                                                                    | 4 / 12   -                                                                                                    | 76% + 1 I Ø                                                                                                    | Ŧ |
|                                                                                                    | RECEIVERSION<br>CENTRALING SCHOOL<br>CENTRALING SCHOOL<br>CENTRALING SCHOOL<br>CENTRALING SCHOOL<br>CENTRALING SCHOOL<br>CENTRALING SCHOOL                                                                                                    | Emitido<br>Para anti-<br>transmi<br>NORMANINA<br>NORMANINA | REQUERIMENTO DE GASTOS DE SERVICIOS      Marcina de la construcción de la construcción de la construcci       |   |
|                                                                                                    | BEFRECIDA DE COMOCILIDAR NO CONTRADICIÓN<br>REMINICIÓN (EM MARIANDO DE ALAMARIA EN LAS OFICIAL<br>REMINICIÓN (EM ALAMARIA EN LA MONTANIO DE<br>REMONICIÓN (EM ALAMARIA EN LA MONTANIO DE<br>REMONICIÓN (EM ALAMARIA EN LA MONTANIO DE REMONICIÓN)<br>REMONICIÓN (EM ALAMARIA EN LA MONTANIO<br>REMONICIÓN (EM ALAMARIA EN LA MONTANIO<br>REMONICIÓN (EM ALAMARI | OBJETO PRINCIPAL DEL CONTRATO<br>ENVICO DE MONTRERO DE ALVARAS DE LA CONTRATO<br>ES CONCENTRANS LA PROVINCIA DE TRUALLO, DE INORMANSEM                                                                                                    | Them Compare its (Just's to Tension )         - Reading Consult no. Tension - Reading Vallation           The Compare its (Just's to Tension )         - Reading Vallation - Tension - Reading Vallation           The Compare its (Just's to Tension )         - Reading Vallation - Tension - Reading Vallation - Reading Vallatio                                                                                                    |   |
| Mark WINCHTMAN, WAY         LY 1001         LY 1001 <thly 1001<="" thr="">         LY 1001         <thly 1001<="" td="" thr<=""><td>HERAL BAR MOVEMON ADJACK/ON IAR HODOSO<br/>HERADOO CONTINUETUR, DICEMENT JURI - DICEMENT JURI<br/>HERADOO TOR HARDOO JURI - DICEMENT JURI<br/>HERADOO TURI, MAR HERADOO ANDO<br/>MINIO TURI, MAR HERADOO ANDO<br/>MINIO TURI, MAR HERADOO ANDO<br/>MINIO TURI, MAR HERADOO ANDO<br/>MINIO TURI, MAR HERADOO ANDO</td><td>ESTRACENTS<br/>ESTA CERTIFICADOR ES ESTECTAMENTE OF<br/>GREIN PRESIDUETRIL NO CONVAIDA AFOS<br/>ANOMENTATIONE Y FORMULADAS ESTOLATIONA</td><td>Process discovere description of the second discovered discovered</td><td></td></thly></thly> | HERAL BAR MOVEMON ADJACK/ON IAR HODOSO<br>HERADOO CONTINUETUR, DICEMENT JURI - DICEMENT JURI<br>HERADOO TOR HARDOO JURI - DICEMENT JURI<br>HERADOO TURI, MAR HERADOO ANDO<br>MINIO TURI, MAR HERADOO ANDO<br>MINIO TURI, MAR HERADOO ANDO<br>MINIO TURI, MAR HERADOO ANDO<br>MINIO TURI, MAR HERADOO ANDO                                                                                                    | ESTRACENTS<br>ESTA CERTIFICADOR ES ESTECTAMENTE OF<br>GREIN PRESIDUETRIL NO CONVAIDA AFOS<br>ANOMENTATIONE Y FORMULADAS ESTOLATIONA                                                                                                    | Process discovere description of the second discovered discovered   |   |
| INT RECK. Control INTENDED INTENDED IN ADDRESS IN LA OPERATION OF A LANSA IN LA OPERATION OF A LANSA IN LA OPERATION OF A LA OPERATION OF A LANSA IN LA OPER                                                                                                    | LULAR STREAM (1996). 2014. 2.174.0<br>(1997) 102 2.171.02 Demonstrative million<br>2013 102 2.171.02 Demonstrative million<br>1.03.02 Demonstrative million<br>HISTORIAL DE AMPLIACIONES Y R<br>MISTORIAL DE AMPLIACIONES Y R                                                                                                    | Ball         Moto         Ballot Tree         Moto           PAI         Catchank         Tree         Moto         Moto           Red         275 M         6.77         6.0           Red         275 M         6.77         6.0           Ball         Street         6.79         6.0           Ball         Street         6.79         6.0           Ball         Street         Street         6.00                                                                                                    | Notice tor<br>Version of the second second se |   |

Nota: Esta funcionalidad solo une archivos con extensión .PDF

#### 4.1.3. Aprobar y Notificar Expediente de Pago a Control Previo

a. El usuario seleccionará la conformidad a derivar y dará clic al botón Cambiar Estado, para indicar el estado destino y confirmar la notificación al siguiente usuario.

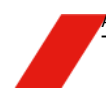

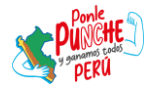

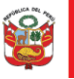

Oficina de Planeamiento y Presupuesto

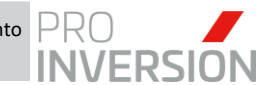

"Decenio de la Igualdad de Oportunidades para Hombres y Mujeres" "Año de la Recuperación y Consolidación de la Economía Peruana"

| ) Б   | Expediente Digital de Pago: 2025-009592                  |                      |                     |                                      |                   |                             |            |      |                             |  |  |
|-------|----------------------------------------------------------|----------------------|---------------------|--------------------------------------|-------------------|-----------------------------|------------|------|-----------------------------|--|--|
| Tipo: | po: Todos V Mes : Todos V Estado : ASIGNA ESPECIALISTA V |                      |                     |                                      |                   |                             |            |      |                             |  |  |
|       | Listado de Conformidades de Órdenes y Contratos          |                      |                     |                                      |                   |                             |            |      |                             |  |  |
|       | N° SIGA N° STD N° SIAF F. Emisión                        |                      | Tipo de Conformidad | N° Orden Compra/Servicio<br>Contrato | N° Orden          | Entregable                  | Proveedor  |      |                             |  |  |
|       |                                                          |                      |                     |                                      |                   |                             |            |      |                             |  |  |
| 1     | 0254                                                     | 00016-2025/OA/PER    | 000000259           | 31/01/2025                           | Orden de Servicio | 2025-00144                  |            | 0001 | BONIFAZ FERNANDEZ JOSE LUIS |  |  |
| 2     | 0186                                                     | 00026-2025/OA/LOG    | 0000004043          | 29/01/2025                           | Orden de Servicio | 2024-01678                  |            | 0001 | PROSEGUR ACTIVA PERÚ SA     |  |  |
| 3     | 0019                                                     | 00001-2025/DPP/EL.16 | 0000000413          | 07/01/2025                           | Contrato          | 140-2024-SELCE-PROINVERSION | 2025-00238 | 0001 | AHANE AHANE VICTOR          |  |  |
|       |                                                          |                      |                     |                                      |                   |                             |            |      | •                           |  |  |
|       | He 🛹 Página 1 🛛 de 1 🕪 🖃 15 🗸 Mostrando 1 - 3 de 3       |                      |                     |                                      |                   |                             |            |      |                             |  |  |

b. El sistema mostrará la siguiente ventana listando los posibles estados que podría tomar la conformidad.

| lodi | ficar Esta | ado                                               |
|------|------------|---------------------------------------------------|
|      | Código 🗢   | Descripción                                       |
| 1    | 055        | RECHAZADO - LOGISTICA                             |
| 2    | 262        | VERIFICADO LOGISTICA                              |
| 4    | _          |                                                   |
|      |            | ret ≪e Página 1 de 1 ⇒> ⊨r 15 ∨ Mostrando 1 - 2 d |

c. En caso que la conformidad haya sida revisada y no tenga observaciones, el usuario seleccionará el estado "Verificado Logística" y seguidamente clic en el botón "Aceptar", con lo cual se mostrará la siguiente ventana para detallar alguna observación que se requiera y habilitar la notificación por correo (Activa por defecto). El usuario dará clic en el botón "Aceptar" para confirmar la derivación.

| Modificar Estado × |                      |  |  |  |  |  |  |
|--------------------|----------------------|--|--|--|--|--|--|
| Estado             | VERIFICADO LOGISTICA |  |  |  |  |  |  |
| Fecha Estado       | 02/03/2025           |  |  |  |  |  |  |
| Observaciones      |                      |  |  |  |  |  |  |
|                    |                      |  |  |  |  |  |  |
| Enviar por Correo  | Electrónico          |  |  |  |  |  |  |
|                    |                      |  |  |  |  |  |  |
|                    | Aceptar Cancelar     |  |  |  |  |  |  |

La conformidad cambiará al estado "Verificado Logística" y asignado a la bandeja de Control Previo para continuar con el flujo respectivo.

d. En caso que se intente derivar al expediente de pago de la conformidad sin haber cargado algún documento obligatorio, el sistema mostrará el siguiente mensaje bloqueante señalando tales documentos y que proceda a cargarlos previo a su derivación

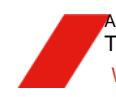

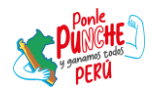

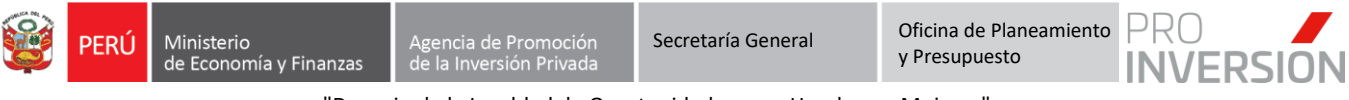

|   | ioun                                  |                                                                       |                                                                                                    |
|---|---------------------------------------|-----------------------------------------------------------------------|----------------------------------------------------------------------------------------------------|
| _ |                                       | Código 🗢                                                              | Descripción                                                                                                    |
| _ | 1                                     | 055                                                                   | RECHAZADO - LOGISTICA                                                                                                    |
|   | 2                                     | 262                                                                   | VERIFICADO LOGISTICA                                                                                                    |
|   |                                       |                                                                       | Cambio de Estado                                                                                                    |
|   |                                       |                                                                       |                                                                                                    |
| F | Falta a<br>bara po<br>Docum<br>Produc | djuntar los sig<br>oder realizar e<br>entacion que<br>to/entregable   | uientes archivos obligatorios correspondientes al Expediente Digital de Pago<br>I cambio de estado:<br>acredite el ingreso del producto/entregable por std<br>version final<br>Aceptar |
| F | Falta a<br>para po<br>Docum<br>Produc | djuntar los sig<br>oder realizar e<br>entacion que :<br>to/entregable | uientes archivos obligatorios correspondientes al Expediente Digital de Pago<br>I cambio de estado:<br>acredite el ingreso del producto/entregable por std<br>version final            |

e. En caso que el expediente contenga observaciones, el usuario procederá a rechazar la conformidad seleccionando el estado "Rechazado - Logística"

| Modi | ficar Esta | do                                              | × |
|------|------------|-------------------------------------------------|---|
|      | Código 🗢   | Descripción                                     |   |
| 1    | 055        | RECHAZADO - LOGISTICA                           |   |
| 2    | 262        | VERIFICADO LOGISTICA                            |   |
|      |            |                                                 |   |
|      |            |                                                 |   |
|      |            |                                                 |   |
|      |            |                                                 |   |
|      |            |                                                 |   |
|      |            |                                                 |   |
|      |            | •                                               |   |
|      |            | 14 🛹 Página 1 🛛 de 1 🄛 ы 15 🗸 Mostrando 1 - 2 d |   |
|      |            |                                                 |   |
|      |            | Aceptar Cancelar                                |   |

Al dar clic en Aceptar, aparecerá la siguiente ventana para indicar el motivo u observaciones del rechazo o devolución. A la fecha de emisión de este documento, se debe rechazar esta conformidad en paralelo a través del STD.

| Modificar Estado                                                             | )                     | ×  |  |  |  |
|------------------------------------------------------------------------------|-----------------------|----|--|--|--|
| Estado                                                                       | RECHAZADO - LOGISTICA |    |  |  |  |
| Fecha Estado                                                                 | 02/03/2025            |    |  |  |  |
| Observaciones SE INDICARAN LAS RAZONES O MOTIVOS DEL<br>RECHAZO O DEVOLUCION |                       |    |  |  |  |
| Enviar por Correo                                                            | Electrónico           |    |  |  |  |
|                                                                              | Aceptar Cancela       | ar |  |  |  |

f. En caso que la conformidad haya sido rechazada por Control Previo por x razones, se mostrará en la bandeja con el estado "Rechazado Control Previo".

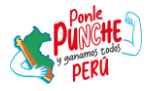

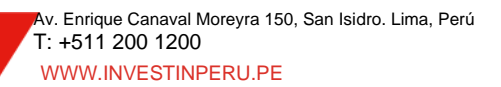

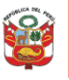

Secretaría General

Oficina de Planeamiento y Presupuesto

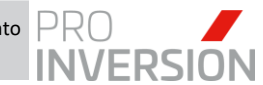

"Decenio de la Igualdad de Oportunidades para Hombres y Mujeres" "Año de la Recuperación y Consolidación de la Economía Peruana"

| Conform   | 🗟 Conformidad de Órdenes y Contratos - Operador Log.     |                                       |                                |      |           |                             |                                                  |  |  |  |  |
|-----------|----------------------------------------------------------|---------------------------------------|--------------------------------|------|-----------|-----------------------------|--------------------------------------------------|--|--|--|--|
| Tipo:     | Tipo: Todos V Mes: Todos V Estado: ASIGNA ESPECIALISTA V |                                       |                                |      |           |                             |                                                  |  |  |  |  |
| 🗎 List    | Listado de Conformidades de Órdenes y Contratos          |                                       |                                |      |           |                             |                                                  |  |  |  |  |
| ntregable | Proveedor                                                | Última Observación                    | Estado                         | Mon. | Monto     | Operador Logístico Asignado | Operador Log. que registró<br>Contrato / OS / OC |  |  |  |  |
|           |                                                          |                                       |                                |      |           |                             |                                                  |  |  |  |  |
| 0001      | BONIFAZ FERNANDEZ JOSE LUIS                              |                                       | ASIGNA                         | s/.  | 6,300.00  | CONSULTOR 238               | CONSULTOR 238                                    |  |  |  |  |
| 0001      | PROSEGUR ACTIVA PERÚ SA                                  | SE RECHAZA POR LOS SIGUIENTES MOTIVOS | RECHAZADO<br>CONTROL<br>PREVIO | s/.  | 2,721.84  | CONSULTOR 238               | CONSULTOR 238                                    |  |  |  |  |
| 0001      | AHANE AHANE VICTOR                                       |                                       | ESPECIALISTA                   | s/.  | 16,000.00 | CONSULTOR 238               | CONSULTOR 28                                     |  |  |  |  |
|           |                                                          |                                       |                                |      |           |                             | ۱.                                               |  |  |  |  |
|           | Nostrando 1 - 3 de 3                                     |                                       |                                |      |           |                             |                                                  |  |  |  |  |

En este caso, al dar clic sobre el botón se mostrará los siguientes estados destinos:

|   | Codigo 🚔 | Descripcion           |
|---|----------|-----------------------|
| 1 | 055      | RECHAZADO - LOGISTICA |
| 2 | 262      | VERIFICADO LOGISTICA  |
|   |          |                       |

Según la situación, el usuario podrá regularizar la información y derivar nuevamente a Control Previo mediante el estado "Verificado Logística" o caso contrario, derivar al Área Usuaria a través de "Rechazado - Logística".

#### 4.2. Aprobar Trámite de Pago – Control Previo (Rol Operador Control Previo)

# 4.2.1.Proceso

El flujo del Expediente de pago en el área de Control Previo es el siguiente:

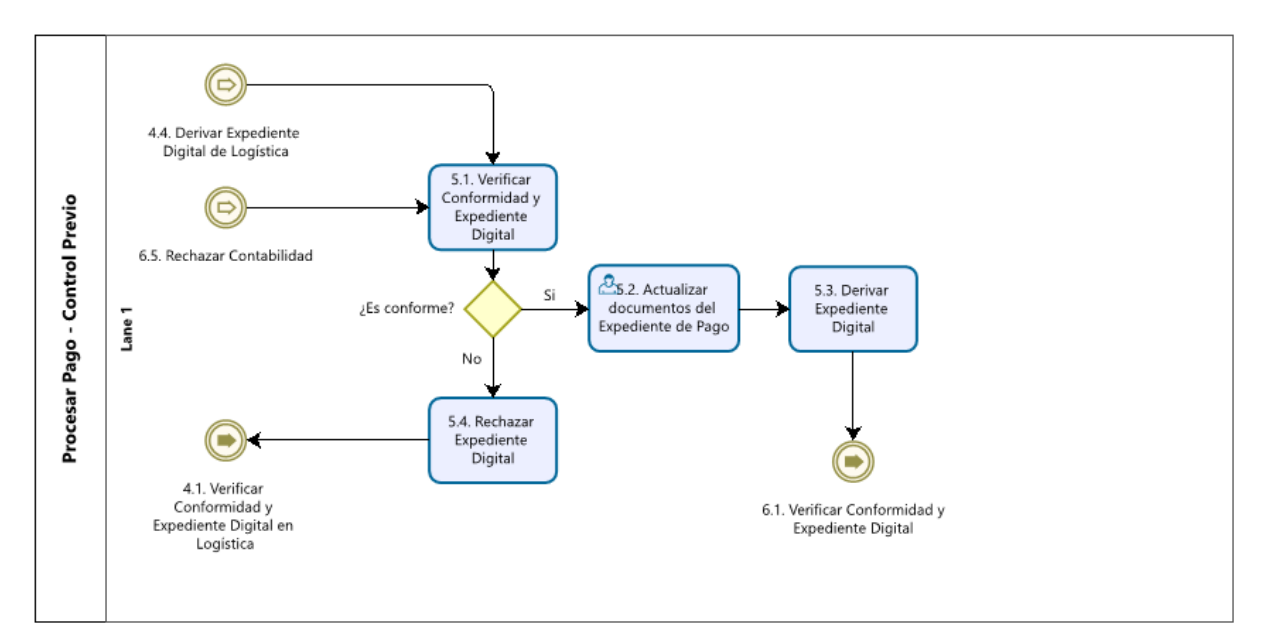

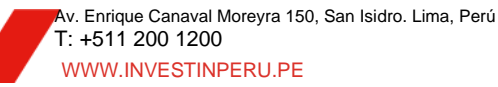

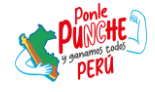

Página 23 de 59

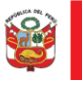

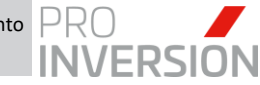

# La descripción del proceso es:

| N° | Actividad                                              | Órgano o<br>Unidad<br>Orgánica | Rol                           | Descripción de la actividad                                                                                                    |  |  |  |  |  |
|----|--------------------------------------------------------|--------------------------------|-------------------------------|----------------------------------------------------------------------------------------------------|--|--|--|--|--|
|    | Aprobar<br>Trámite de<br>Pago por<br>Control<br>Previo | Control<br>Previo              | Operador de<br>Control Previo | 5.1. Verificar Conformidad y Expediente<br>Digital: Verifica los datos de la conformidad y<br>documentos adjuntos al expediente digital.    |  |  |  |  |  |
| 5  |                                                        |                                | Operador de<br>Control Previo | 5.2. Actualizar documentos del Expediente<br>de Pago: Adjunta los documentos<br>correspondientes a control previo al<br>expediente digital. |  |  |  |  |  |
|    |                                                        |                                | Operador de<br>Control Previo | 5.3. Derivar Expediente Digital: Deriva expediente a Contabilidad                                                                           |  |  |  |  |  |
|    |                                                        |                                | Operador de<br>Control Previo | 5.4. Rechazar Expediente Digital: En caso e expediente digital tenga alguna observaciór será devuelto a logística.                          |  |  |  |  |  |

# 4.2.2. Verificar Conformidad y Expediente Digital

a. El usuario con Rol "Control Previo" verificará a través del modo consulta, todas las conformidades que le han sido derivadas por Logística, asimismo aquellas que hayan sido devueltas, en este caso por Contabilidad. Visualizará los documentos anexados a una conformidad de orden o contrato. Para visualizar los documentos

debemos seleccionar una conformidad y dar clic al botón 🕒

| PR    | O<br>/ERSION                                                | ✓ Q Bienvenido(a).<br>Ponce Valdivia Doris Elsa ∨ |           |            |                     |                                      |            |            |                                                                    |  |  |
|-------|-------------------------------------------------------------|---------------------------------------------------|-----------|------------|---------------------|--------------------------------------|------------|------------|--------------------------------------------------------------------|--|--|
| က် Co | onformidad d                                                | e Órdenes y Contratos                             |           |            |                     |                                      |            |            | 🖼 🗗 Q 💷 🖺                                                          |  |  |
| Tipo  | iipo: Todos V Mes : Fabrero V Estado : VERIFICADO LOGISTICA |                                                   |           |            |                     |                                      |            |            | ~                                                                  |  |  |
|       | Listado de Conformidades de Ôrdenes y Contratos             |                                                   |           |            |                     |                                      |            |            |                                                                    |  |  |
|       | N° SIGA                                                     | N° STD                                            | N° SIAF   | F. Emisión | Tipo de Conformidad | N° Orden Compra/Servicio<br>Contrato | N° Orden   | Entregable | Proveedor                                                          |  |  |
|       |                                                             |                                                   |           |            |                     |                                      |            |            |                                                                    |  |  |
| 1     | 0610                                                        | 00035-2025/OA/PER                                 | 000000376 | 28/02/2025 | Contrato            | 210-2024-SELCE-PROINVERSION          | 2025-00245 | 0002       | PAZ LLANOS LUIS EDUARDO                                            |  |  |
| 2     | 0604                                                        | 00018-2025/DPP                                    | 000000596 | 28/02/2025 | Orden de Servicio   | 2025-00367                           |            | 0001       | SANCHEZ MOLINA DANIELA ALEJANDRA                                   |  |  |
| 3     | 0600                                                        | 00005-2025/DPP/ED                                 | 000000337 | 27/02/2025 | Contrato            | 180-2024-SELCE-PROINVERSION          | 2025-00227 | 0002       | MONZON DELGADO FREDY MARCELO                                       |  |  |
| 4     | 0593                                                        | 00072-2025/DID                                    | 000000308 | 27/02/2025 | Contrato            | 058-2024-SELCE-PROINVERSION          | 2025-00198 | 0005       | IDROGO BENDEZU ESTEFANIA YOLITA                                    |  |  |
| 5     | 0581                                                        | 00026-2025/DEP                                    | 000000417 | 27/02/2025 | Orden de Servicio   | 2025-00271                           |            | 0001       | GUIMARAY HERNANDEZ RICARDO JAVIER                                  |  |  |
| 6     | 0577                                                        | 00031-2025/OA/PER                                 | 000000599 | 27/02/2025 | Orden de Servicio   | 2025-00370                           |            | 0002       | ALBUJAR CRUZ ALEX ROBERTO                                          |  |  |
| 7     | 0567                                                        | 00005-2025/DPP/SGC                                | 000002411 | 26/02/2025 | Orden de Servicio   | 2024-01016                           |            | 0004       | GUARNIZ GUTIERREZ DENNIS SANTOS                                    |  |  |
| 8     | 0563                                                        | 00016-2025/DPP                                    | 000000340 | 26/02/2025 | Contrato            | 183-2024-SELCE-PROINVERSION          | 2025-00230 | 0002       | YUMBATO LOPEZ YHEINI LIZ                                           |  |  |
| 9     | 0553                                                        | 00013-2025/DPP                                    | 000000517 | 26/02/2025 | Orden de Servicio   | 2025-00324                           |            | 0001       | GRUPO BUSINESS PROJECTS AND MANAGEMENT S.A.C.<br>-GRUPO BPM S.A.C. |  |  |

b. El sistema muestra la lista de expedientes de pago o contratación con los documentos adjuntos por los responsables de cada área.

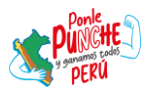

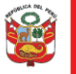

Secretaría General

Oficina de Planeamiento y Presupuesto

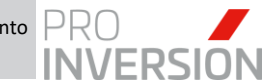

"Decenio de la Igualdad de Oportunidades para Hombres y Mujeres" "Año de la Recuperación y Consolidación de la Economía Peruana"

| PRO<br>INVERSI | ON                                                                      | 2025 💙 | AGENCIA DI     | PROMOCION DE            | LA INVERSION 🗸        | Todos | ~            | 9 | Bienvenido(a).<br>Ponce Valdivia Do |  |  |
|----------------|-------------------------------------------------------------------------|--------|----------------|-------------------------|-----------------------|-------|--------------|---|-------------------------------------|--|--|
| Docur          | nentos para el Expediente Digital                                       |        |                |                         | 0-                    | ۹ ۹   | Vista Previa |   |                                     |  |  |
| SIAF N°        | 0000000376/ Nº CONFORMIDAD STD                                          | 00035- | 2025/OA/PE     | R                       |                       |       |              |   |                                     |  |  |
| po Expedie     | ente: Expediente de Pago                                                |        |                | × 0                     | Con archivo adjunte   |       |              |   |                                     |  |  |
| + Agregar      | 🗑 Retirar 🖌 Firmar 🛛 🕫 🤕 Página                                         | 1 de 1 | 89 84          |                         | Mostrando 1 - 15 d    | 15    |              |   |                                     |  |  |
| Ace            | Documento                                                               | Oblig. | Responsable    | Usuario<br>Modificación | Fecha<br>Modificación |       |              |   |                                     |  |  |
| ı Q            | Orden de Servicio                                                       | No     | Logistica      | DBAPROINV               | 28/02/2025            |       |              |   |                                     |  |  |
| 2 Q            | Certificado Presupuestal / Previsión<br>Presupuestal                    | Si     | Logistica      | DEAPROINV               | 28/02/2025            |       |              |   |                                     |  |  |
| 3 Q            | Informe de Solicitud de Requerimiento                                   | No     | Area Usuaria   | DBAPROINV               | 28/02/2025            |       |              |   |                                     |  |  |
| 4 Q            | Requerimiento                                                           | Si     | Area Usuaria   | DBAPROINV               | 28/02/2025            |       |              |   |                                     |  |  |
| s Q            | Contrato ProInversión                                                   | No     | Logistica      | DBAPROINV               | 28/02/2025            |       |              |   |                                     |  |  |
| 6 Q            | Términos de Referencia                                                  | Si     | Area Usuaria   | DBAPROINV               | 28/02/2025            |       |              |   |                                     |  |  |
| 7 Q            | Conformidad de Servicio                                                 | Si     | Area Usuaria   | DBAPROINV               | 28/02/2025            |       |              |   |                                     |  |  |
| e Q            | Comprobante                                                             | Si     | Logistica      | CONSULTOR238            | 28/02/2025            |       |              |   |                                     |  |  |
| 9 Q            | Suspensión de retenciones                                               | No     | Logistica      | CONSULTOR238            | 28/02/2025            |       |              |   |                                     |  |  |
| 10 O Si        | No Hubo Cambio de CCI?                                                  | Si     | Logistica      | DEAPROINV               | 28/02/2025            |       |              |   |                                     |  |  |
| 11 🖉           | Reporte de SUNAT validez de comprobant                                  | e No   | Control Previo | DBAPROINV               | 28/02/2025            |       |              |   |                                     |  |  |
| 12 Q 🖟         | B C CARTA                                                               | Si     | Logistica      | CONSULTOR238            | 28/02/2025            |       |              |   |                                     |  |  |
| B Q            | Producto/entregable versión final                                       | Si     | Area Usuaria   | CONSULTOR238            | 28/02/2025            |       |              |   |                                     |  |  |
| 14 Q           | Documentación que acredite el ingreso de<br>producto/entregable por STD | N Si   | Area Usuaria   | CONSULTOR238            | 28/02/2025            |       |              |   |                                     |  |  |
| 15 🗖           | Consulta RUC                                                            | No     | Control Previo | DBAPROINV               | 28/02/2025            |       |              |   |                                     |  |  |

c. Para visualizar el documento, se deberá seleccionar la fila o dar clic al botón. El documento se mostrará en la "Vista Previa" al lado derecho.

| =    | Documentos para el Expediente Digital |       |         |                        |                                                           |        |                |                         |                        | Q Vista Previa                                                                                                    |   |
|------|---------------------------------------|-------|---------|------------------------|-----------------------------------------------------------|--------|----------------|-------------------------|------------------------|----------------------------------------------------------------------------------------------------|---|
| SI   | AF I                                  | N°: 0 | 0000    | 00376/ N               | Iº CONFORMIDAD STD: 0                                     | 0035-3 | 2025/OA/PE     | R                       |                        | ≡ DataWindow 1 / 2   − 75% +   🗄 🔇 速 👼 🗄                                                                                                    |   |
| Тіро | Expe                                  | dient | e:      |                        | Expediente de Pago                                        |        |                | × 🗆                     | Con archivo adjunto    |                                                                                                    | 4 |
| +    | Agrega                                | ar 🍵  | Retirar | 🖌 Firmar               | ie 🛹 Página 1                                             | de 1   | IFF (IF)       |                         | Mostrando 1 - 15 de 15 | PRO / N* SIAF : 0000000376                                                                                                    |   |
|      |                                       | Accio | nes     |                        | Documento                                                 | Oblig. | Responsable    | Usuario<br>Modificación | Fecha<br>Modificación  | INVERSION ORDEN DE SERVICIO                                                                                                    |   |
| 1    | Q                                     |       |         | Orden de               | Servicio                                                  | No     | Logistica      | DBAPROINV               | 28/02/2025             | Razón Social: PAZ LLANOS LUIS EDUARDO RUC. 10724848325<br>Dirección: JR. TIAHUANACO 1134 URB. ZARATE SAN JUAN DE LURIGANCHO Teléfonos:                                                                                                    |   |
| 2    | ۹                                     |       |         | Certificat<br>Presupue | do Presupuestal / Previsión<br>stal                       | Si     | Logistica      | DBAPROINV               | 28/02/2025             | Le agradeceremos proporcionamos el siguiente servicio Par:<br>Faduar a nombre de: AGENCIA DE PROMOCION DE LA INVERSION PRIVADA - PROINVERSION RUC. 2018/0799643<br>Dirección: Ar. Enfridos Canaval Merevar 9/ 150 - Piso 9 San Isláro Nº de Cardiato: 210-2024-BELCE-PRI | l |
| 3    | Q                                     |       |         | Informe of             | de Solicitud de Requerimiento                             | No     | Area Usuaria   | DBAPROINV               | 28/02/2025             | Glosa, SERVICIO DE ASISTENCIA ACADÉMICA PARA EL PROGRAMA DE EXTEJ Fase: Moneda: S/.<br>Teo de Proceso ADJUDICACIÓN SIN PROCESO                                                                                                    |   |
| 4    | Q                                     |       |         | Requerim               | niento                                                    | Si     | Area Usuaria   | DBAPROINV               | 28/02/2025             | N° Proceso REQ. 01793 Reg. Seace                                                                                                    |   |
| 5    | Q                                     |       |         | Contrato               | ProInversión                                              | No     | Logistica      | DBAPROINV               | 28/02/2025             | Oficinal AREA DE PERSONAL                                                                                                    | 1 |
| 6    | Q                                     |       |         | Términos               | de Referencia                                             | Si     | Area Usuaria   | DBAPROINV               | 28/02/2025             | CONCEPTO IMPORTES                                                                                                    |   |
| 7    | Q                                     |       |         | Conformi               | idad de Servicio                                          | Si     | Area Usuaria   | DBAPROINV               | 28/02/2025             | Código         Castidad         Descripción         Pr. Unitario         Importe         Pr. Unitario         Importe           sz010100010080         1.000         SERVICID DE APOYO ADMINISTRATIVO         5.000.0000         5.000.0000                              |   |
| 8    | Q                                     |       |         | Comprob                | ante                                                      | Si     | Logistica      | CONSULTOR238            | 28/02/2025             | Sub Total : 5,000.00                                                                                                    |   |
| 9    | q                                     |       |         | Suspensió              | ón de retenciones                                         | No     | Logistica      | CONSULTOR238            | 28/02/2025             | Forma de Pago Credito                                                                                                    |   |
| 10   |                                       | Si    | N       | Hubo Car               | nbio de CCI?                                              | Si     | Logistica      | DBAPROINV               | 28/02/2025             | Monto Total 5,000.00                                                                                                    |   |
| 11   |                                       | ð     | 6       | Reporte d<br>de pago   | de SUNAT validez de comprobante                           | No     | Control Previo | DEAPROINV               | 28/02/2025             |                                                                                                    |   |
| 12   | Q                                     | ð     | 6       | CARTA                  |                                                           | Si     | Logistica      | CONSULTOR238            | 28/02/2025             | AFECTACION PRESUPUESTAL CERTIFICACION PRESUPUESTAL ASOCIADA Nem.SIAF [Pte Rin   Partida   Importe   Descuento   Neto   Tipo   Estado   Vem.SIAF [Re Pto   Partida   Importe                                                                                              |   |
| 13   | Q                                     |       |         | Producto               | /entregable versión final                                 | Si     | Area Usuaria   | CONSULTOR238            | 28/02/2025             | 0013 100 23271110 5,000.00 0.00 5,000.00 We a Configuración para a7648/ar V5,000.00                                                                                                    |   |
| 14   | Q                                     |       |         | Documen<br>producto    | tación que acredite el ingreso del<br>/entregable por STD | Si     | Area Usuaria   | CONSULTOR238            | 28/02/2025             | REQUERIMIENTOS ASOCIADOS ANO TRIB INMINIO Ofdina CP SMF CP SMA                                                                                                    |   |
|      |                                       | -     | -       |                        |                                                           |        |                |                         |                        |                                                                                                    |   |

d. El sistema permitirá adjuntar documentos, tanto obligatorios u opcionales, según el rol del responsable. Al encargado de Control Previo se le habilitará el botón para poder subir documentos.

|      | Do                             | cume         | ntos par | a el Expediente Digital                                                  |        |                |                         | 0-                    | Q         Vista Previa                                                                                                    |
|------|--------------------------------|--------------|----------|--------------------------------------------------------------------------|--------|----------------|-------------------------|-----------------------|----------------------------------------------------------------------------------------------------|
| SIA  | NF I                           | <b>√°:</b> 0 | 00000    | 0376/ Nº CONFORMIDAD STD: 0                                              | 00035- | 2025/OA/PE     | R                       |                       | Ξ DataWindow 1 / 2   − 75% +   🗄 👌 🕹 着                                                                                                    |
| po E | Expediente: Expediente de Pago |              |          |                                                                          |        | ~              | Con archivo adjun       |                       |                                                                                                    |
| + A9 | grega                          | ar 🝵         | Retirar  | Firmar 14 Ke Página 1                                                    | de 1   | в» ві          |                         | Mostrando 1 - 15      | PRO / N° SIAF : [0000000376]                                                                                                    |
|      |                                | Accio        | nes      | Documento                                                                | Oblig. | Responsable    | Usuario<br>Modificación | Fecha<br>Modificación | INVERSION ORDEN DE SERVICIO<br>N° 00245-2025-S DIA MES ARO 20 01 2025                                                                                                    |
| 1    | a                              |              |          | Orden de Servicio                                                        | No     | Logistica      | DBAPROINV               | 28/02/2025            | Razón Social: PAZ LLANOS LUIS EDUARDO RUC: 10724848325<br>Dirección: JR. TIAHUANACO 1134 URB. ZARATE SAN JUAN DE LURIGANCHO Teléfonos:                                                                                                    |
| 2    | Q                              |              |          | Certificado Presupuestal / Previsión<br>Presupuestal                     | Si     | Logistica      | DBAPROINV               | 28/02/2025            | Le agradeceremos proporcionarnos el siguiente servicio Fac:<br>Factuara a nombre de: AGENCIA DE PROMOCION DE LA INVERSION PRIVADA - PROINVERSION RUC: 20380799643<br>Diservice de: Regeneral Marca Reservice Regeneral Marca Regional de la bistar de Contentes 240 2014 EL EL RUC |
| 3    | q                              |              |          | Informe de Solicitud de Requerimiento                                    | No     | Area Usuaria   | DBAPROINV               | 28/02/2025            | Giosa SERVICIO DE ASISTENCIA ACADÉMICA PARA EL PROGRAMA DE EXTER Salo: An UEDICACIÓN EN DE DOSSES AN UEDICACIÓN EN DEDOCEDO                                                                                                    |
| 4    | Q                              |              |          | Requerimiento                                                            | Si     | Area Usuaria   | DBAPROINV               | 28/02/2025            | N° Proceso REQ.01793 Reg. Seace                                                                                                    |
| 5    | q                              |              |          | Contrato ProInversión                                                    | No     | Logistica      | DBAPROINV               | 28/02/2025            | Ofcina: AREA DE PERSONAL                                                                                                    |
| 6    | q                              |              |          | Términos de Referencia                                                   | Si     | Area Usuaria   | DBAPROINV               | 28/02/2025            | CONCEPTO IMPORTES<br>MONEDA ORIGEN I MONEDA NACIONAL                                                                                                    |
| 7    | Q                              |              |          | Conformidad de Servicio                                                  | Si     | Area Usuaria   | DBAPROINV               | 28/02/2025            | Código Cantidad Descripción Pr. Unitario Importe Pr. Unitario Importe Sci0000000 5.000                                                                                                    |
| 3    | Q                              |              |          | Comprobante                                                              | Si     | Logistica      | CONSULTOR238            | 28/02/2025            | Sub Total : 5,000                                                                                                    |
| 9    | Q                              |              |          | Suspensión de retenciones                                                | No     | Logistica      | CONSULTOR238            | 28/02/2025            | Forma de Pago Credito                                                                                                    |
| 10   |                                | Si           | No       | Hubo Cambio de CCI?                                                      | Si     | Logistica      | DBAPROINV               | 28/02/2025            | Monto Total 5,00                                                                                                    |
|      | -                              | ð            | 6        | Reporte de SUNAT validez de comprobante<br>de pago                       | No     | Control Previo | DBAPROINV               | 28/02/2025            |                                                                                                    |
| 13   | Q                              |              |          | Producto/entregable versión final                                        | Si     | Area Usuaria   | CONSULTOR238            | 28/02/2025            | AFECTACION PRESUPUESTAL CERTIFICACION PRESUPUESTAL ASOCIADA Nem. SIAF[Fite Pto.] Partida Importe Descuento Neto Tipo Estudo Nem. SIAF[Fite Pto.] Partida Importe                                                                                                    |
| 4    | ۹                              |              |          | Documentación que acredite el ingreso del<br>producto/entregable por STD | Si     | Area Usuaria   | CONSULTOR238            | 28/02/2025            | 0013 100 23.2.71199 5.000.00 0.00 5.000.00 HIGHL 10 Availabil 10012 100 000 23.2.71190 5.0<br>Total 5.000.00 0.00 5.000.00 Ve a Configuración para atelavar VSM                                                                                                    |
| -    | •                              | Ø            | 6        | Consulta RUC                                                             | No     | Control Previo | DBAPROINV               | 28/02/2025            | REQUERIMIENTOS ASOCIADOS Mo [Tgo ] Nimero [ Otiona CP SIAF CP SIGA                                                                                                    |

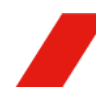

Av. Enrique Canaval Moreyra 150, San Isidro. Lima, Perú
 T: +511 200 1200
 WWW.INVESTINPERU.PE

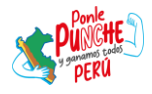

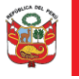

Secretaría General

y Presupuesto

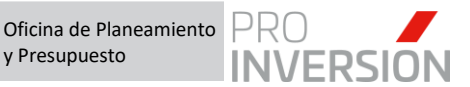

"Decenio de la Igualdad de Oportunidades para Hombres y Mujeres" "Año de la Recuperación y Consolidación de la Economía Peruana"

Al dar clic al botón 🗟, el sistema mostrará la siguiente donde asignaremos la información solicitada y cargaremos el archivo dando clic sobre el botón "Seleccionar archivo"

| Adjuntar Ar                   | chivo                                                |                       |                            | ×      |  |  |  |  |  |  |
|-------------------------------|------------------------------------------------------|-----------------------|----------------------------|--------|--|--|--|--|--|--|
| Correlativo<br>Fecha<br>Carga | 03/03/2025 06:39                                     | Tipo<br>Extension     | CONFORMIDAE<br>ADOBE ACROE | *<br>* |  |  |  |  |  |  |
| Asunto                        | REPORTE DE SUNAT VALIDEZ<br>REPORTE DE SUNAT VALIDEZ |                       |                            |        |  |  |  |  |  |  |
| Archivo                       | Seleccionar archivo N                                | lingún archivo selecc | ionado                     |        |  |  |  |  |  |  |
|                               |                                                      |                       | Aceptar Cancel             | lar    |  |  |  |  |  |  |

Se mostrará la ventana de dialogo de Windows para ubicarnos dentro de nuestra ruta local y seleccionar el archivo correspondiente.

| y Adrir                                      |                                                |              |                       |           |            |   |                    | ^      |
|----------------------------------------------|------------------------------------------------|--------------|-----------------------|-----------|------------|---|--------------------|--------|
| $\leftarrow \rightarrow \checkmark \uparrow$ | Luis, Agencia de Promoción de la Inversión Pri | vada > Escri | orio > Documentos Pru | ieba      |            | С |                    |        |
| Organizar 👻 Nueva ca                         | rpeta                                          |              |                       |           |            |   |                    |        |
| 🏫 Inicio 🛛                                   | Nombre                                         | Estado       | Тіро                  | Tamaño    | Fecha de m |   |                    |        |
| 🔁 Galería                                    | 3197.24.81.2407490                             | ٢            | Documento Adob        | 359 KB    |            |   |                    |        |
| > 🥧 Luis, Agencia de                         |                                                | ٢            | Documento Adob        | 346 KB    | 18/02/2025 |   |                    |        |
|                                              | 👌 CAMBIO DE CCI - PRUEBA                       | ٥            | Documento Adob        |           |            |   |                    |        |
| 🚽 Descargas 🖈                                | 🕹 CP_365083                                    | ۲            | Documento Adob        | 86 KB     |            |   |                    |        |
| Documentos *                                 | 🖙 CV DOCUMENTADO PRUEBA                        | ٢            | Documento de Mi       |           | 29/08/2024 |   |                    |        |
| 🔀 Imágenes 🖈                                 | CV_DOCUMENTADO_PRUEBA                          | ٢            | Documento Adob        |           | 29/08/2024 |   |                    |        |
| 🕗 Música 🛛 🖈                                 | DOCUMENTACION ACREDITO INGRESO                 | ٠            | Documento Adob        | 34 KB     |            |   |                    |        |
| 📕 Vídeos 🛛 🖈                                 | ENTREGABLE                                     | 0            | Documento de Mi       |           | 3/03/2025  |   |                    |        |
| 🔥 Google Drive 🖈 丨                           | ENTREGABLE                                     | ۰            | Documento Adob        | 34 KB     |            |   |                    |        |
| Escritorio                                   | A NP 4693-2024                                 | ٢            | Documento Adob        | 14,727 KB |            |   |                    |        |
| Febrero                                      | REPORTE DE SUNAT                               | •            | Documento Adob        | 37 KB     | 3/03/2025  |   |                    |        |
| 🚞 03 Logistica CS                            |                                                |              |                       |           |            |   |                    |        |
| Documentos Pri                               |                                                |              |                       |           |            |   |                    |        |
| Nombre                                       | REPORTE DE SUNAT                               |              |                       |           |            |   | Todos los archivos |        |
|                                              |                                                |              |                       |           |            |   | Abrir Car          | icelar |

Al seleccionar el archivo, se mostrará inscrito el nombre del documento sobre la ventana y posteriormente daremos clic sobre el botón "Aceptar" para confirmar la carga

| Correlativo    |                        | Тіро           | CONFORMIDAE 🗸 |
|----------------|------------------------|----------------|---------------|
| Fecha<br>Carga | 03/03/2025 06:40       | Extension      | ADOBE ACROE   |
| Asunto         | REPORTE DE SUNAT       | VALIDEZ        |               |
| Sumilla        | REPORTE DE SUNAT       | VALIDEZ        |               |
| Archivo        | Seleccionar archivo RE | EPORTE DE SUNA | \T.pdf        |

El sistema confirmará a través del siguiente mensaje que el archivo se registró correctamente

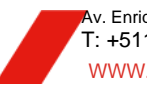

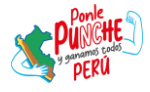

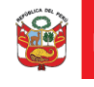

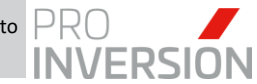

|   | Expediente de Pago Digital                      |  |  |  |  |  |  |  |  |  |
|---|-------------------------------------------------|--|--|--|--|--|--|--|--|--|
| 4 | El archivo se registró correctamente<br>Aceptar |  |  |  |  |  |  |  |  |  |

El sistema también cuenta con la opción para descargar todos los documentos en un solo expediente. Para ello debemos dar clic al botón v seleccionar la opción "Visualizar Expediente":

| =    | Docu    | iment  | los par | ra el Expediente Digital                                                 |         |                |                         | 0-                    | ۹<br>۹          | Vista Previa                                                                                                    |          |
|------|---------|--------|---------|--------------------------------------------------------------------------|---------|----------------|-------------------------|-----------------------|-----------------|----------------------------------------------------------------------------------------------------|----------|
| SI   | AF N'   | °: 00  | 0000    | 0376/ Nº CONFORMIDAD STD: 0                                              | 00035-: | 2025/OA/PE     | R                       |                       | Replicar Expedi | iente 75% +   🕄 🔷 🕹 🖶 🕴                                                                                                    |          |
| Тіро | Expedi  | iente: |         | Expediente de Pago                                                       |         |                | ~                       | Con archi             |                 |                                                                                                    | <b>^</b> |
| + 4  | lgregar | t R    | etirar  | ✓ Firmar 14 ≪ Página 1                                                   | de 1    | 100 (F)        |                         | Mostrando 1 -         | 5 de 15         | PRO / N* SIAF : 0000000376                                                                                                    |          |
|      | A       | ccion  | es      | Documento                                                                | Oblig.  | Responsable    | Usuario<br>Modificación | Fecha<br>Modificación |                 | INVERSION ORDEN DE SERVICIO DIA MES 480<br>N° 00245-2025-S 20 01 2025                                                                                                    |          |
| 1    | Q       |        | 1       | Orden de Servicio                                                        | No      | Logistica      | DBAPROINV               | 28/02/2025            |                 | Razón Social: PAZ LLANOS LUIS EDUARDO RUC: 10724848325<br>Direcciór: JR. TUHUANACO 1134 URB. ZARATE SAN JUAN DE LURIGANCHO Telifonos:                                                                                                    |          |
| 2    | q       |        |         | Certificado Presupuestal / Previsión<br>Presupuestal                     | Si      | Logistica      | DBAPROINV               | 28/02/2025            |                 | Le agradeceremos proporcionamos el siguiente servicio Fax:<br>Facturar a nombre de: AGENCIA DE PROMOCION DE LA INVERSION PRIVADA - PROINVERSION RUC. 20380798643<br>Directúre: de: reclaux Canava Manavar Nº 150. Directúre: de: Constanto: 216.002A/SEI CE/DRI                                                                                                    |          |
| 3    | Q       |        |         | Informe de Solicitud de Requerimiento                                    | No      | Area Usuaria   | DBAPROINV               | 28/02/2025            |                 | Glosa/SERVICIO DE ASISTENCIA ACADÊMICA PARA EL PROGRAMA DE EXTEP Fase: Moneda: S/.                                                                                                    |          |
| 4    | Q       |        |         | Requerimiento                                                            | Si      | Area Usuaría   | DBAPROINV               | 28/02/2025            |                 | N° Proceso REQ. 01793 Reg. Seace                                                                                                    |          |
| 5    | Q       |        |         | Contrato ProInversión                                                    | No      | Logistica      | DBAPROINV               | 28/02/2025            |                 | Oficina: AREA DE PERSONAL                                                                                                    | 1        |
| 6    | Q       |        |         | Términos de Referencia                                                   | Si      | Area Usuaria   | DEAPROINV               | 28/02/2025            |                 | CONCEPTO IMPORTES<br>MONEDA ORIGEN MONEDA NACIONAL                                                                                                    |          |
| 7    | Q       |        |         | Conformidad de Servicio                                                  | Si      | Area Usuaria   | DBAPROINV               | 28/02/2025            |                 | Código         Cantidad         Descripción         Pr. Unitario         Importe           521010010060         1.000         SERVICIO DE APOYO ADMINISTRATIVO         5,000,0000         5,000,0000                                                                                                    |          |
| 8    | Q       |        |         | Comprobante                                                              | Si      | Logistica      | CONSULTOR238            | 28/02/2025            |                 | Plazo de Ejecución (03) Mes(Es) 5,000.00                                                                                                    |          |
| 9    | Q       |        |         | Suspensión de retenciones                                                | No      | Logistica      | CONSULTOR238            | 28/02/2025            |                 | Forma de Pago Credito                                                                                                    |          |
| 10   | 0       | 5i (   | No      | Hubo Cambio de CCI?                                                      | Si      | Logistica      | DBAPROINV               | 28/02/2025            |                 | Monto Total 5,000.00                                                                                                    |          |
| 11   |         | 26     | 30      | Reporte de SUNAT validez de comprobante<br>de pago                       | No      | Control Previo | DBAPROINV               | 28/02/2025            |                 |                                                                                                    |          |
| 13   | Q       |        |         | Producto/entregable versión final                                        | Si      | Area Usuaria   | CONSULTOR238            | 28/02/2025            |                 | AFECTACION PRESUPUESTAL CERTIFICACION PRESUPUESTAL ASOCIADA                                                                                                    |          |
| 14   | q       |        |         | Documentación que acredite el ingreso del<br>producto/entregable por STD | Si      | Area Usuaria   | CONSULTOR238            | 28/02/2025            | -               | 0013         100         23.2.71190         6.006.00         6.000         MCDA: CT PALvolute Todat CT PALvolute Todat CT PALvolute Tod |          |
| 15   |         | 96     | 6       | Consulta RUC                                                             | No      | Control Previo | DBAPROINV               | 28/02/2025            |                 | REQUERIMIENTOS ASOCIADOS Mo [Tipo ] [Nimero] Otiona CP SIAF CP SIGA                                                                                                    |          |

El sistema descargará automáticamente el archivo en su máquina local y daremos clic en la descarga una vez finalizada

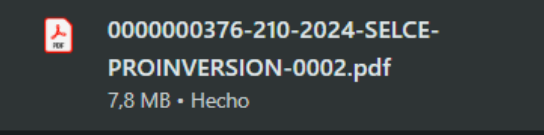

| = 0000000376-210-2024-SELCE-PRC | DINVERSION-0002.pdf                                                                                                    | 4 / 58                                                                                                    | 62% + 🗄 🔊                                                                                                    |                                                                                                    | <br>± 🖶 🗄 |
|---------------------------------|----------------------------------------------------------------------------------------------------|----------------------------------------------------------------------------------------------------|----------------------------------------------------------------------------------------------------|----------------------------------------------------------------------------------------------------|-----------|
|                                 | CONTRACTOR OF CONTRACTOR OF CONTRACTOR                                                                                                    | Emitido<br>Inte local<br>entransi<br>entransi<br>en | PROGRAMA DE EXTENS<br>POBLO<br>MODULO 1: "MARCO<br>1. DATOS GENERALES                                                                                                    | SILABO<br>ON URVERSITARIA DE PROINVERSIÓN EN ASOCIACIONES<br>OS PRIVADAS Y PROVECTOS EN ACTIVOS<br>GENERAL DE LAS ASOCIACIONES PÓBLICO PRIVADAS*                                                                                                    |           |
|                                 | DEFINICIÓN DE CONVOCATORIA VID CONTRATACIÓN                                                                                                    | OBJETO MINICIPAL DEL CONTRATO                                                                                                    | Jefatura – Institución Jefatura de Programa Académico de Formación – ENAP<br>PROINVERSION                                                                                                    |                                                                                                    |           |
|                                 | EXTENSION UNVERSIONED EN ADOCACEDES POBLICS, PRIMOR Y<br>PROVECTOS EN ACTIVOS SUS, DIREGEO A ESTUDIANES OF LOS TREES<br>OF TABLE OF COMPANY AND ADDRESSION A ADOCACED TREES                                                                                                    | INFRUIDO DE ASIETENCIA ACADÊMICA FINIA EL PRODUINIA DE<br>EXTURIÓN UNIVERSITARIA DA ADOCIACIÓNES FUBLICO. PRIVADAS Y<br>PROVETORS EN ACTUADO DOS DOS DAVIDOS A REDUINIARES OL DO TRES                                                                                                    | Modalidad                                                                                                    | Virtual: Sincrónica                                                                                                    |           |
|                                 | CAMPIEG DE SINGISSE ECCESSA O DESENSER DOSADES.<br>DESENSE AUTORIS DE DESENSE DE SINGISSE DE DESENSE AUTORIS DE<br>DESENSE AUTORIS DE DESENSE DE DESENSE DE DESENSE DE<br>PERSON DESENSE DE DESENSE DE DESENSE DE DE<br>PERSON DE DESENSE DE DESENSE DE DESENSE DES<br>MONTO POR PERSON<br>MONTO POR PERSON<br>MONTO POR P | UCTINOS CICLOSIO QUE HAVIAN EGNESADO EL AÑO 2024 DE LAS<br>CARRENAS DE DERECHO, ECONOMA O RIGENERIA ECONOMICA,<br>INCENDERIA ELE                                                                                                    | Midulo                                                                                                    | 1                                                                                                    |           |
|                                 |                                                                                                    |                                                                                                    | Docentes                                                                                                    |                                                                                                    |           |
|                                 |                                                                                                    | COSCHWACKNES<br>ESTA CERTIFICACION ES ESTRICTAMENTE DE<br>ORDEN PRESUPUERTAL NO CONVALIDA ACTOS                                                                                                    | Equipo<br>Gestora - Analista                                                                                                    | Rocio Ley (rley@servir.gob.pe)<br>Mayra Aliaga (maliaga@servir.gob.pe)                                                                                                    |           |
|                                 | MONTO TOTAL PARA PROXIMOS ANOS 08                                                                                                    | ADMINISTRATIVOS CON INCIBERVANCIA DE LA<br>NORMATIVIDAD Y FORMALIDADES REQUERDAS                                                                                                    | Número de horas académicas                                                                                                    | 17 horas simerifairas                                                                                                    |           |
|                                 | Ten In Cashadr PB                                                                                                    | Table Barls Barls Day Barls Table Pag. Ann                                                                                                    | Duración del módulo                                                                                                    | De 6/1/2025 al 22/1/2025                                                                                                    |           |
|                                 |                                                                                                    | 1         1000         0.000         1000         1000         1000           1         1000         0.000         1000         1000         1000           REALAS OF LA CENTRYCACOM         100         1000         1000         1000           REALAS OF LA CENTRYCACOM         100         1000         1000         1000           N MILLER OF LA CONTRYCACOM         100         1000         1000         1000           N MILLER OF LA CONTRYCACOM         1000         1000         1000         1000         1000                                                                                                    | J. SUMULA<br>III Programs de Donnstein de<br>documentes que regular e ja<br>la est dumental el atomical<br>de est estretio, el indicial<br>program de macatimos de<br>de constatudo en acorese<br>artes atomical de acorese<br>de constatudo partes que target aportes<br>de constatudo partes que target aportes<br>de c | Entervención torse por objerino que tupón participantes adabemes<br>por sumentera la torse de decisiones de la tended considerando las<br>torses de provesción de invensión privada, comprendendo la luígica non<br>relacionada ad anyosa, que que penetricia lagrar comprende y<br>Marco General constituye la bate que penetricia lagrar comprende y<br>anticipantes al delas constantes enternas enternas en la provesa de<br>mantes mantesidad al como de invensión de consecta de<br>mantes mantesidad al como de invensión de consecta de<br>enternas enternas en la utalizada al como de invensión de<br>en la utalizada al como de invensión de consecta publicas.<br>es las las fundamentes de la participación privade en proyectas públicos. |           |

Nota: Esta funcionalidad solo une archivos con extensión .PDF

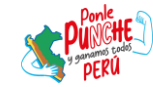

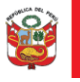

Oficina de Planeamiento y Presupuesto

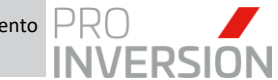

"Decenio de la Igualdad de Oportunidades para Hombres y Mujeres" "Año de la Recuperación y Consolidación de la Economía Peruana"

# 4.2.3. Aprobar y Notificar Expediente de Pago a Contabilidad

a. Para realizar el cambio de estado se deberá ingresar a la ventana de consulta y

| seleccionar una conformidad y seguidamente seleccionar el botón<br>Expediente Digital de Pago: 2025-010301 |         |                    |            |            |                     |                                      |                     |            |                                                                    |  |  |
|----------------------------------------------------------------------------------------------------|---------|--------------------|------------|------------|---------------------|--------------------------------------|---------------------|------------|--------------------------------------------------------------------|--|--|
| Fipo:                                                                                                    |         | Todos              | ✓ Me:      | 8:         | Febrero             | ► Estado :                           | VERIFICADO LOGISTIC | CA         | ~                                                                  |  |  |
| Listado de Conformidades de Órdenes y Contratos                                                            |         |                    |            |            |                     |                                      |                     |            |                                                                    |  |  |
|                                                                                                    | N° SIGA | N° STD             | N° SIAF    | F. Emisión | Tipo de Conformidad | N° Orden Compra/Servicio<br>Contrato | N° Orden            | Entregable | Proveedor                                                          |  |  |
| 1                                                                                                    | 0610    | 00035-2025/OA/PER  | 000000376  | 28/02/2025 | Contrato            | 210-2024-SELCE-PROINVERSION          | 2025-00245          | 0002       | PAZ LLANOS LUIS EDUARDO                                            |  |  |
| 2                                                                                                    | 0604    | 00018-2025/DPP     | 000000596  | 28/02/2025 | Orden de Servicio   | 2025-00367                           |                     | 0001       | SANCHEZ MOLINA DANIELA ALEJANDRA                                   |  |  |
| 3                                                                                                    | 0600    | 00005-2025/DPP/ED  | 000000337  | 27/02/2025 | Contrato            | 180-2024-SELCE-PROINVERSION          | 2025-00227          | 0002       | MONZON DELGADO FREDY MARCELO                                       |  |  |
| 4                                                                                                    | 0593    | 00072-2025/DID     | 000000308  | 27/02/2025 | Contrato            | 058-2024-SELCE-PROINVERSION          | 2025-00198          | 0005       | IDROGO BENDEZU ESTEFANIA YOLITA                                    |  |  |
| 5                                                                                                    | 0581    | 00026-2025/DEP     | 000000417  | 27/02/2025 | Orden de Servicio   | 2025-00271                           |                     | 0001       | GUIMARAY HERNANDEZ RICARDO JAVIER                                  |  |  |
| 6                                                                                                    | 0577    | 00031-2025/OA/PER  | 000000599  | 27/02/2025 | Orden de Servicio   | 2025-00370                           |                     | 0002       | ALBUJAR CRUZ ALEX ROBERTO                                          |  |  |
| 7                                                                                                    | 0567    | 00005-2025/DPP/SGC | 0000002411 | 26/02/2025 | Orden de Servicio   | 2024-01016                           |                     | 0004       | GUARNIZ GUTIERREZ DENNIS SANTOS                                    |  |  |
| 8                                                                                                    | 0563    | 00016-2025/DPP     | 000000340  | 26/02/2025 | Contrato            | 183-2024-SELCE-PROINVERSION          | 2025-00230          | 0002       | YUMBATO LOPEZ YHEINI LIZ                                           |  |  |
| 9                                                                                                    | 0553    | 00013-2025/DPP     | 000000517  | 26/02/2025 | Orden de Servicio   | 2025-00324                           |                     | 0001       | GRUPO BUSINESS PROJECTS AND MANAGEMENT S.A.C.<br>-GRUPO BPM S.A.C. |  |  |

b. El sistema mostrará la siguiente ventana para seleccionar el estado según sea conveniente.

| Modi | Modificar Estado × |                                        |  |  |  |  |  |  |  |  |  |
|------|--------------------|----------------------------------------|--|--|--|--|--|--|--|--|--|
|      | Código 🗢           | Descripción                            |  |  |  |  |  |  |  |  |  |
| 1    | 049                | VERIFICADO CONTROL PREVIO              |  |  |  |  |  |  |  |  |  |
| 2    | 120                | RECHAZAR CONTROL PREVIO                |  |  |  |  |  |  |  |  |  |
| 4    |                    | ······································ |  |  |  |  |  |  |  |  |  |
|      |                    | I de 1 De Filono Mostrando 1 - 2 d     |  |  |  |  |  |  |  |  |  |
|      |                    | Aceptar Cancelar                       |  |  |  |  |  |  |  |  |  |

- ✓ Verificado Control Previo: Al seleccionar este estado, la conformidad cambiará al estado "Verificado Control Previo" y pasará a la bandeja de Contabilidad.
- Rechazado Control Previo: Al seleccionar este estado, la conformidad será rechazada y regresará a la bandeja del Operador Logístico que derivó.

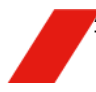

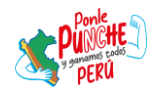

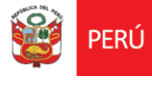

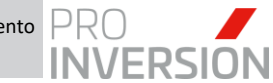

# 4.3. Revisión del Expediente – Contabilidad

# 4.3.1.Proceso

El flujo del Expediente de pago en el área de Contabilidad es el siguiente:

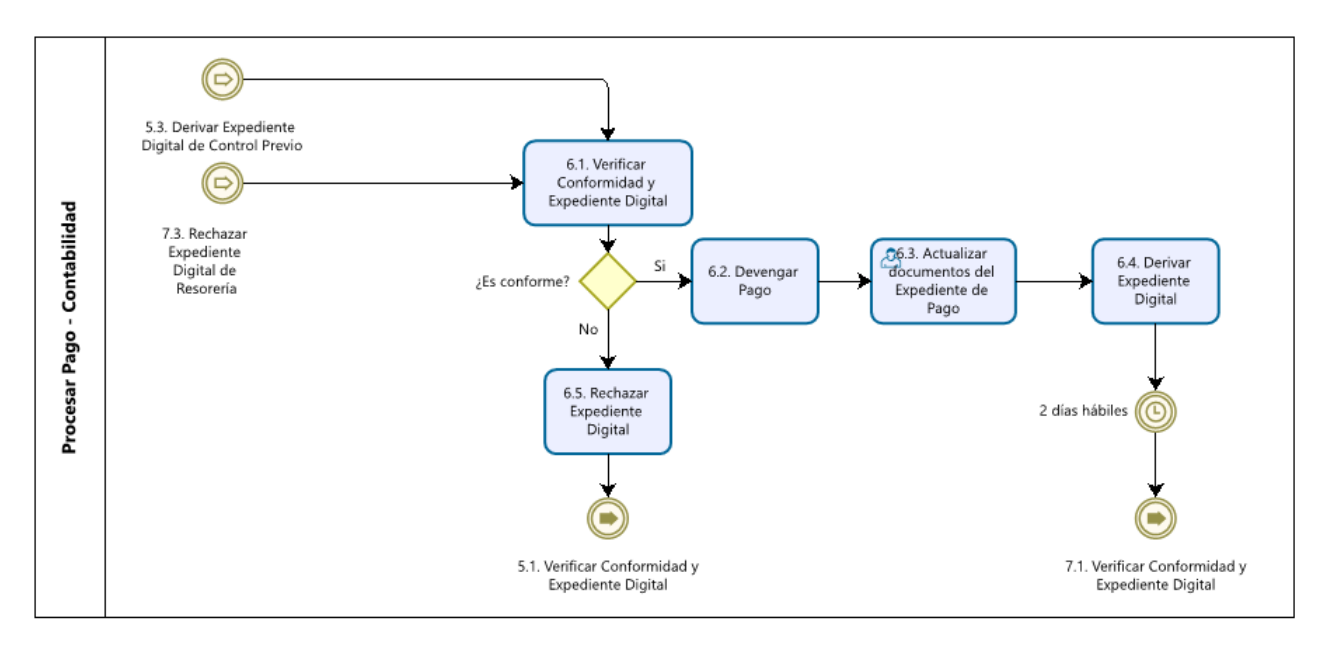

#### La descripción del proceso es:

| N° | Actividad                                      | Órgano o<br>Unidad<br>Orgánica | Rol                  | Descripción de la actividad                                                                                                    |
|----|------------------------------------------------|--------------------------------|----------------------|----------------------------------------------------------------------------------------------------|
|    |                                                |                                | Operador<br>Contable | 6.1. Verificar Conformidad y Expediente Digital:<br>Verifica los datos de la conformidad y documentos<br>adjuntos al expediente digital.                                                                                                    |
|    |                                                |                                | Operador<br>Contable | <ol> <li>6.2. Devengar Pago: Registrar el devengado para el<br/>pago.</li> </ol>                                                                                                    |
|    |                                                | Contabilidad                   | Operador<br>Contable | 6.3. Actualizar documentos del Expediente de Pago:<br>Adjunta los documentos correspondientes a<br>contabilidad al expediente digital.                                                                                                    |
|    | Aprobar Trámite<br>de Pago por<br>Contabilidad |                                | Jefe<br>Contabilidad | 6.4. Derivar Expediente Digital: Se realiza el cambio<br>de estado del expediente digital de "DEVENGADO" a<br>"VERIFICADO CONTABILIDAD" para reflejar que<br>está validado y listo para proceder con el giro. Se<br>notifica automáticamente y deriva el expediente<br>digital a Tesorería para proceder con el trámite.              |
| 6  |                                                |                                | Jefe<br>Contabilidad | 6.5. Rechazar Expediente Digital: Se realiza el cambio de estado del expediente digital de<br>"DEVENGADO" a "OBSERVADO" y se notifica<br>automáticamente y deriva el expediente digital a<br>Control Previo para proceder con la subsanación.                                                                                         |
|    |                                                |                                | Operador<br>Contable | <ul> <li>6.6 Verificar Expediente Digital: El operador contable accede al SIGA GESTOR y verifica los documentos y notas de pago adjuntos al expediente digital recepcionado para proceder con la contabilización.</li> <li>¿Existen observaciones?</li> <li>Si: Continua actividad 6.9</li> <li>No: Continua actividad 6.7</li> </ul> |

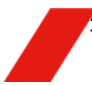

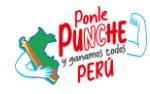

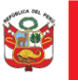

Secretaría General

Oficina de Planeamiento y Presupuesto

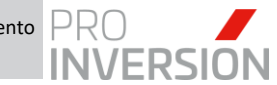

"Decenio de la Igualdad de Oportunidades para Hombres y Mujeres" "Año de la Recuperación y Consolidación de la Economía Peruana"

| Operador<br>Contable | 6.7. Contabilizar Notas de Pago: El encargado de contabilizar las notas de pago verifica el expediente digital recepcionado y realiza la contabilización formal de las notas de pago.                                                                                                    |
|----------------------|----------------------------------------------------------------------------------------------------|
| Operador<br>Contable | 6.8. Cambiar estado de expediente a 'Giro<br>Contabilizado': Se realiza el cambio de estado del<br>expediente digital de 'GIRO APROBADO' a 'GIRO<br>CONTABILIZADO', notificando y derivando<br>automáticamente el expediente al encargado de giro<br>en Tesorería para el armado final del expediente.                                          |
| Operador<br>Contable | 6.9 Devolver Expediente Digital: De presentar<br>observaciones se realiza el cambio de estado del<br>expediente digital de 'GIRO APROBADO' a<br>'DEVUELTO TESORERIA', notificando y derivando<br>automáticamente el expediente digital al encargado<br>de giro en Tesorería para actualizar los documentos<br>faltantes. Continua actividad 8.2 |

# 4.3.2. Verificar Conformidad y Expediente Digital

a. El usuario con Rol "Operador Contabilidad" o "Jefe Contabilidad", verificará a través del modo consulta, todas las conformidades que le han sido derivadas por Control Previo u Operadores Contables, respectivamente. Asimismo, aquellas que haya sido devueltas, en este caso por Tesorería. Seleccionará la conformidad

a revisar y dará clic al botón Expediente Digital para visualizar y gestionar el expediente de pago correspondiente:

| € Co | onformidad o | de ordenes y contratos   |             |            |                     |                                      |                    |            | 🖾 🗗 Q 💷 🖺                       |
|------|--------------|--------------------------|-------------|------------|---------------------|--------------------------------------|--------------------|------------|---------------------------------|
| Tipo |              | Todos                    | ✓ Mes       |            | Todos               | ✓ Estado :                           | VERIFICADO CONTROL | ~          |                                 |
|      | Listado de   | Conformidades de Órdenes | y Contratos |            |                     |                                      |                    |            |                                 |
|      | N° SIGA      | N° STD                   | N° SIAF     | F. Emisión | Tipo de Conformidad | N° Orden Compra/Servicio<br>Contrato | N° Orden           | Entregable | Proveedor                       |
|      |              |                          |             |            |                     |                                      |                    |            |                                 |
| 1    | 0479         | 00009-2025/OA/FIN        | 000000346   | 21/02/2025 | Contrato            | 195-2024-SELCE-PROINVERSION          | 2025-00236         | 0002       | PALACIOS CORNELIO JOSE FELIX    |
| 2    | 0478         | 00008-2025/OA/FIN        | 000000344   | 21/02/2025 | Contrato            | 193-2024-SELCE-PROINVERSION          | 2025-00234         | 0002       | PADILLA CHAPARRO KATHERINE GINA |
| 3    | 0476         | 00007-2025/OPP           | 000000307   | 21/02/2025 | Contrato            | 056-2024-SELCE-PROINVERSION          | 2025-00197         | 0005       | MIRANDA HUAMAN CARLOS ALFONSO   |
| 4    | 0463         | 00027-2025/OA/PER        | 000000378   | 21/02/2025 | Orden de Servicio   | 2025-00249                           |                    | 0001       | HERNANDEZ OTERO MICHAEL STEVES  |
|      |              |                          |             |            |                     |                                      |                    |            |                                 |

b. El sistema mostrará los documentos del expediente de pago ordenados por prioridad (a la fecha de emisión del presente documento como llega actualmente el expediente en físico). Dicha prioridad se establece por configuración y se puede apreciar con más detalle en el Anexo 01 en la sección de Anexos al final del documento.

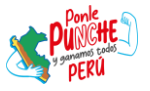

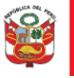

Oficina de Planeamiento y Presupuesto

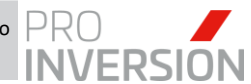

"Decenio de la Igualdad de Oportunidades para Hombres y Mujeres" "Año de la Recuperación y Consolidación de la Economía Peruana"

| Ex   | ped   | lient | e Dig | jital ( | de Pago: 2025-010114                                 |            |              |                         |                       |       |    |
|------|-------|-------|-------|---------|------------------------------------------------------|------------|--------------|-------------------------|-----------------------|-------|----|
|      | Do    | ocum  | nento | s par   | ra el Expediente Digital                             |            |              |                         |                       |       | B  |
| S    | IAI   | FN    | I°: C | 000     | 0000346/ Nº CONFORM                                  | IIDAD ST   | D: 00009-2   | 2025/OA/FI              | N                     |       |    |
| Tipo | Exp   | edier | nte:  |         | Expediente de Pago                                   |            |              | ~                       | Con archivo ad        | junto |    |
| + 4  | Agres | gar 👔 | 🗑 Ret | irar    | Firmar De de P                                       | ágina 1 de | 1 10-101     |                         | Mostrando 1 -         | 26 de | 26 |
|      |       | Acc   | iones |         | Documento                                            | Oblig.     | Responsable  | Usuario<br>Modificación | Fecha<br>Modificación |       |    |
| 1    | a     |       | Г     |         | Orden de Servicio                                    | No         | Logistica    | DBAPROINV               | 21/02/2025            | -     |    |
| 2    | a     |       |       |         | Certificado Presupuestal / Previsión<br>Presupuestal | Si         | Logistica    | DBAPROINV               | 21/02/2025            | L     |    |
| 3    | Q     |       |       |         | Requerimiento                                        | Si         | Area Usuaria | DBAPROINV               | 21/02/2025            | I.    |    |
| 4    | Q     |       |       |         | Contrato ProInversión                                | No         | Logistica    | DBAPROINV               | 21/02/2025            | L     |    |
| 5    | a     |       |       |         | Términos de Referencia                               | Si         | Area Usuaria | DBAPROINV               | 21/02/2025            |       |    |
| 6    | Q     |       |       |         | Conformidad de Servicio                              | Si         | Area Usuaria | DBAPROINV               | 21/02/2025            |       |    |
| 7    | Q     |       |       |         | Comprobante                                          | Si         | Logistica    | CONSULTOR238            | 21/02/2025            |       |    |
| 8    | 0     | Si    | 0     | No      | Impuesto a la Renta 8%                               | No         | Contabilidad | DBAPROINV               | 21/02/2025            |       |    |
| 9    | 0     |       |       |         | Correlativo de Comprobante Electrón<br>SUNAT (R.C)   | ico No     | Contabilidad | DBAPROINV               | 21/02/2025            |       |    |
| 10   | Q     |       |       |         | Suspensión de retenciones                            | No         | Logistica    | CONSULTOR238            | 21/02/2025            |       |    |
| 11   | 0     | Sí    | 0     | No      | Retención del IGV 3%                                 | No         | Contabilidad | DBAPROINV               | 21/02/2025            |       |    |
| 12   |       | Si    | ۲     | No      | Hubo Cambio de CCI?                                  | Si         | Logistica    | DBAPROINV               | 21/02/2025            |       |    |
| 13   | 0     | Si    | 0     | No      | Afecto a Detracción                                  | Si         | Contabilidad | DBAPROINV               | 21/02/2025            |       |    |

c. El rol "Operador Contabilidad" deberá validar algunos de los siguientes ítems:

| 0 | Si | 0 | No | Retención del IGV 3%   |
|---|----|---|----|------------------------|
| 0 | Si | 0 | No | Afecto a Detracción    |
| 0 | Si | 0 | No | Impuesto a la Renta 8% |

d. De acuerdo al caso, el operador deberá subir o vincular los documentos obligatorios y opcionales al expediente de pago.

Por ejemplo, Si se confirma que el expediente es Afecto a Detracción, el sistema permite subir el Cuadro de Cálculo de Detracciones.

| P | Cuadro de Cálculo de Detracciones | No | Contabilidad | DBAPROINV |
|---|-----------------------------------|----|--------------|-----------|
| P | Subir documento SUNAT             | No | Contabilidad | DBAPROINV |

Subiremos el archivo sobre el ítem seleccionado, dando clic sobre el botón "Subir Documento"

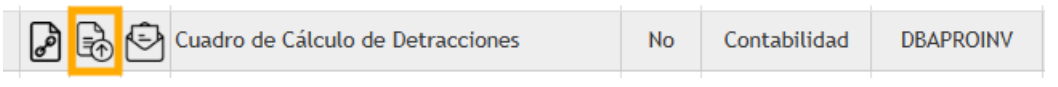

El sistema mostrará la siguiente ventana donde asignaremos la información solicitada y cargaremos el archivo dando clic sobre el botón "Seleccionar archivo"

| Adjuntar Ar                             | chivo                                                                                     |                        |              |      |  |  |  |  |
|-----------------------------------------|-------------------------------------------------------------------------------------------|------------------------|--------------|------|--|--|--|--|
| Correlativo<br>Fecha<br>Carga<br>Asunto | Tipo         CONFORMIDAL           03/03/2025 07:02         Extension         ADOBE ACROE |                        |              |      |  |  |  |  |
| Sumilla                                 | CUADRO DE CALCUL                                                                          | _0                     |              |      |  |  |  |  |
| Archivo                                 | Seleccionar archivo N                                                                     | lingún archivo selecci | ionado       |      |  |  |  |  |
|                                         |                                                                                           |                        | Aceptar Cano | elar |  |  |  |  |

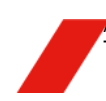

Av. Enrique Canaval Moreyra 150, San Isidro. Lima, Perú T: +511 200 1200 WWW.INVESTINPERU.PE

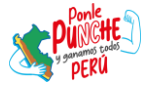

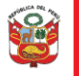

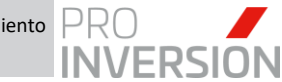

Se mostrará la ventana de dialogo de Windows para ubicarnos dentro de nuestra ruta local y seleccionar el archivo correspondiente.

| O Abrir                                           |                                                  |                |                       |        |             |     | ;                        |
|---------------------------------------------------|--------------------------------------------------|----------------|-----------------------|--------|-------------|-----|--------------------------|
| $\leftrightarrow \rightarrow \checkmark \uparrow$ | > Luis, Agencia de Promoción de la Inversión Pri | vada > Escrito | orio > Documentos Pru | ieba   |             | C C |                          |
| Organizar 👻 Nueva o                               | carpeta                                          |                |                       |        |             |     | 🗐 • 🔲 🤇                  |
| nicio                                             | Nombre                                           | Estado         | Тіро                  | Tamaño | Fecha de m  |     |                          |
| 🔀 Galería                                         | 3197.24.81.2407490                               | ٠              | Documento Adob        | 359 KB |             |     |                          |
| > 🥌 Luis, Agencia de                              | 😓 94300146                                       | ٠              | Documento Adob        | 346 KB | 18/02/2025  |     |                          |
|                                                   | 👌 CAMBIO DE CCI - PRUEBA                         | ۰              | Documento Adob        |        |             |     |                          |
| 🛓 Descargas 🔺                                     | 👌 CP_365083                                      | ۰              | Documento Adob        | 86 KB  |             |     |                          |
| 📔 Documentos 🖈                                    | CUADRO DE CALCULO DE DETRACCIONES                |                |                       |        | 3/03/2025   |     |                          |
| 🔀 Imágenes 🖈                                      | 🔄 CV DOCUMENTADO PRUEBA                          | •              | Documento de Mi       |        | 29/08/2024  |     |                          |
| 🕑 Música 🔹 🖈                                      | CV_DOCUMENTADO_PRUEBA                            | •              | Documento Adob        |        | 29/08/2024  |     |                          |
| 🚺 Vídeos 🔹 🖈                                      | BOCUMENTACION ACREDITO INGRESO                   | •              | Documento Adob        | 34 KB  |             |     |                          |
| 🔥 Google Drive 🖈 丨                                | ENTREGABLE                                       |                | Documento de Mi       |        | 3/03/2025 _ |     |                          |
| Febrero                                           | ENTREGABLE                                       | •              | Documento Adob        | 34 KB  | 2/03/2025 _ |     |                          |
| 03 Logistica CS                                   | 👌 NP 4693-2024                                   | •              | Documento Adob        |        |             |     |                          |
| Documentos Pri                                    | 👌 REPORTE DE SUNAT                               | •              | Documento Adob        | 37 KB  | 3/03/2025   |     |                          |
| 🚞 Capturas de par                                 |                                                  |                |                       |        |             |     |                          |
| Nomb                                              | ore: CUADRO DE CALCULO DE DETRACCIONES           |                |                       |        |             |     | Todos los archivos 🛛 🗸 🗸 |
|                                                   |                                                  |                |                       |        |             |     | Abrir Cancelar           |

Al seleccionar el archivo, se mostrará inscrito el nombre del documento sobre la ventana y posteriormente daremos clic sobre el botón "Aceptar" para confirmar la carga

| Adjuntar Ar                   | chivo                 |                   |                            | ×      |
|-------------------------------|-----------------------|-------------------|----------------------------|--------|
| Correlativo<br>Fecha<br>Carga | 03/03/2025 07:02      | Tipo<br>Extension | CONFORMIDAE<br>ADOBE ACROE | ~<br>~ |
| Asunto<br>Sumilla             | CUADRO DE CALCUI      | LO                |                            |        |
| Archivo                       | Seleccionar archivo C | UADRO DCCIONE     | ES.pdf                     |        |
|                               |                       |                   | Aceptar Cano               | elar   |

El sistema confirmará a través del siguiente mensaje que el archivo se registró correctamente

|   | Expediente de Pago Digital           |
|---|--------------------------------------|
| 4 | El archivo se registró correctamente |
|   | Aceptar                              |

El usuario verificará que el ítem muestra el botón Visualizar activo y sus datos serán actualizados en el sistema como sustento de registro y actualización del documento.

Al dar clic sobre la fila o el botón, se visualizará el documento en la sección de Vista Previa

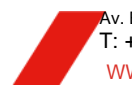

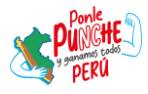

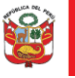

Secretaría General

Oficina de Planeamiento y Presupuesto

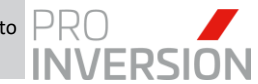

"Decenio de la Igualdad de Oportunidades para Hombres y Mujeres" "Año de la Recuperación y Consolidación de la Economía Peruana"

| E                                                                                                  | ped  | iente  | Digita  | de Pago: 2            | 025-010114                              |        |                |                         |                       |        |      |                 |   | 5 | 6 | ľ | ļ |   |   |   |
|----------------------------------------------------------------------------------------------------|------|--------|---------|-----------------------|-----------------------------------------|--------|----------------|-------------------------|-----------------------|--------|------|-----------------|---|---|---|---|---|---|---|---|
|                                                                                                    | Do   | cume   | entos p | ara el Exped          | iente Digital                           |        |                |                         | •                     | -      | Ð    | Q Vista Previa  |   |   |   |   |   |   |   |   |
| SIAF №: 0000000346/ № CONFORMIDAD STD: 00009-2025/OA/FIN = Archivo640248.pdf 1 / 1   - 85% +   E & |      |        |         |                       |                                         |        |                |                         |                       |        |      |                 | Ŧ | ę | 1 | 5 | 5 | 5 | 5 | • |
|                                                                                                    |      |        |         |                       |                                         |        |                |                         |                       |        |      |                 |   | _ | l |   |   |   |   |   |
| ipo                                                                                                | Expe | edient | te:     |                       | Expediente de Pago                      |        |                | × 🗆                     | Con archivo a         | djunto |      |                 |   |   |   |   |   |   |   |   |
| + /                                                                                                | greg | ar 🍵   | Retirar | 🖌 Firmar              | re 😽 Página                             | 1 de   | 1              |                         | Mostrando 1           | - 26 d | e 26 |                 |   |   |   |   |   |   |   |   |
|                                                                                                    |      | Accid  | ones    |                       | Documento                               | Oblig. | Responsable    | Usuario<br>Modificación | Fecha<br>Modificación |        |      |                 |   |   |   |   |   |   |   |   |
| 11                                                                                                 | 0    | Si     | 0 N     | P Retención           | del IGV 3%                              | No     | Contabilidad   | DBAPROINV               | 21/02/2025            | ^      |      |                 |   |   |   |   |   |   |   |   |
| 12                                                                                                 |      | Si     | N       | Hubo Cam              | bio de CCI?                             | Si     | Logistica      | DBAPROINV               | 21/02/2025            |        |      |                 |   |   |   |   |   |   |   |   |
| 13                                                                                                 | ۲    | Si     | 0 N     | Afecto a D            | etracción                               | Si     | Contabilidad   | DBAPROINV               | 21/02/2025            |        |      |                 |   |   |   |   |   |   |   |   |
| 14                                                                                                 | Q    | ð      | 6       | Cuadro de             | Cálculo de Detracciones                 | No     | Contabilidad   | GPACHECO                | 03/03/2025            |        |      |                 |   |   |   |   |   |   |   |   |
| 15                                                                                                 |      | ð      | 6       | Tipo de ca            | mbio SUNAT                              | No     | Contabilidad   | DBAPROINV               | 21/02/2025            |        |      |                 |   |   |   |   |   |   |   |   |
| 16                                                                                                 |      | Ø      | 6       | Tipo de Ca            | mbio SBS                                | No     | Contabilidad   | DBAPROINV               | 21/02/2025            |        |      |                 |   |   |   |   |   |   |   |   |
| 17                                                                                                 |      | Ø      | 6       | Cuadro de             | Calculo de IGV no domiciliado           | No     | Contabilidad   | DBAPROINV               | 21/02/2025            |        |      |                 |   |   |   |   |   |   |   |   |
| 18                                                                                                 |      | ð      | 6       | Cuadro de             | Cálculo de impuestos a la renta<br>iado | No     | Contabilidad   | DBAPROINV               | 21/02/2025            | 1      |      |                 | 2 |   |   |   |   |   |   |   |
| 19                                                                                                 |      | P      | 6       | Convenio              | de doble imposición tributaria          | No     | Contabilidad   | DBAPROINV               | 21/02/2025            | 1      |      |                 | J |   |   |   |   |   |   |   |
| 20                                                                                                 |      | P      | 6       | Tipo de ca            | mbio Banco de la Nación                 | No     | Contabilidad   | DBAPROINV               | 21/02/2025            | 1      |      |                 |   |   |   |   |   |   |   |   |
| 21                                                                                                 |      | P      | 6       | Cobranza              | Coactiva (Resolución Sunat)             | No     | Contabilidad   | DBAPROINV               | 21/02/2025            | 1      |      | DE DETRACCIONES |   |   |   |   |   |   |   |   |
| 22                                                                                                 | Q    |        |         | Reporte de<br>de pago | SUNAT validez de comprobante            | No     | Control Previo | CONSULTOR_46            | 24/02/2025            | 1      |      |                 |   |   |   |   |   |   |   |   |
| 23                                                                                                 | 0    |        |         | Producto/             | entregable versión final                | Si     | Area Usuaria   | CONSULTOR238            | 21/02/2025            |        |      | 1               |   |   |   |   |   |   |   |   |

En caso que se requiera firmar el documento, como doble sustento de registro y verificación del documento, se seleccionará el ítem y daremos clic sobre la opción "Firmar"

| Tipo | Expe                        | edier | ite: |    |             | Expediente de      | e Pago | ~                      | ) Con archivo ad | djunto       |                         |                       |   |
|------|-----------------------------|-------|------|----|-------------|--------------------|--------|------------------------|------------------|--------------|-------------------------|-----------------------|---|
| + /  | 🕂 Agregar 🝵 Retira 🖌 Firmar |       |      | 14 | 🛹 Pág       | gina 1             | de     | Mostrando 1 - 26 de 26 |                  |              |                         |                       |   |
|      | Acciones                    |       |      |    |             | Documento          |        |                        | Oblig.           | Responsable  | Usuario<br>Modificación | Fecha<br>Modificación |   |
| 11   | 0                           | Si    | 0    | No | Retención o | del IGV 3%         |        |                        | No               | Contabilidad | DBAPROINV               | 21/02/2025            | • |
| 12   |                             | Si    |      | No | Hubo Camb   | vio de CCI?        |        |                        | Si               | Logistica    | DBAPROINV               | 21/02/2025            |   |
| 13   | ۲                           | Si    | 0    | No | Afecto a De | etracción          |        |                        | Si               | Contabilidad | DBAPROINV               | 21/02/2025            |   |
| 14   | Q                           | P     | Ð    | Ð  | Cuadro de   | Cálculo de Detracc | iones  |                        | No               | Contabilidad | GPACHECO                | 03/03/2025            |   |
| 15   |                             | P     | R    | Ē  | Tipo de car | nbio SUNAT         |        |                        | No               | Contabilidad | DBAPROINV               | 21/02/2025            |   |

Se desplegará la siguiente ventana como Vista Previa del documento, y daremos clic al Botón "Firmar Documento Adjunto", con el cual realizaremos la firma digital a través de nuestro token.

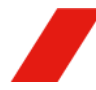

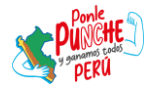

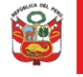

Secretaría General

Oficina de Planeamiento y Presupuesto

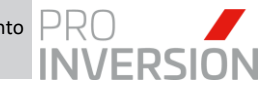

"Decenio de la Igualdad de Oportunidades para Hombres y Mujeres" "Año de la Recuperación y Consolidación de la Economía Peruana"

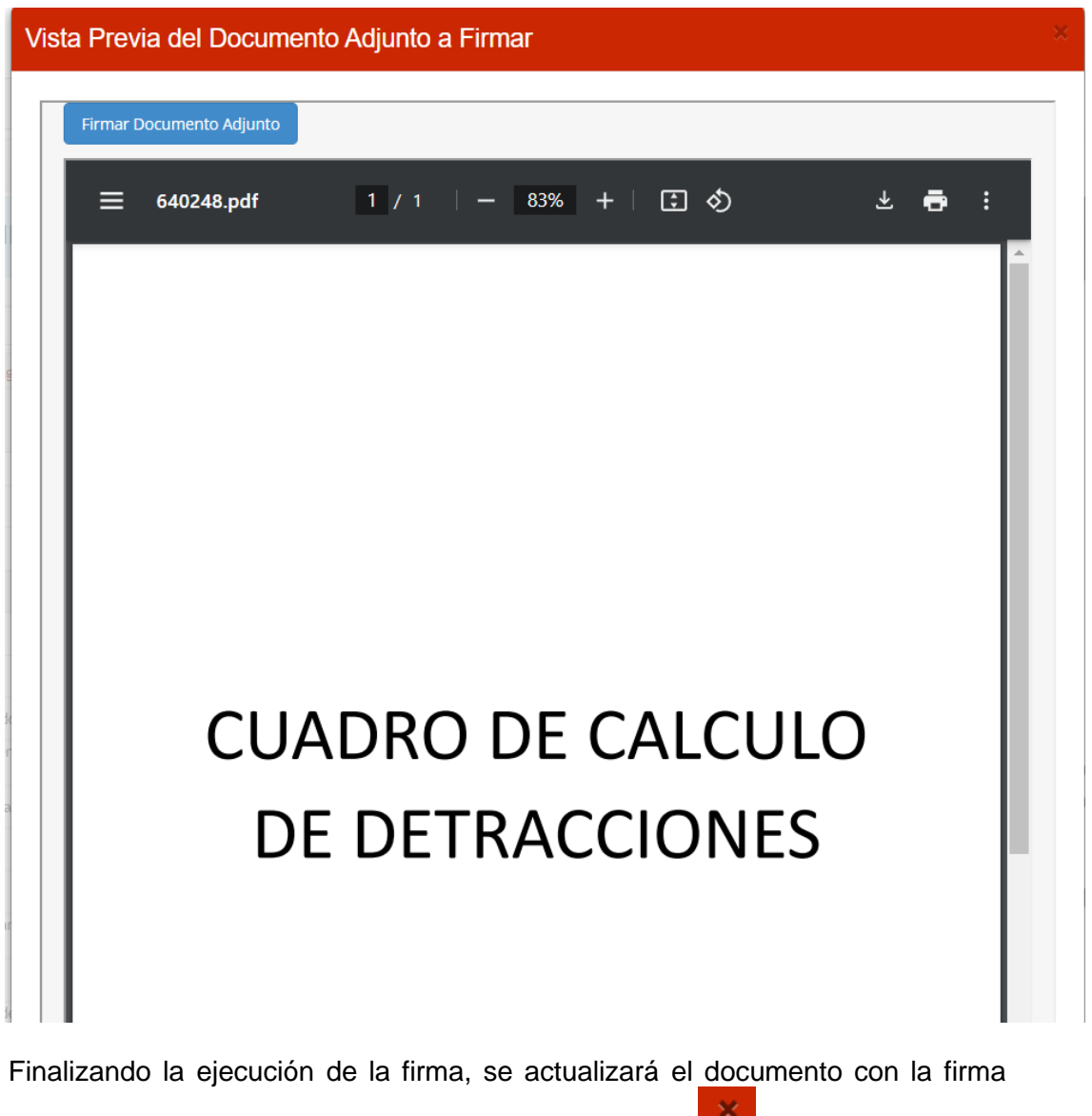

inscrita y cerraremos la vista previa a través del botón **de la ubicado en la parte** superior derecha de la misma ventana.

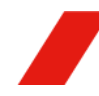

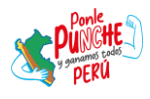

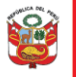

Secretaría General

Oficina de Planeamiento y Presupuesto

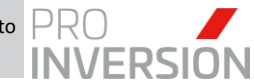

"Decenio de la Igualdad de Oportunidades para Hombres y Mujeres" "Año de la Recuperación y Consolidación de la Economía Peruana"

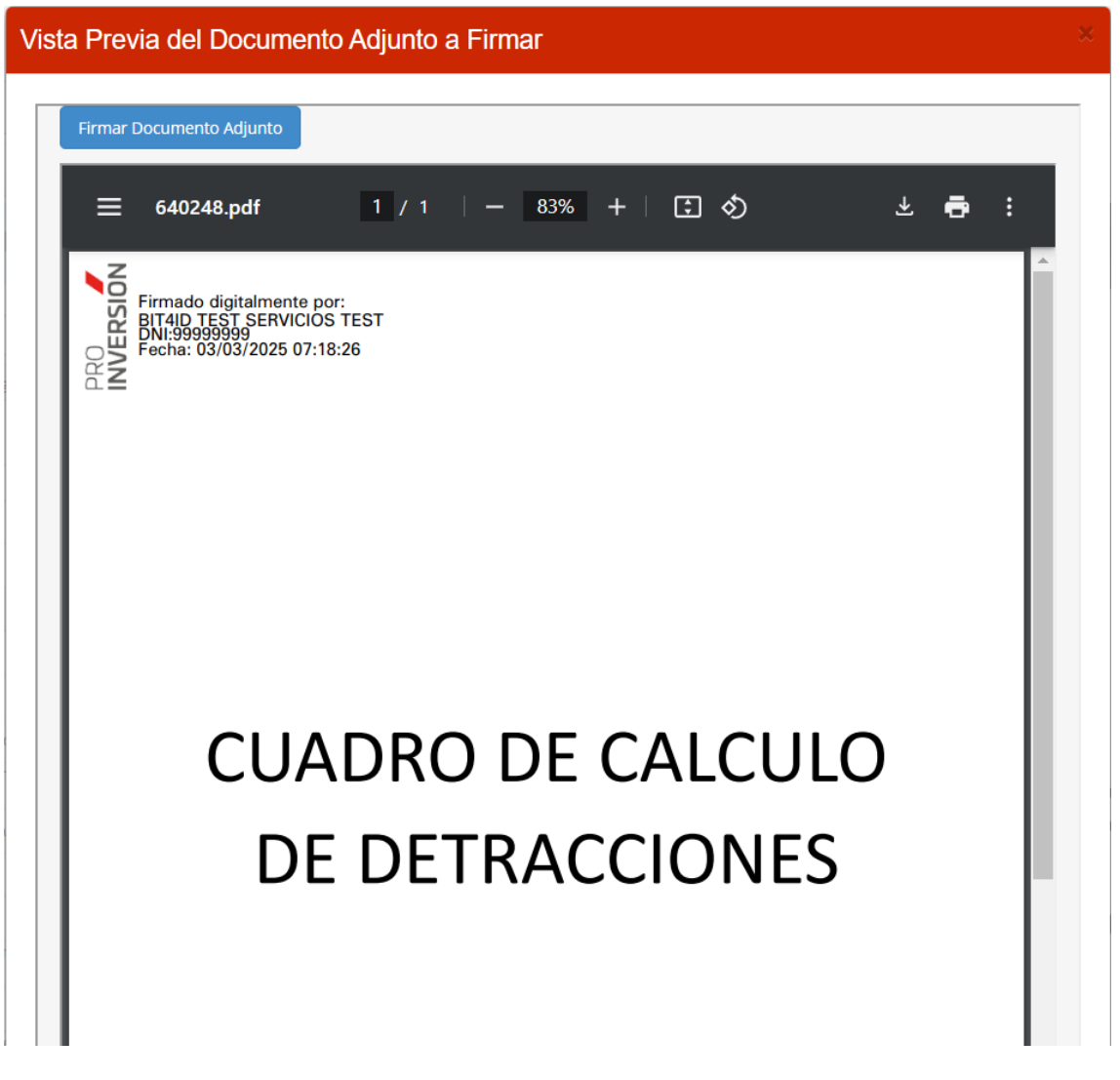

Asimismo, verificamos que al dar clic sobre el ítem se mostrará el documento en la sección "Vista Previa"

| <u>ি</u> E | xped  | liente | e Dij | gital | de Pago: 2025-010114                                        |        |                |                         |                       |       |       |
|------------|-------|--------|-------|-------|-------------------------------------------------------------|--------|----------------|-------------------------|-----------------------|-------|-------|
|            | Do    | ocum   | ento  | os pa | ra el Expediente Digital                                    |        |                |                         | •                     | -     | B     |
|            | SIAI  | FN     | °: (  | 000   | 0000346/ Nº CONFORMIDA                                      | D ST   | D: 00009-      | 2025/OA/FI              | N                     |       |       |
| Тірс       | Exp   | edien  | nte:  |       | Expediente de Pago                                          |        |                | ~ 0                     | Con archivo a         | djunt | to    |
| +          | Agree | gar 🍵  | Re    | tirar | ✓ Firmar Det det Página 1                                   | de     | 1 10 10        |                         | Mostrando 1           | - 26  | de 26 |
|            |       | Acci   | ione  |       | Documento                                                   | Oblig. | Responsable    | Usuario<br>Modificación | Fecha<br>Modificación |       |       |
| 11         | 0     | Si     | 0     | No    | Retención del IGV 3%                                        | No     | Contabilidad   | DBAPROINV               | 21/02/2025            | ^     |       |
| 12         |       | Si     | ۲     | No    | Hubo Cambio de CCI?                                         | Si     | Logistica      | DBAPROINV               | 21/02/2025            |       |       |
| 13         | ۲     | Si     | 0     | No    | Afecto a Detracción                                         | Si     | Contabilidad   | DBAPROINV               | 21/02/2025            |       |       |
| 14         | Q     | Ø      | R     | 0     | Cuadro de Cálculo de Detracciones                           | No     | Contabilidad   | GPACHECO                | 03/03/2025            |       |       |
| 15         |       | P      | Ę.    | Ô     | Tipo de cambio SUNAT                                        | No     | Contabilidad   | DBAPROINV               | 21/02/2025            |       |       |
| 16         |       | P      | R     | 0     | Tipo de Cambio SBS                                          | No     | Contabilidad   | DBAPROINV               | 21/02/2025            |       |       |
| 17         |       | P      | R     | 0     | Cuadro de Calculo de IGV no domiciliado                     | No     | Contabilidad   | DBAPROINV               | 21/02/2025            |       |       |
| 18         |       | ð      | R     | 0     | Cuadro de Cálculo de impuestos a la renta<br>no domiciliado | No     | Contabilidad   | DBAPROINV               | 21/02/2025            | 1     |       |
| 19         |       | P      | R     | Ø     | Convenio de doble imposición tributaria                     | No     | Contabilidad   | DBAPROINV               | 21/02/2025            | 1     |       |
| 20         |       | Ø      | R     | 0     | Tipo de cambio Banco de la Nación                           | No     | Contabilidad   | DBAPROINV               | 21/02/2025            | 1     |       |
| 21         |       | P      | [₽₽   | Ø     | Cobranza Coactiva (Resolución Sunat)                        | No     | Contabilidad   | DBAPROINV               | 21/02/2025            | 1     |       |
| 22         | 0     | _      | -     |       | Reporte de SUNAT validez de comprobante                     | No     | Control Previo | CONSULTOR 46            | 24/02/2025            | 1     |       |

Si se requiere visualizar el expediente completo en un solo archivo PDF, daremos clic sobre la opción Visualizar Expediente, ubicado en el botón

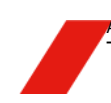

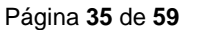

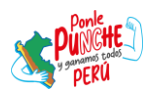

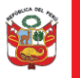

Secretaría General

Oficina de Planeamiento y Presupuesto

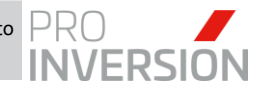

"Decenio de la Igualdad de Oportunidades para Hombres y Mujeres" "Año de la Recuperación y Consolidación de la Economía Peruana"

|   | Documentos para el Expediente Digital                     | <b>*</b> -  | ٩      | Vista Previa |
|---|-----------------------------------------------------------|-------------|--------|--------------|
| S | IAE N°: 0000000346/ Nº CONFORMIDAD STD: 00009-2025/OA/FIN | 🖒 Replicar  | Exped  | iente        |
|   |                                                           | 🛓 Visualiza | r Expe | diente       |
|   |                                                           |             | -      |              |

El sistema descargará automáticamente el archivo en su máquina local y daremos clic en la descarga una vez finalizada

| 2000<br>PR(<br>4,3                                                                                                    | 00000346-195-2024-<br>OINVERSION-0002.p<br>MB • Hecho                                                                                                    | SELCE C                                                                                                    |                                                                                |
|----------------------------------------------------------------------------------------------------|----------------------------------------------------------------------------------------------------|----------------------------------------------------------------------------------------------------|--------------------------------------------------------------------------------|
| 0000000346-195-2024-SELCE-PROINVERSION-0002.pdf                                                                                                    | 4 / 21   - 88%                                                                                                    | +   🗉 🕹                                                                                                    | ÷ 🖶                                                                            |
| MARKET MARKET AND AN AND AND AND AND AND AND AND AND                                                                                                    | Emitido<br>Pede Sense<br>Tronors<br>RESUPUESTARD<br>D FROMERSON                                                                                                    | REQUERIMIENTO DE GASTOS DI      Devindencia Solatere: 811. AREADE FRONZOLO LA INVERSIÓN PROACH-PROMVERSIÓN      Devindencia Solatere: 811. AREADE FRUNZASI      Devindo: Cesalulos Pachetico Adel. RICARDO      Oració Cesalulos Pachetico Adel. RICARDO      Oració Cesalulos Pachetico Adel. RICARDO      Oració Cesalulos Pachetico Adel. RICARDO      Monosi 8 Solate Pachetico Adel. RICARDO      Monosi 8 Solate Pachetico Adel. RICARDO      Monosi 8 Solate Pachetico Adel. RICARDO      Monosi 8 Solate Pachetico Adel. RICARDO      Monosi 8 Solate Pachetico Adel. RICARDO      Monosi 8 Solate Pachetico Adel. RICARDO      Monosi 8 Solate Pachetico Adel. RICARDO      Monosi 8 Solate Pachetico Adel. RICARDO      Monosi 8 Solate Pachetico Adel. RICARDO      Monosi 8 Solate Pachetico Adel. RICARDO      Monosi 9 Solate Pachetico Adel. RICARDO      Monosi 9 Solate Pachetico Adel | E SERVICIOS<br>Servicio<br>2024 - 01806<br>26/12/2024 11:03<br>NENTARIO        |
| DEFINICIÓN DE CONVOCATORIA NO CONTRETACIÓN<br>SERVICIO DE TRANTES DE LA TESORERIA. SERVICIO<br>DEFINICIÓN DE LA DESERVICIÓN DE DEFINICIÓN DE DEFINICIÓN DEFINICIÓN DEFINICIDON DEFINICIDON DEFINICIDON DEFINICIDON DEFINICIDON DEFINICIDON DEFINICIDON DEFINICIDON DEFINICIDON DEFINICIDON DEFINICIDON DEFINICIDON DEFINICIDON DEFINICIDON DEFINICIDON DEFINICIDON DEFINICIDON DEFINICIDON DEFINICIDON DEFINICIDON DEFINICID | OBJETO PRINCIPAL DEL CONTRATO                                                                                                    | Image: Categoria de Locador de Servicios in Asalza Comisión de Servicio - Recise Válicos           Image: Categoria de Locador de Servicios in Asalza Comisión de Servicio - Recise Válicos           Image: Categoria de Locador de Servicios in Asalza Comisión de Servicio - Recise Válicos           Image: Categoria de Locador de Servicios in Asalza Comisión de Servicio - Recise Válicos           Image: Categoria de Locador de Válicos           Image: Categoria de Locador de Válicos           Validade: Categoria de Locador de Válicos           Validade: Categoria de Locador de Válicos                                                                                                    | ngonis Ann Fiss. Seaffun Saarficados<br>Pasa.<br>11,700.00 100 0013 23.2.9.1.1 |
| Machine and Address and Address and Addres                             | Second         Second         Second< | Partner              ±0.5 or the table frame table frame table in the table frame table in the table in the table in table in table                                    | 1 11,700.86                                                                    |
| HISTORIAL DE AMPLIACIONES Y REBAJ<br>International de la construction de la constructioned de la constructioned de la constructio   | JAS DE LA CERTIFICACIÓN<br>Litela [Guerita ] regultera [mg./buc.Ata]<br>11,726 0<br>001 003 000 202911 0,700 0                                                                                                    |                                                                                                    |                                                                                |

Nota: Esta funcionalidad solo une archivos con extensión .PDF

#### 4.3.3. Aprobar y Notificar Expediente de Pago

a. En el caso del Operador Contable, seleccionará la conformidad a derivar y dará

clic al botón Cambiar Estado, para indicar el estado destino y confirmar la notificación al siguiente usuario.

| ŵ Đ   | pediente Dig | jital de Pago: 2025-010114 |             |            |                     |                                      |                    |            | 🖬 🗗 Q 💷 🖺                       |
|-------|--------------|----------------------------|-------------|------------|---------------------|--------------------------------------|--------------------|------------|---------------------------------|
| Tipo: |              | Todos                      | ✓ Mes       |            | Todos               | ✓ Estado :                           | VERIFICADO CONTROL | ~          | Cambiar Estado                  |
|       | Listado de   | Conformidades de Órdenes   | y Contratos |            |                     |                                      |                    |            |                                 |
|       | N" SIGA      | N" STD                     | N" SIAF     | F. Emisión | Tipo de Conformidad | N° Orden Compra/Servicio<br>Contrato | N° Orden           | Entregable | Proveedor                       |
|       |              |                            |             |            |                     |                                      |                    |            |                                 |
| 1     | 0479         | 00009-2025/OA/FIN          | 000000346   | 21/02/2025 | Contrato            | 195-2024-SELCE-PROINVERSION          | 2025-00236         | 0002       | PALACIOS CORNELIO JOSE FELIX    |
|       | 0.170        | 00008 2025 (04 (51))       | 0000000244  | 24/02/2025 | Contractor          |                                      | 2025-00224         | 0000       | DADIU A CUADADDO KATUEDINE CINA |

b. El sistema mostrará la siguiente ventana listando los posibles estados que podría tomar la conformidad.

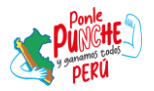

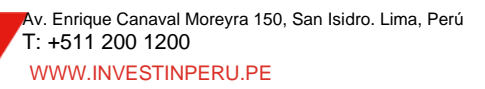

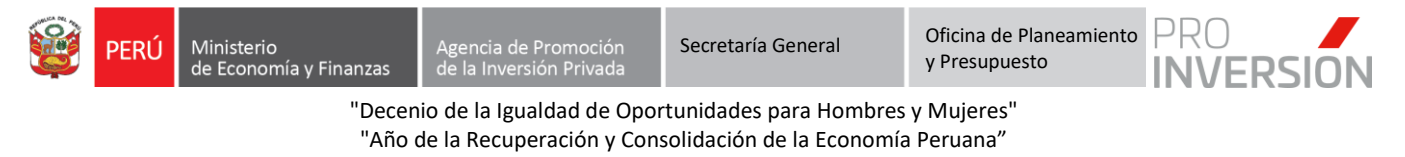

|   | Código 🗢 | Descripción            |
|---|----------|------------------------|
| 1 | 042      | DEVENGADO              |
| 2 | 279      | RECHAZADO CONTABILIDAD |
|   |          |                        |
|   |          |                        |
|   |          |                        |
|   |          |                        |
|   |          |                        |
| 4 |          |                        |

c. En caso que la conformidad haya sida revisada y no tenga observaciones, el usuario "Operador Contable" seleccionará el estado "Devengado" y seguidamente clic en el botón "Aceptar", con lo cual se mostrará la siguiente ventana para detallar alguna observación que se requiera y habilitar la notificación por correo (Activa por defecto). El usuario dará clic en el botón "Aceptar" para confirmar la derivación.

| Modificar Estado              | 0                    | × |
|-------------------------------|----------------------|---|
| Estado                        | VERIFICADO LOGISTICA |   |
| Fecha Estado<br>Observaciones | 02/03/2025           |   |
|                               |                      |   |
| Enviar por Correo             | Electrónico          |   |
|                               | Aceptar Cancela      |   |
|                               | Accpuir Current      |   |

La conformidad cambiará al estado "Devengado" y asignado a la bandeja del usuario "Jefe Contabilidad" para continuar con el flujo respectivo.

d. Caso contrario, si la conformidad presenta inconformidad, el usuario seleccionará el estado "Rechazado Contabilidad" y describirá a través del cuadro Observaciones las razones por las cuales se deriva.

| Estado           | RECHAZADO CONTABILIDAD                                     |
|------------------|------------------------------------------------------------|
| Fecha Estado     | 03/03/2025                                                 |
| Observaciones    | SE DEVUELVE A CONTROL PREVIO POR LAS<br>SIGUIENTES RAZONES |
| Enviar por Corre | o Electrónico                                              |
| Enviar por Corre | o Electronico                                              |

La conformidad cambiará al estado "Rechazado Contabilidad" y asignado a la bandeja de Control Previo para la subsanación.

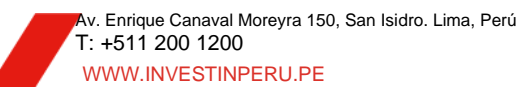

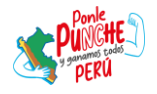

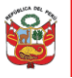

Oficina de Planeamiento y Presupuesto

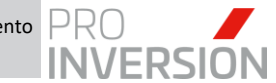

"Decenio de la Igualdad de Oportunidades para Hombres y Mujeres" "Año de la Recuperación y Consolidación de la Economía Peruana"

e. En el caso del usuario con rol "Jefe Contabilidad", seleccionará la conformidad en estado "Devengado" (Estado revisado por el Operador Contable) y dará clic al botón "Cambiar Estado".

| ି <b>c</b> | onformidad | de ordenes y contratos   |             |            |                     |                                      |            |            |                                            | ک 😐 🖹                |
|------------|------------|--------------------------|-------------|------------|---------------------|--------------------------------------|------------|------------|--------------------------------------------|----------------------|
| Tipo       |            | Todos                    | ~           | Mes :      | Todos               | ✓ Estado :                           | DEVEN      | GADO       | ~ Cam                                      | biar Estado          |
|            | Listado de | Conformidades de Órdenes | y Contratos |            |                     |                                      |            |            |                                            |                      |
|            | N* SIGA    | N* STD                   | N* SIAF     | F. Emisión | Tipo de Conformidad | N° Orden Compra/Servicio<br>Contrato | N* Orden   | Entregable | Proveedor                                  | Última Observació    |
|            |            |                          |             |            |                     |                                      |            |            |                                            |                      |
| 1          | 0288       | 00026-2025/DSI           | 0000000100  | 05/02/2025 | Contrato            | 117-2024-SELCE-PROINVERSION          | 2025-00049 | 0003       | JIMENEZ ANTONIOLI JUAN MANUEL              |                      |
| 2          | 0267       | 00035-2025/DID           | 000000314   | 03/02/2025 | Contrato            | 069-2024-SELCE-PROINVERSION          | 2025-00204 | 0003       | SANCHEZ TORRES KONNY LUI                   |                      |
| 3          | 0229       | 00014-2025/OA/TI         | 000000301   | 30/01/2025 | Contrato            | 017-2024-SELCE-PROINVERSION          | 2025-00191 | 0010       | POLYSISTEMAS CORP SOCIEDAD ANONIMA CERRADA |                      |
|            |            |                          |             |            |                     |                                      |            |            |                                            | +                    |
|            |            |                          |             |            |                     | 14 - A Página 1 de 1 🕪 1             | H 15 ¥     |            |                                            | Mostrando 1 - 3 de 3 |

f. El sistema mostrará la siguiente ventana listando los posibles estados que podría tomar la conformidad.

| Мос | dificar Esta | do                                           |    |
|-----|--------------|----------------------------------------------|----|
|     |              |                                              |    |
|     | Codigo 🤤     | Description                                  |    |
| 1   | 267          | VERIFICADO CONTABILIDAD                      |    |
| 2   | 279          | RECHAZADO CONTABILIDAD                       |    |
|     |              |                                              |    |
|     |              |                                              |    |
|     |              |                                              |    |
|     |              |                                              |    |
|     |              |                                              |    |
|     |              |                                              |    |
|     |              |                                              |    |
|     |              |                                              |    |
|     |              | 14 <4 Página 1 de 1 🕨 🖬 15 🗸 Mostrando 1 - 2 | d  |
|     |              | Aceptar Cancela                              | ar |

g. En caso que la conformidad haya sida revisada y no tenga observaciones, el usuario "Jefe Contabilidad" seleccionará el estado "Verificado Contabilidad" y seguidamente clic en el botón "Aceptar", con lo cual se mostrará la siguiente ventana para detallar alguna observación que se requiera y habilitar la notificación por correo (Activa por defecto). El usuario dará clic en el botón "Aceptar" para confirmar la derivación.

| Modificar Estad    | C C C C C C C C C C C C C C C C C C C | ×   |
|--------------------|---------------------------------------|-----|
| Estado             | VERIFICADO CONTABILIDAD               |     |
| Fecha Estado       | 03/03/2025                            |     |
| Observaciones      |                                       |     |
| Enviar por Correct | Electrónico                           |     |
|                    | Aceptar Cance                         | lar |

La conformidad cambiará al estado "Verificado Contabilidad" y asignado a la bandeja de Tesorería para continuar con el flujo respectivo.

h. En caso que la conformidad haya sido rechazada por Tesorería por x razones, se mostrará en la bandeja con el estado "Rechazado Tesorería".

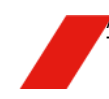

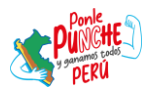

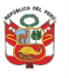

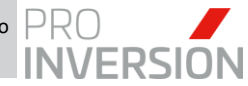

| ि Ex  | pediente Digital de | Pago: 2025-0   | 10114                        |                                                        |                        |      |                |                             | 1 ta Q 🗆 🖹                                       |
|-------|---------------------|----------------|------------------------------|--------------------------------------------------------|------------------------|------|----------------|-----------------------------|--------------------------------------------------|
| Tipo: |                     | Todos          | V Mes :                      | Todos 🗸                                                | Estado :               |      | RECHAZADO TESO | DRERÍA 🗸                    |                                                  |
|       | Listado de Conform  | nidades de Órd | denes y Contratos            |                                                        |                        |      |                |                             |                                                  |
|       | N° Orden            | Entregable     | Proveedor                    | Última Observación                                     | Estado                 | Mon. | Monto          | Operador Logístico Asignado | Operador Log. que registró<br>Contrato / OS / OC |
|       |                     |                |                              |                                                        |                        |      |                |                             |                                                  |
|       | 2025-00236          | 0002           | PALACIOS CORNELIO JOSE FELIX | SE RECHAZA POR TESORERIA POR LAS SIGUIENTES<br>RAZONES | RECHAZADO<br>TESORERÍA | s/.  | 3,900.00       | CONSULTOR 238               | CONSULTOR 172                                    |
| 4     |                     |                |                              |                                                        |                        |      |                |                             | ►                                                |
|       |                     |                |                              | 🖂 🛹 Página 1 de                                        | 1 🔸 🖬 15 -             | •    |                |                             | Mostrando 1 - 1 de 1                             |

En este caso, al dar clic sobre el botón se mostrará los siguientes estados destinos:

|   | codigo + | Descripción             |
|---|----------|-------------------------|
| 1 | 267      | VERIFICADO CONTABILIDAD |
| 2 | 278      | OBSERVADO CONTADORA     |
|   |          |                         |

Según la situación, el usuario podrá regularizar la información y derivar nuevamente a Tesorería mediante el estado "Verificado Contabilidad" o caso contrario, derivar al Área Control Previo a través de "Observado Contabilidad".

#### 4.4. Aprobar Trámite de Pago – Tesorería (Rol Tesorería)

# 4.4.1. Proceso Verificar Conformidad y Expediente Digital

El flujo del Expediente de pago en el área de Tesorería por el/la "Tesorero/a" es el siguiente:

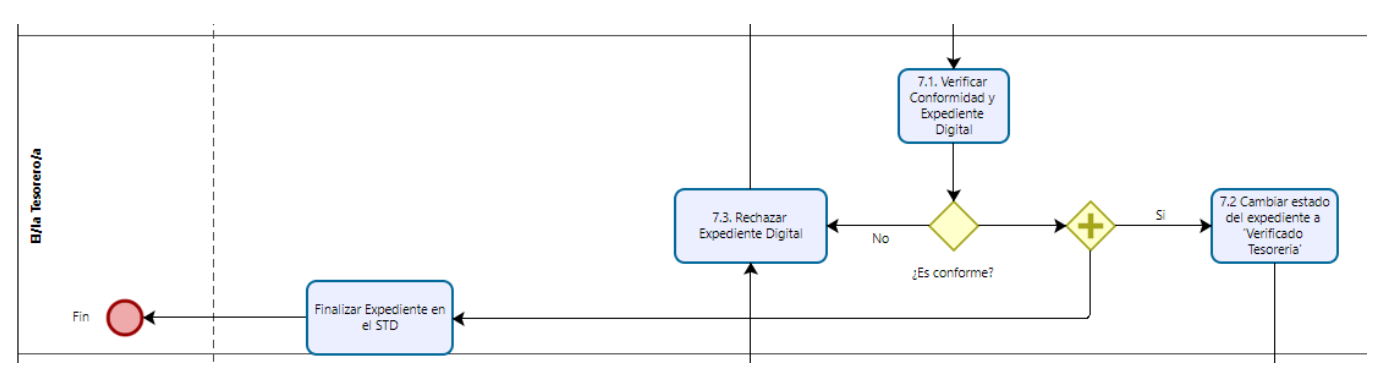

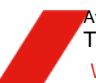

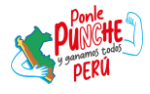

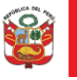

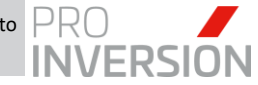

La descripción del proceso es:

| N° | Actividad                                          | Órgano o<br>Unidad<br>Orgánica | Rol        | Descripción de la actividad                                                                                                    |
|----|----------------------------------------------------|--------------------------------|------------|----------------------------------------------------------------------------------------------------|
|    |                                                    |                                | Tesorero/a | <ul> <li>7.1. Verificar Conformidad y Expediente Digital:<br/>Se verifica si un proveedor ha actualizado su<br/>información bancaria, específicamente su<br/>código de cuenta interbancaria (CCI) o cuenta<br/>de detracciones. En tal caso, se debe verificar<br/>que el documento de cambio haya sido cargado<br/>correctamente tanto en el expediente de pago<br/>como contratación.</li> <li>Si está conforme: Continúa actividad 7.2</li> <li>No está conforme: Continúa actividad 7.3</li> </ul> |
| 7  | Girar Pago<br>y Finalizar<br>Expediente<br>Digital | Tesorería                      | Tesorero/a | <ul> <li>7.2. Cambiar estado del expediente a</li> <li>'Verificado Tesorería': Se realiza el cambio de estado del expediente digital de "VERIFICADO CONTABILIDAD" a "VERIFICADO TESORERIA" para reflejar que está validado y listo para proceder con el giro. Se notifica automáticamente y deriva el expediente digital al encargado de giro para proceder con el girado de las notas de pago.</li> <li>Posteriormente se accede al STD para finalizar el expediente de pago.</li> </ul>              |
|    |                                                    |                                | Tesorero/a | 7.3. Rechazar Expediente Digital: Si existen<br>observaciones, se realiza el cambio de estado<br>del expediente digital de "VERIFICADO<br>TESORERIA" a "RECHAZADO TESORERIA"<br>notifica automáticamente y deriva el expediente<br>digital a Contabilidad.                                                                                                    |

a. El usuario con Rol "Tesorero/a", verificará a través del modo consulta del SIGA GESTOR, todos los expedientes que le han sido asignadas por Contabilidad o "Tesorero/a" respectivamente, y aquellas que ya han sido gestionadas.

Seleccionará el expediente a revisar y dará clic al botón Expediente Digital para visualizar y gestionar el expediente de pago correspondiente:

| Filtrar por:   |                         |                          |                          |                         | Opciones:                                 |                                             |                     |
|----------------|-------------------------|--------------------------|--------------------------|-------------------------|-------------------------------------------|---------------------------------------------|---------------------|
|                |                         |                          |                          | [000] TODOS             | Expedientes de Pago                       | 90                                          |                     |
| Número<br>SIAF | Documento<br>Referencia | Nº Expediente<br>Digital | Orden<br>Compra/Servicio | Estado<br>Expediente    | Oficina                                   | Proveedor                                   | Fecha<br>Expediente |
| 000000437      | 00001-2025/OA/PER       | 009284                   | OS 2024-01115            | VERIFICADO TESORERIA    | AREA DE PERSONAL                          | PARRAGA YBACETA JULIO JUSTO                 | 13/01/2025 14:38:36 |
| 000000315      | 00010-2025/DSI          | 009380                   | OS 2024-01433            | VERIFICADO TESORERIA    | DIRECCION DE SERVICIOS AL INVERSIONISTA   | MOGGARTOFF HERRERA JEAN FRANCO ANDRE        | 17/01/2025 17:46:36 |
| 000000313      | 00013-2025/DID          | 009390                   | OS 2024-01429            | VERIFICADO TESORERIA    | DIRECCION DE INVERSIONES DESCENTRALIZADAS | DE LOS RIOS BELTRAN LIZ MEHIGLIN            | 20/01/2025 14:52:45 |
| 000000320      | 00001-2025/DPP/SGC      | 009405                   | OS 2024-01493            | VERIFICADO TESORERIA    | SUBDIRECCION DE GESTION DEL CONOCIMENTO   | JARAMILLO RAMIREZ CAROLINA BELEN            | 20/01/2025 18:05:02 |
| 000000095      | 00002-2025/DPP/SEOI     | 009429                   | OS 2024-00414            | VERIFICADO TESORERIA    | DIRECCION DE PORTAFOLIO DE PROYECTOS      | COQUIS GONZALEZ CARLOS ENRIQUE              | 21/01/2025 17:19:31 |
| 000000321      | 00012-2025/DSI          | 009444                   | OS 2024-01494            | VERIFICADO CONTABILIDAD | DIRECCION DE SERVICIOS AL INVERSIONISTA   | VILCHEZ CASTILLO JUAN FRANCISCO             | 22/01/2025 15:18:37 |
| 000000342      | 00004-2025/OA/PER       | 009447                   |                          | VERIFICADO TESORERIA    | AREA DE PERSONAL                          | NAVARRETE RODRIGUEZ LUCINDA STEPHANIE       | 22/01/2025 15:51:22 |
| 000000341      | 00002-2025/OAJ          | 009459                   |                          | VERIFICADO TESORERIA    | OFICINA DE ASESORIA JURIDICA              | DIAZ GASTULO CARLOS EDUARDO                 | 23/01/2025 10:44:46 |
| 000000330      | 00003-2025/OAJ          | 009468                   | OS 2024-01686            | VERIFICADO CONTABILIDAD | OFICINA DE ASESORIA JURIDICA              | ROMERO BENITES MIGUEL ANGEL                 | 23/01/2025 15:16:20 |
| 000000312      | 00016-2025/DID          | 009471                   | OS 2024-01428            | VERIFICADO CONTABILIDAD | DIRECCION DE INVERSIONES DESCENTRALIZADAS | RODRIGUEZ QUEUA CLAUDIA MAGDALENA           | 23/01/2025 16:17:31 |
| 000000322      | 00013-2025/DSI          | 009479                   | OS 2024-01484            | VERIFICADO CONTABILIDAD | DIRECCION DE SERVICIOS AL INVERSIONISTA   | ASTE ALCANTARA JULISSA                      | 23/01/2025 18:22:29 |
| 000000332      | 00017-2025/DSI          | 009493                   | OS 2024-01737            | VERIFICADO CONTABILIDAD | DIRECCION DE SERVICIOS AL INVERSIONISTA   | SANTIAGO CASANI MAROC ALE                   | 24/01/2025 11:24:05 |
| 000000122      | 00005-2025/OA/PER       | 009494                   | OS 2025-00068            | VERIFICADO CONTABILIDAD | AREA DE PERSONAL                          | EMPRESA PERUANA DE SERVICIOS EDITORIALES SA | 24/01/2025 11:42:38 |

b. El sistema mostrará los documentos del expediente de pago ordenados por prioridad (a la fecha de emisión del presente documento como llega actualmente el expediente en físico). Dicha prioridad se establece por configuración y se puede apreciar con más detalle en el Anexo 01 en la sección de Anexos al final del documento

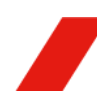

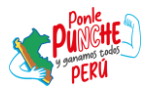

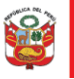

Secretaría General

Oficina de Planeamiento y Presupuesto

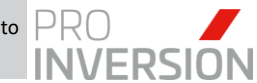

"Decenio de la Igualdad de Oportunidades para Hombres y Mujeres" "Año de la Recuperación y Consolidación de la Economía Peruana"

| Expediente de Pago Digital |                                 |                             |                           |      |                     |    |
|----------------------------|---------------------------------|-----------------------------|---------------------------|------|---------------------|----|
| Expediente Digita          | l de Pago 2025-009822           | SIAF Nº: 00000013           | 9                         |      |                     |    |
| Archivo Adjunto            |                                 | Visualizar Expediente       | Crear                     | File | Histórico de archiv | os |
|                            | Documento                       | Fecha /<br>Usuario Modifica | ción Ob                   | lig. | Acciones            | h  |
| Orden de Servicio          |                                 | 06/02/2<br>DBAPRONV         | 2025 16:31<br>- Logistica |      | 2                   |    |
| Notificación de Oro        | len                             | 07/02/2<br>CONSULTOR238     | 2025 11:02<br>- Logistica |      | 2                   |    |
| Certificado Presup         | uestal / Prevision presupuestal | 06/02/2<br>DBAPROINV        | 2025 16:31<br>- Logistica |      | <b>λ</b>            |    |
| Requerimiento              |                                 | 06/02/2<br>DBAPROINV - Are  | 2025 16:31<br>ea Usuaria  |      | <b></b>             |    |
| Terminos de Refer          | encia                           | 06/02/2<br>DBAPROINV - Are  | 2025 16:31<br>ea Usuaria  |      | <b>λ</b>            |    |
| Conformidad de Se          | rvicio                          | 06/02/2<br>DBAPROINV - Are  | 2025 16:31<br>ea Usuaria  |      | <b>λ</b>            |    |
| Comprobante                |                                 | 07/02/2<br>CONSULTOR238     | 2025 11:05<br>- Logistica |      | <b>λ</b>            |    |
| Impuesto a la Rent         | a 8%                            | 06/02/2<br>DBAPROINV - Cr   | ontabilidad               |      | ) SI 🛞 NO           |    |
| Suspension de ret          | enciones                        | 07/02/2<br>CONSULTOR238     | 2025 11:06<br>- Logistica |      | <b></b>             |    |
| Hubo Cambio de C           | C17                             | 06/02/2<br>DBAPROINV        | 2025 16:31<br>- Logistica |      | ) SI 🛞 NO           |    |
| Cuadro de calculo          | de Detracciones                 | 07/02/2<br>MMEDINA - Cr     | ontabilidad               | ]    |                     |    |
|                            |                                 | 07/02/2                     | 2025 18:10                | -    |                     |    |

c. En el caso del usuario "Tesorero/a", seleccionará el expediente de pago a derivar

y dará clic al botón V Cambiar Estado, para indicar el estado destino y confirmar la notificación al siguiente usuario.

|                                                                                                    |                                                                                                | inder the resolution                                                                         | conception opening separate                                                         | Constraint Ayada Jam                                                                                                    |                                                                                                    |                                                                                                    |                                                                                                    |
|----------------------------------------------------------------------------------------------------|------------------------------------------------------------------------------------------------|----------------------------------------------------------------------------------------------|-------------------------------------------------------------------------------------|----------------------------------------------------------------------------------------------------|----------------------------------------------------------------------------------------------------|----------------------------------------------------------------------------------------------------|----------------------------------------------------------------------------------------------------|
| Evo Elmina G                                                                                              | Cambiar<br>Estado Fitrar 1                                                                     | Buscar<br>Ordenar<br>Vista<br>Previa                                                         | Esportar<br>Esportar<br>a Escol<br>Adjuntar<br>Archivos<br>Escol                    | te<br>Digital<br>Ster<br>Star<br>Interfase                                                                                         | Zoom         Software         Allo         2025         Version 62           Progla         Software         Use         Disclosed         Disclosed         Disc                                                                                                    | D0.01.05.05         ∑         00.00.09         ≧         IF           PKLXMAADO         PKLXMAADO         E         IF         Sale           Image: PHOD         Usuards / Date de Dotte         Sale         Sale |                                                                                                    |
|                                                                                                    |                                                                                                |                                                                                              |                                                                                     | Θ                                                                                                    | 0                                                                                                    |                                                                                                    |                                                                                                    |
| itrar por:                                                                                                |                                                                                                |                                                                                              |                                                                                     |                                                                                                    | Opciones:                                                                                                    |                                                                                                    |                                                                                                    |
| 100                                                                                                    | E                                                                                              | E83                                                                                          |                                                                                     |                                                                                                    |                                                                                                    |                                                                                                    |                                                                                                    |
| Contra 1                                                                                                  | 1000                                                                                           | 1. Sec                                                                                       | 1991                                                                                | [267] VERIFICADO CONTABILIDAD                                                                                                    | <ul> <li>Expedientes de Pago</li> <li>Notas de Pago</li> </ul>                                                                                                    | 0                                                                                                    |                                                                                                    |
| Número<br>SIAF                                                                                            | Documento<br>Referencia                                                                        | Nº Expediente<br>Digital                                                                     | Orden<br>Compra/Servicio                                                            | [267] VERIFICADO CONTABILIDAD<br>Estado<br>Expediente                                                                              | O Expedientes de Pago     O Notas de Pag     Oficina                                                                                                    | o<br>Proveedor                                                                                                    | Fecha<br>Expediente                                                                                             |
| Número<br>SIAF                                                                                            | Documento<br>Referencia                                                                        | N <sup>e</sup> Expediente<br>Digital                                                         | Orden<br>Compra/Servicio<br>OS 2024-01494                                           | [267] VERIFICADO CONTABILIDAD<br>Estado<br>Expediente<br>VERFICADO CONTABILIDAD                                                    | Oficina Officina Officina                                                                                                    | o<br>Proveedor<br>VECHEZ CASTELO JUAN FRANCISCO                                                                                                    | Fecha<br>Expediente<br>22/01/2025 15:18:37                                                                      |
| Número<br>SIAF<br>0000000321<br>0000000330                                                                | Documento<br>Referencia<br>00012-2025/DSI<br>00003-2025/DAJ                                    | N <sup>e</sup> Expediente<br>Digital<br>009444<br>009468                                     | Orden<br>Compra/Servicio<br>05/2024-01494<br>05/2024-01686                          | [267] VERFICADO CONTABILIDAD<br>Estado<br>Expediente<br>VERFICADO CONTABILIDAD<br>VERFICADO CONTABILIDAD                           | Oficina  Officina  Of | Proveedor Proveedor VLCHEZ CASTLLO JUAN FRANCISCO ROMERO BENITS MIGUEL ANGEL                                                                                                    | Fecha<br>Expediente<br>22/01/2025 15:10:37<br>23/01/2025 15:16:20                                               |
| Número<br>SIAF<br>0000000321<br>0000000330<br>0000000312                                                  | Documento<br>Referencia<br>00012-2025/DSI<br>00003-2025/DAJ<br>00016-2025/DD                   | Nº Expediente<br>Digital<br>009444<br>009468<br>009471                                       | Orden<br>Compra/Servicio<br>OS:2024-01484<br>OS:2024-01686<br>OS:2024-01428         | [267] VERFICADO CONTABILIDAD<br>Estado<br>Expediente<br>VERFICADO CONTABILIDAD<br>VERFICADO CONTABILIDAD<br>VERFICADO CONTABILIDAD | Oficine     Oficine     O | o<br>Proveeder<br>VLCHEZ CASTLLO JUAN FRANCISCO<br>ROMERO BENITES MIQUEL ANGEL<br>RODRIUEZ QUELA CLAUDIA MAGDALENA                                                                                                  | Fecha<br>Expediente<br>22/01/2025 15:10:37<br>23/01/2025 15:16:20<br>23/01/2025 16:17:31                        |
| Número           SIAF           0000000321           0000000330           0000000312           0000000322 | Decumento<br>Referencia<br>00012-2025/DSI<br>00003-2025/DAJ<br>00016-2025/DD<br>00013-2025/DSI | N* Expediente<br>Digital           009444           009463           009471           009479 | Compra/Servicio<br>05:2024-01494<br>05:2024-01686<br>05:2024-01428<br>05:2024-01484 | [267] VERFICADO CONTABILDAD<br>Estado<br>Expediente<br>VERFICADO CONTABILDAD<br>VERFICADO CONTABILDAD<br>VERFICADO CONTABILDAD     | Oficia     Oficia     Oficia     Oficia     Oficia     Oficia     Oficia     OFICICCION ICE SERVICIOSALI INVERSIONISTA     OFICINO DE ANSEDIRAL DARS     OFICINO DE INVERSIONES DE SECENTRALIZADAS     DIRECCON DE REVERSIONESTA                                                                                                    | Proveedor<br>VLCHEZ CASTLLO JUAN FRANCISCO<br>ROMERO BENTES MOUEL ANGEL<br>RODROUEZ QUEUA CLAUDA MAODALENA<br>ASTE ALCANTRAR JULISSA                                                                                | Fecha<br>Expediente<br>22/01/2025 15:18:37<br>23/01/2025 15:16:20<br>23/01/2025 16:17:31<br>23/01/2025 18:22:29 |

d. El sistema mostrará la siguiente ventana listando los posibles estados que podría tomar el expediente de pago.

| Código | Estado<br>Descripción |  |
|--------|-----------------------|--|
| 268    | VERIFICADO TESORERIA  |  |
| 265    | RECHAZADO TESORERÍA   |  |
|        |                       |  |
|        |                       |  |
|        |                       |  |
|        |                       |  |
|        |                       |  |
|        |                       |  |
|        |                       |  |
|        | Aceptar Cancelar      |  |

e. En caso que el expediente de pago haya sida revisada y no tenga observaciones, el usuario "Tesorero/a" seleccionará el estado "Verificado Tesorería" y seguidamente clic en el botón "Aceptar", con lo cual se mostrará la siguiente ventana para detallar alguna observación que se requiera y habilitar la notificación por correo (Activa por defecto). El usuario dará clic en el botón "Aceptar" para confirmar la derivación.

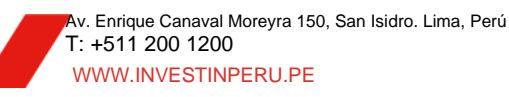

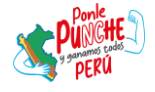

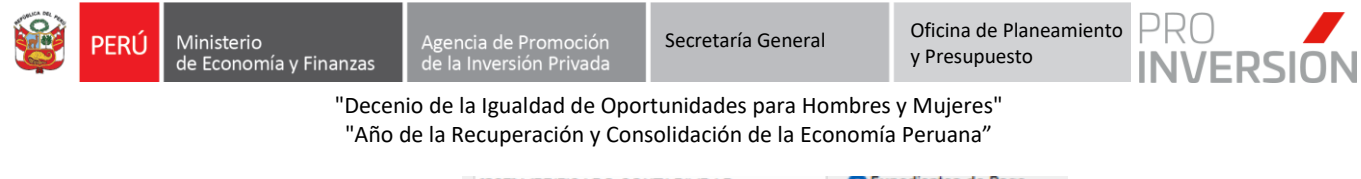

| ado                      | VERIFICADO TESORERIA      |
|--------------------------|---------------------------|
| cha Estado               | 03-03-2025 12:35          |
| otaciones<br>servaciones |                           |
| ail                      | Enviar Correo Electrónico |
|                          |                           |
|                          |                           |

El Expediente de pago cambiará al estado "Verificado Tesorería" y asignado a la bandeja del usuario "Operador Tesorería" para continuar con el flujo respectivo.

En caso que el expediente presente inconformidad, el usuario seleccionará el estado "Rechazado Tesorería" y seguidamente en Aceptar. Luego describirá a través del cuadro Observaciones las razones por las cuales se deriva.

| Estado<br>Código                                                       | Estad<br>Descrip                                                                                                    | to<br>ción        |
|------------------------------------------------------------------------|----------------------------------------------------------------------------------------------------|-------------------|
| 268 \                                                                  | /ERIFICADO TESORERIA                                                                                                    |                   |
| 265                                                                    | RECHAZADO TESORERÍA                                                                                                    |                   |
|                                                                        |                                                                                                    |                   |
|                                                                        |                                                                                                    |                   |
|                                                                        |                                                                                                    |                   |
|                                                                        | Aceptar                                                                                                    | Cancelar          |
| § Ejecuta                                                              | Aceptar<br>r Acción - Expediente Di                                                                                                    | Cancelar<br>gital |
| Ejecuto                                                                | Aceptar<br>r Acción - Expediente Di<br>RECHAZADO TESORERÍA                                                                                                    | Cancelar<br>gital |
| Ejecuto<br>stado<br>echa Estado                                        | Aceptar<br>r Acción - Expediente Di<br>RECHAZADO TESORERÍA<br>03-03-2025 14:25                                                                                                    | Cancelar<br>gital |
| Ejecuto<br>stado<br>echa Estado<br>notaciones<br>ibservacione          | Aceptar<br>r Acción - Expediente Di<br>RECHAZADO TESORERÍA<br>03-03-2025 14:25<br>SE DESCRIBEN LAS RAZOI<br>IS RECHAZADO DEL EXPEDIEN                                                                    | Cancelar          |
| Ejecuto<br>stado<br>echa Estado<br>notaciones<br>bservacione<br>nail   | Aceptar<br>r Acción - Expediente Di<br>RECHAZADO TESORERÍA<br>03-03-2025 14:25<br>SE DESCRIBEN LAS RAZOI<br>SE DESCRIBEN LAS RAZOI<br>SE DESCRIBEN LAS RAZOI<br>DEL EXPEDIEL<br>Enviar Correo Electrónic | Cancelar          |
| Ejecuto<br>stado<br>echa Estado<br>inotaciones<br>ibservacione<br>mail | Aceptar  r Acción - Expediente Di  RECHAZADO TESORERÍA  03-03-2025 14:25  SE DESCRIBEN LAS RAZOI  RECHAZADO DEL EXPEDIEL  C Enviar Correo Electrónic                                                     | Cancelar          |

La conformidad cambiará al estado "Rechazado Tesorería" y asignado a la bandeja de Contabilidad para la subsanación.

#### 4.4.2. Proceso Girar y Crear Files al Expediente de Pago

El flujo del Expediente de pago en el área de Tesorería por el "Operador Tesorería" es el siguiente:

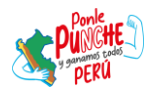

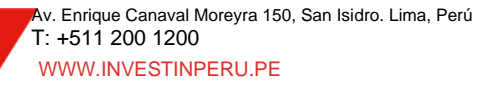

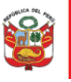

Secretaría General

Oficina de Planeamiento y Presupuesto

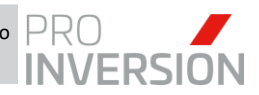

"Decenio de la Igualdad de Oportunidades para Hombres y Mujeres" "Año de la Recuperación y Consolidación de la Economía Peruana"

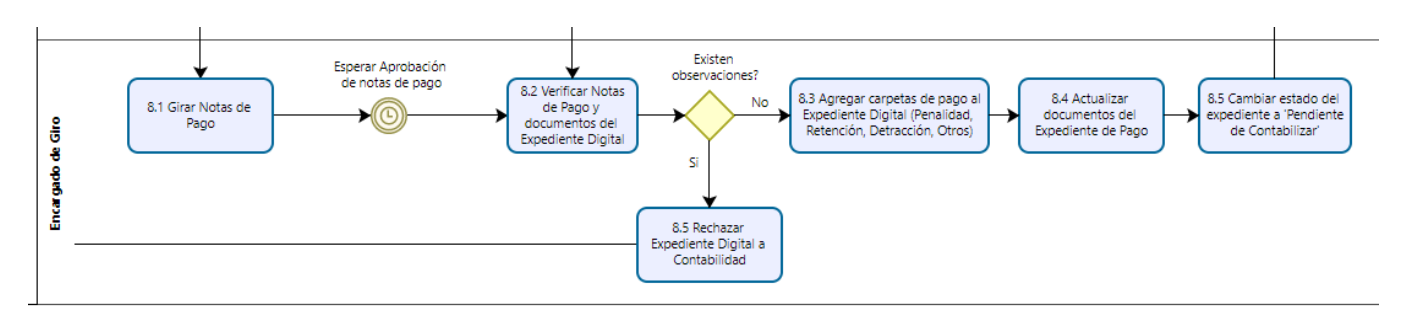

| N° | Actividad                                          | Órgano o<br>Unidad<br>Orgánica | Rol                  | Descripción de la actividad                                                                                                    |
|----|----------------------------------------------------|--------------------------------|----------------------|----------------------------------------------------------------------------------------------------|
| 7  | Girar Pago<br>y Finalizar<br>Expediente<br>Digital | Tesorería                      | Encargado<br>de Giro | <ul> <li>8.1. Girar Notas de Pago: Se registra la fase Girado<br/>en el SIAF, el cual se determina con el estado "F", que<br/>significa que está listo para ser autorizado,<br/>posteriormente se realiza la transmisión para la<br/>autorización. Una vez autorizado por los titulares<br/>correspondientes, el registro pasa a estado "V" que<br/>significa que está verificado y pendiente de<br/>aprobación. El plazo para que el registro se apruebe<br/>por la Dirección General del Tesoro Público es de 24<br/>horas hábiles.</li> <li>Existen observaciones durante la transmisión:<br/>Si: continúa actividad 8.3</li> <li>No: continúa actividad 8.2</li> <li>8.2 Verificar Notas de Pago y documentos del<br/>Expediente Digital: Se verifica las notas de pago que<br/>fueron enviadas para autorización. En caso de<br/>presentar observaciones, continua Actividad 8.5.</li> <li>También se verifica la documentación<br/>correspondiente al Expediente Digital, de presentar<br/>observaciones, continua Actividad 8.5</li> <li>8.3. Agregar carpetas de pago al Expediente Digital:<br/>Se procede con la estructuración del expediente de<br/>acuerdo a los pagos realizados</li> <li>8.4. Actualizar documentos faltantes del Expediente<br/>Digital: Se procede a actualizar y cargar las notas de<br/>pago al expediente digital correspondiente, asignando<br/>el número correlativo de pago por cada uno.</li> <li>8.5 Cambiar estado del expediente a 'Pendiente de<br/>Contabilizar': Se realiza el cambio de estado del<br/>expediente digital de 'VERIFICADO TESORERIA' a<br/>'PENDIENTE DE CONTABILIZAR'. Notifica<br/>automáticamente y deriva el expediente digital al<br/>operador contable asignando de contabilizar las notas</li> </ul> |

#### La descripción del proceso es:

a. El usuario "Operador Tesorería" se ubicará dentro del expediente de pago y dará clic sobre el botón Crear File

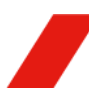

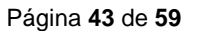

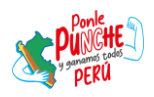

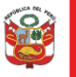

Promoción Secretaría General

Oficina de Planeamiento y Presupuesto

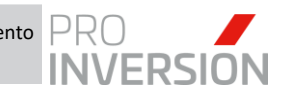

"Decenio de la Igualdad de Oportunidades para Hombres y Mujeres" "Año de la Recuperación y Consolidación de la Economía Peruana"

| Expediente de Pago Digital                        |                                                             |
|---------------------------------------------------|-------------------------------------------------------------|
| Expediente Digital de Pago 2025-009405            | SIAF Nº : 0000000320                                        |
| Archivo Adjunto                                   | Visualizar Expediente Crear File Histórico de archivos      |
| Documento                                         | Fecha / Oblig. Acciones<br>Usuario Modificación             |
| Nota de Pago Nº 3197.24.81.2407490                | 03/03/2025 11:51<br>CONSULTOR_89 - Tesoreria 🗹 <b>Q</b> 🍺 🕀 |
| Orden de Servicio                                 | 20/01/2025 18:05<br>DBAPROINV - Logistica                   |
| Certificado Presupuestal / Prevision presupuestal | 20/01/2025 18:05<br>DBAPROINV - Logistica                   |

 El sistema mostrará la siguiente ventana con el cual el usuario deberá desplegar las opciones disponibles de Tipo de Nota de Pago. Seleccionando el tipo de nota según el caso.

| Documento                                                                       |     |        |
|---------------------------------------------------------------------------------|-----|--------|
| Pago del IR 8%                                                                  |     | $\sim$ |
| Pago de Retención del IGV 3%                                                    |     |        |
| Pago del IGV No domiciliado 18%                                                 |     |        |
| Pago del IR 8%                                                                  |     |        |
| Pago del IR No domiciliado 30%                                                  |     |        |
|                                                                                 |     |        |
| Pago Otros                                                                      | án) |        |
| Pago Otros<br>enerar File - [Registrar Informaci                                | ón] |        |
| Pago Otros<br>enerar File - [Registrar Informaci<br>Documento                   | ón] |        |
| Pago Otros<br>enerar File - [Registrar Informaci<br>Documento<br>Pago del IR 8% | ón] |        |
| Pago Otros<br>enerar File - [Registrar Informaci<br>Documento<br>Pago del IR 8% | ón] | V      |
| Pago Otros<br>enerar File - [Registrar Informaci<br>Documento<br>Pago del IR 8% | ón] | V      |

c. El usuario dará clic en el botón "Aceptar" y se desplegará la siguiente ventana mostrando los documentos obligatorios que conforman dicho File o Tipo de Nota de Pago, ordenados por prioridad. Esta configuración y ordenamiento se puede apreciar con más detalle en el Anexo 02 en la sección de Anexos al final del documento.

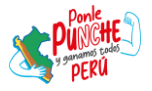

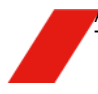

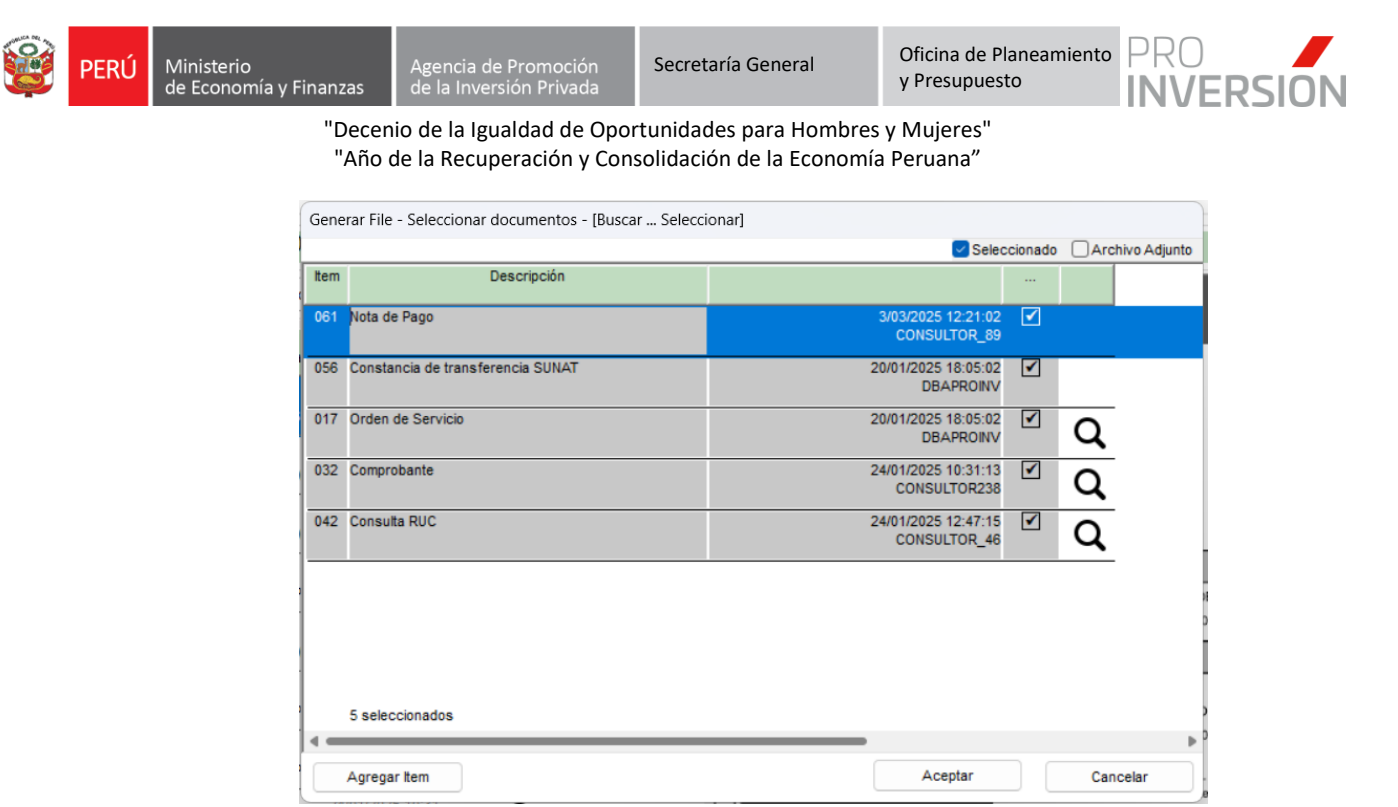

d. El usuario confirmará los ítems que conforman el File a registrar dando clic en el botón "Aceptar". El sistema confirmará a través del siguiente mensaje que el File se registró correctamente

|                                   | Se generó correctamente el file |  |
|-----------------------------------|---------------------------------|--|
| <b>1</b>                          |                                 |  |
|                                   |                                 |  |
| $\langle \langle \rangle \rangle$ |                                 |  |
|                                   |                                 |  |
| Gestor                            |                                 |  |
| 5                                 | Aceptar                         |  |

e. Una vez registrado el File, el usuario podrá visualizarlo, dando clic a través del botón "Files" y seleccionando el file generado

| Expediente de Pago Digital                        |                                                      |     |
|---------------------------------------------------|------------------------------------------------------|-----|
| Expediente Digital de Pago 2025-009405            | SIAF Nº : 0000000320                                 |     |
| Archivo Adjunto                                   | Visualizar Expediente De Files Histórico de archivos |     |
| Documento                                         | Fecha / Files                                        |     |
|                                                   | Usuario Modifica<br>EXPEDIENTE PRINCIPAL Crear File  | - 8 |
| Nota de Pago Nº 3197.24.81.2407490                | CONSULTOR_88 Pago del IR 8%                          |     |
| Certificado Presupuestal / Prevision presupuestal | 20/01/<br>DBAPROINV                                  | 1   |
| Requerimiento                                     | 20/01/<br>DBAPROINV - Area Usuaria                   | d   |
|                                                   |                                                      |     |

El sistema actualizará el checklist solo con los documentos que confirman el File, verificado anteriormente.

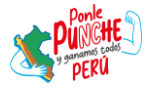

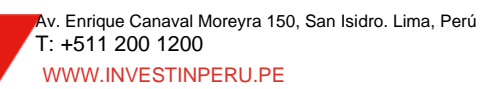

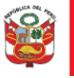

Secretaría General

Oficina de Planeamiento y Presupuesto

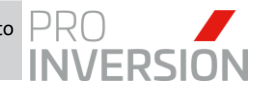

"Decenio de la Igualdad de Oportunidades para Hombres y Mujeres" "Año de la Recuperación y Consolidación de la Economía Peruana"

| p  | ediente Digital de Pago 2025-009405 | SIAF Nº: 000000320                           |                      |
|----|-------------------------------------|----------------------------------------------|----------------------|
| r  | chivo Adjunto                       | Visualizar Expediente 🔀 Files                | Histórico de archivo |
|    | Documento                           | Fecha / Oblig.<br>Usuario Modificación       | Acciones             |
| JO | del IR 8%                           |                                              |                      |
|    | Nota de Pago                        | 03/03/2025 12:22<br>CONSULTOR_89 - Tesoreria | P 🗟 🔀                |
|    | Constancia de transferencia SUNAT   | 20/01/2025 18:05<br>DBAPROINV - Tesoreria    | P 🗟 🛃                |
|    | Orden de Servicio                   | 20/01/2025 18:05<br>DBAPROINV - Logistica    | Q 🖉 🗟 🗟              |
|    | Comprobante                         | 24/01/2025 10:31<br>CONSULTOR238 - Logistica | Q 🖉 🗟 🛃              |
|    | Consulta RUC                        | 24/01/2025 12:47                             | <b>Q A B</b>         |

Asimismo, el usuario deberá cargar la documentación restante por cada File que registre.

f. En caso de retirar o eliminar un File, el usuario se ubicará en la opción de Files, y

| dará | clic sobre el | botón | B.         | 'Elimi | inar File | e". |          |      |
|------|---------------|-------|------------|--------|-----------|-----|----------|------|
|      | Registros     |       | Operadores |        | Exportar  |     | Archivos | SIAF |

| Expediente de Pago Digital |                                     |                               |             |            |              |  |  |  |
|----------------------------|-------------------------------------|-------------------------------|-------------|------------|--------------|--|--|--|
| Exp                        | ediente Digital de Pago 2025-009405 | SIAF Nº: 000000320            |             |            |              |  |  |  |
| A                          | chivo Adjunto                       | Visualizar Expediente         | Histórico d | e archivos |              |  |  |  |
|                            | Documento                           | Fecha /                       | Files       |            |              |  |  |  |
|                            | boundito                            | Usuario Modifica              | INCIPAL     | Crear File |              |  |  |  |
| Pag                        | o del IR 8%                         | Page del ID 9%                |             | EB         |              |  |  |  |
| 1                          | Note de Page                        | 03/03/                        |             | ĒÐ         |              |  |  |  |
|                            | Nota de Pago                        | CONSULTOR_89                  |             | E          | liminar File |  |  |  |
| 2                          | Constancia de transferencia SUNAT   | 20/01/                        |             |            |              |  |  |  |
| -                          |                                     | DBAPROINV                     |             |            |              |  |  |  |
| 2                          | Orden de Servicio                   | 20/01/2025 18:05              |             | E.         |              |  |  |  |
| 5                          | Urden de Servicio                   | DBAPROINV - Logistica         |             | EΘ         |              |  |  |  |
|                            | Comprohesto                         | 24/01/2025 10:31              |             | E.         |              |  |  |  |
| 4                          | Comprobante                         | CONSULTOR238 - Logistica      | ∽ @ ≞∿      | EΘ         |              |  |  |  |
| -                          | Casavilla BUC                       | 24/01/2025 12:47              |             | <b>EB</b>  |              |  |  |  |
| 5                          | Consulta Roc                        | CONSULTOR_46 - Control Previo | ∽ 🖉 🖅       | ĒĐ         |              |  |  |  |

El sistema confirmará a través del siguiente mensaje si está seguro de retirar el File seleccionado.

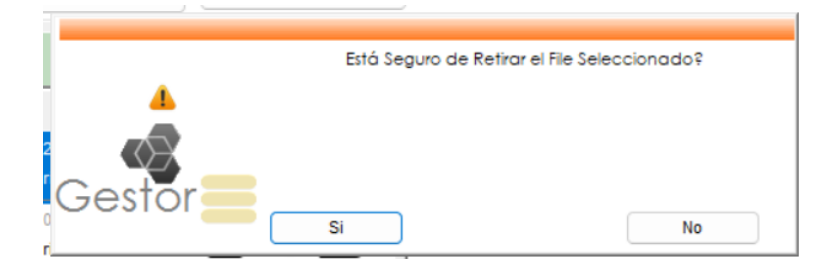

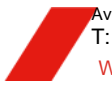

Av. Enrique Canaval Moreyra 150, San Isidro. Lima, Perú T: +511 200 1200 WWW.INVESTINPERU.PE

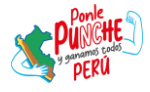

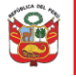

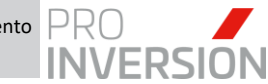

En caso afirmativo, el sistema mostrará el siguiente mensaje confirmando que se retiró el File

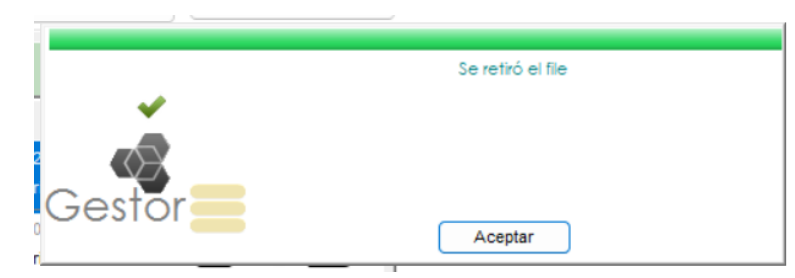

El sistema redirigirá la consulta del checklist sobre el expediente principal.

| ediente Digital de Pago 2025-009405 SI                      | AF Nº: 000000320                                  |          |                     |
|-------------------------------------------------------------|---------------------------------------------------|----------|---------------------|
| chivo Adjunto                                               | Visualizar Expediente                             | ear File | Histórico de archiv |
| Documento                                                   | Fecha /<br>Usuario Modificación                   | Oblig.   | Acciones            |
| Nota de Pago Nº 3197.24.81.2407490                          | 03/03/2025 11:51<br>CONSULTOR_89 - Tesoreria      | •        | Q 🖉 🗟               |
| Certificado Presupuestal / Prevision presupuestal           | 20/01/2025 18:05<br>DBAPROINV - Logistica         | 1        | Q                   |
| Requerimiento                                               | 20/01/2025 18:05<br>DBAPROINV - Area Usuaria      | •        | Q                   |
| Contrato ProInversion                                       | 20/01/2025 18:05<br>DBAPROINV - Logistica         |          | Q                   |
| Terminos de Referencia                                      | 20/01/2025 18:05<br>DBAPROINV - Area Usuaria      | 1        | Q                   |
| Conformidad de Servicio                                     | 20/01/2025 18:05<br>DBAPROINV - Area Usuaria      | ✓        | Q                   |
| Suspension de retenciones                                   | 24/01/2025 10:32<br>CONSULTOR238 - Logistica      |          | Q                   |
| Validar CCI Aprobado                                        | 20/01/2025 18:05<br>DBAPROINV - Logistica         |          | ● SI ◯ NO           |
| Reporte de SUNAT validez de comprobante de pago             | 24/01/2025 12:47<br>CONSULTOR_46 - Control Previo |          | Q                   |
| Producto/entregable version final                           | 24/01/2025 10:30<br>CONSULTOR238 - Area Usuaria   | ✓        | Q                   |
| Documentacion que acredite el ingreso del producto/entregat | 24/01/2025 10:33                                  | ✓        | Q                   |

g. El usuario "Operador Tesorería" deberá subir o vincular los documentos obligatorios y opcionales, de acuerdo al caso, al expediente de pago. Por ejemplo, el sistema permite vincular la nota de pago al proveedor.

| N | ota de Pago | 20/01/2025 18:05<br>DBAPROINV - Tesoreria | <b>e</b> 🕞 |
|---|-------------|-------------------------------------------|------------|
|   |             |                                           |            |

Subiremos el archivo sobre el ítem seleccionado, dando clic sobre el botón "Subir Documento"

| Nota de Pago | 20/01/2025 18:05<br>DBAPROINV - Tesoreria | e e |
|--------------|-------------------------------------------|-----|
|              |                                           |     |

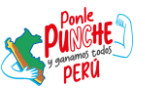

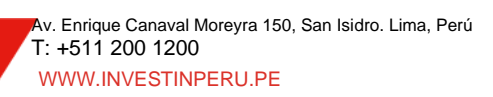

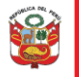

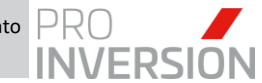

El sistema mostrará la siguiente ventana donde asignaremos el numero correlativo que otorga el SIAF al registrar el giro correspondiente.

| Busca                                                 | r - Seleccionar |          |  |  |  |  |  |
|-------------------------------------------------------|-----------------|----------|--|--|--|--|--|
| Ingrese el Número de la Nota de Pago que desea cargar |                 |          |  |  |  |  |  |
| 3197.24.81.2407490                                    |                 |          |  |  |  |  |  |
|                                                       | Aceptar         | Cancelar |  |  |  |  |  |

Daremos clic al botón "Aceptar", se mostrará la ventana de dialogo de Windows para ubicarnos dentro de nuestra ruta local y seleccionar el archivo correspondiente.

| G Seleccio  | ne Archivo                    |         | ×             |
|-------------|-------------------------------|---------|---------------|
| Buscar en:  | Documentos Prueba             | 🖂 🧿 🤌 📂 | <b></b>       |
| Nombre      | ^                             | Estado  | Fecha de mo   |
| الم 3197.24 | 4.81.2407490                  | $\odot$ | 23/01/2025 1  |
| 943001      | 46                            | $\odot$ | 18/02/2025 1  |
| 🛃 CAMB      | IO DE CCI - PRUEBA            | $\odot$ | 1/03/2025 02: |
| 🕒 CP_365    | 5083                          | $\odot$ | 4/02/2025 11: |
| 💫 CUADF     | RO DE CALCULO DE DETRACCIONES | $\odot$ | 3/03/2025 07: |
|             |                               | -       |               |
| Nombre:     | 3197.24.81.2407490            |         | Abrir         |
| Tipo:       | Archivos PDF (*.PDF)          | ~       | Cancelar      |

Al seleccionar el archivo, el sistema cargará el documento y se actualizará dentro del checklist automáticamente. El usuario verificará que el ítem muestra el botón Visualizar activo y sus datos serán actualizados en el sistema como sustento de registro y actualización del documento.

| Documento                          | Fecha /<br>Usuario Modificación              | Oblig. | Acciones |
|------------------------------------|----------------------------------------------|--------|----------|
| Nota de Pago Nº 3197.24.81.2407490 | 03/03/2025 11:51<br>CONSULTOR_89 - Tesoreria |        | Q 🌶 🗟    |

Al dar clic sobre la fila o el botón, se visualizará el documento en la sección de Vista Previa

| Expediente de Pago Digital                        |                                                   |      |                       |                                        |                                       |                                         |                                           |                                   |                                  |
|---------------------------------------------------|---------------------------------------------------|------|-----------------------|----------------------------------------|---------------------------------------|-----------------------------------------|-------------------------------------------|-----------------------------------|----------------------------------|
| Expediente Digital de Pago 2025-009405            | SIAF Nº : 000000320                               |      |                       |                                        |                                       |                                         |                                           |                                   |                                  |
| Archivo Adjunto                                   | Visualizar Expediente Crear F                     | File | Histórico de archivos | •                                      |                                       |                                         |                                           |                                   | Earlier 17/11/1014               |
| Documento                                         | Fecha / Obl<br>Usuario Modificación               | ilg. | Acciones              |                                        | NOT                                   | A DE PAGO - N                           | ° 3197 24 81 3                            | 2407490                           | Hora: 10.32.00<br>Página: 1 de 1 |
| Nota de Pago Nº 3197 24.81.2407490                | 03/03/2025 11:51<br>CONSULTOR_89 - Tesoreria      | 2 (  | Q 🛃 🗟                 |                                        |                                       | AÑO FIS                                 | CAL 2024                                  |                                   |                                  |
| Orden de Servicio                                 | 20/01/2025 18:05<br>DBAPROINV - Logistica         |      | Q                     | Unidad Ejec<br>Expediente              | utora / 1231 AGEN<br>SIAF: 0000003197 | CIA DE PROMOCION DE L<br>7-0010 FF/Rub  | A INVERSION PRIVAD/<br>ro: 1 - 00 RECURSO | A - PROINVERSION<br>DS ORDINARIOS |                                  |
|                                                   | 20/01/2025 18:05                                  |      | •                     |                                        |                                       | Datos de la                             | Conformidad                               |                                   |                                  |
| Certificado Presupuestal / Prevision presupuestal | DBAPROINV - Logistica                             |      | ۹                     | Documento<br>Fecha :                   | ACTA DE CONFORMIDA<br>13/12/2024      | D                                       | Nro. Documento :                          | 474-2024/DID                      |                                  |
| Requerimiento                                     | 20/01/2025 18:05<br>DBAPROINV - Area Usuaria      |      | Q                     |                                        |                                       | Datos G                                 | enerales                                  |                                   |                                  |
| Contrato ProInversion                             | 20/01/2025 18:05<br>DBAPROINV - Logistica         |      | ۹                     | Nombres y<br>Documento<br>Total a page | Apellidos/Razon GRAN                  | ADOS CUTIMBO JULIO<br>IOS PROFESIONALES | OLES )                                    | RUC :<br>Nro. Documento           | 10258109959<br>52                |
| Terminos de Referencia                            | 20/01/2025 18:05<br>DBAPROINV - Area Usuaria      |      | ۹                     | Descripcion<br>Pago del 92             | % del RH E001-52 - Granados Cutimi    | to Julio - Servicios profesior          | ales para la elaboración                  | n de cronogramas de se            | guimiento para la gestión de     |
| Conformidad de Servicio                           | 20/01/2025 18:05<br>DBAPROINV - Area Usuaria      |      | ۹                     |                                        |                                       | Autoriz                                 | ado por                                   | Telpondenie a Chiego              |                                  |
| Comprobante                                       | 24/01/2025 10:31                                  |      | 0                     |                                        | Devengado                             |                                         |                                           | Giro                              |                                  |
|                                                   | CONSULTOR238 - Logistica                          |      | <b>~</b>              | MEDI                                   | A SANTILLANA MIGUEL ANGEL             | ALVARADO                                | ROJAS PILAR                               | CEBALLOS P/                       | ACHECO ABEL RICARDO              |
| Suspension de retenciones                         | 24/01/2025 10:32<br>CONSULTOR238 - Logistica      |      | Q                     |                                        | 16/12/2024 12:54                      | 16/12/2                                 | 024 16:19                                 | Jet<br>16                         | 12/2024 16:35                    |
| Validar CCI Aprobado 20/01/2025 18:05 0 SI O NO   |                                                   |      |                       | Regist                                 | rado por                              |                                         |                                           |                                   |                                  |
|                                                   | DURYROWY - Logistica                              |      |                       |                                        | Devengado                             |                                         |                                           | Giro                              |                                  |
| Reporte de SUNAT validez de comprobante de pago   | 24/01/2025 12:47<br>CONSULTOR_46 - Control Previo | . (  | Q                     |                                        | MEDINA SANTILLANA MI                  | GUEL                                    | S                                         | UGOBONO DEGREG                    | ORI GINO                         |
|                                                   | 24/01/2025 10:30                                  |      | ^                     |                                        | 16/12/2024 12:48                      |                                         |                                           | 16/12/2024 15:5                   | 6                                |

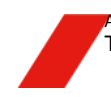

Av. Enrique Canaval Moreyra 150, San Isidro. Lima, Perú T: +511 200 1200 WWW.INVESTINPERU.PE

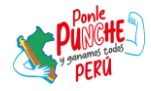

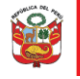

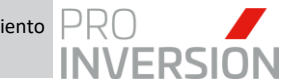

Si se requiere visualizar el expediente completo en un solo archivo PDF, daremos clic sobre el botón Visualizar Expediente

| Expediente de Pago Digital             |                                                        |
|----------------------------------------|--------------------------------------------------------|
| Expediente Digital de Pago 2025-009405 | SIAF Nº : 000000320                                    |
| Archivo Adjunto                        | Visualizar Expediente Crear File Histórico de archivos |
| Documento                              | Fecha / Oblig. Acciones<br>Usuario Modificación        |
| Nota de Pago Nº 3197.24.81.2407490     | 03/03/2025 11:51<br>CONSULTOR_89 - Tesoreria 🗹 📿 🍻 🕞   |
| Orden de Servicio                      | 20/01/2025 18:05<br>DBAPROINV - Logistica              |

El sistema descargará el archivo y se abrirá automáticamente en su navegador predeterminado.

| ≡ | 2025009405.pdf | 1 / 25                                                                                                    | - sex +   🗄 🔿                                                                                                    | ± 🖶 : |
|---|----------------|----------------------------------------------------------------------------------------------------|----------------------------------------------------------------------------------------------------|-------|
|   |                | NOTA DE PAGO - Nº 319724.81 2407680<br>AÑO RESCAL 2024           Martin De Schlager - Strategie - Strategie - Strate                                              |                                                                                                    |       |
|   |                | Teening Apalita-fusair ERVERIDE CLASS ACCOUNT AND ACCOUNT AND ACC | Code         ConcCP10         MPORTES           Code         Control ConcCP10         Numerol ConcCP10           Code         Control Control Contro Control Contron Control Contro Contron Control Control Contron Co                                                                                                    |       |
|   |                | Aveteriando por  Oriveringento Deveringento Deveringento |                                                                                                    |       |
|   |                | Registrato por Devergado Eco Eco Eco Eco Eco Eco Eco Eco Eco Ec                                                                                                    | Sec. 2007(Str.1), priors         Sec.         Sec.         S                                                                                                    |       |
|   |                | Constraints Projet           Constraints Projet           Constraints           The Constraints           The Constraints                                                                                                    | CONTROL OF STREAM     CONTROL OF STREAM     CONTROL OF STREAM     CONTROL OF STREAM     CONTROL     CONTROL     CONTROL     CONTROL     CONTROL     CONTROL     CONTROL     CONTROL     CONTROL     CONTROL     CONTROL     CONTROL     CONTROL      CONTROL      CO |       |
|   |                |                                                                                                    |                                                                                                    |       |
|   |                |                                                                                                    | 79,107                                                                                                    |       |

Nota: Esta funcionalidad solo une archivos con extensión .PDF

h. En el caso del usuario "Operador Tesorería", seleccionará, en una primera instancia, el expediente de pago a derivar a Contabilidad en estado "Verificado

Tesorería" y dará clic al botón Cambiar Estado, para indicar el estado destino y confirmar la notificación al siguiente usuario.

| stado<br>ódigo |                 | Estado<br>Descripci | ón        |  |
|----------------|-----------------|---------------------|-----------|--|
| 269            | PENDIENTE CONT/ | ABILIZAR            |           |  |
|                |                 |                     |           |  |
|                |                 |                     |           |  |
|                |                 |                     |           |  |
|                |                 |                     |           |  |
|                |                 |                     |           |  |
|                |                 |                     |           |  |
|                | Acentar         |                     | Cancelar  |  |
|                | Aceptar         |                     | Caliceiai |  |

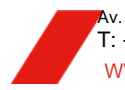

Av. Enrique Canaval Moreyra 150, San Isidro. Lima, Perú T: +511 200 1200 WWW.INVESTINPERU.PE

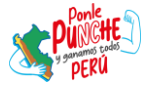

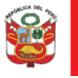

Oficina de Planeamiento y Presupuesto

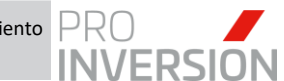

"Decenio de la Igualdad de Oportunidades para Hombres y Mujeres" "Año de la Recuperación y Consolidación de la Economía Peruana"

El expediente de pago cambiará al estado "Pendiente de Contabilizar" y asignado a la bandeja del usuario "Operador Contable" para continuar con el flujo respectivo.

i. En caso que se intente derivar al expediente de pago sin haber cargado algún documento obligatorio, ya sea en el expediente principal o algún file, el sistema mostrará el siguiente mensaje bloqueante señalando tales documentos y que proceda a cargarlos previo a su derivación

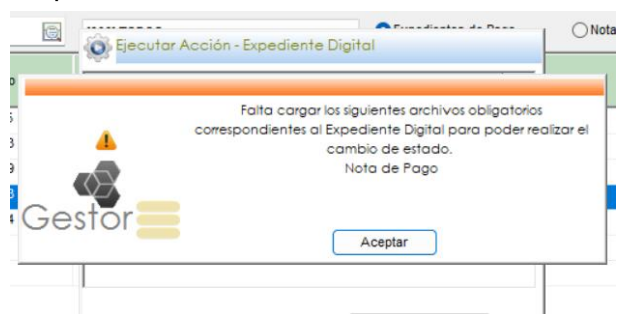

# 4.4.3. Proceso Contabilizar Giro

El flujo del Expediente de pago en el área de Contabilidad por el "Operador Contabilidad" es el siguiente:

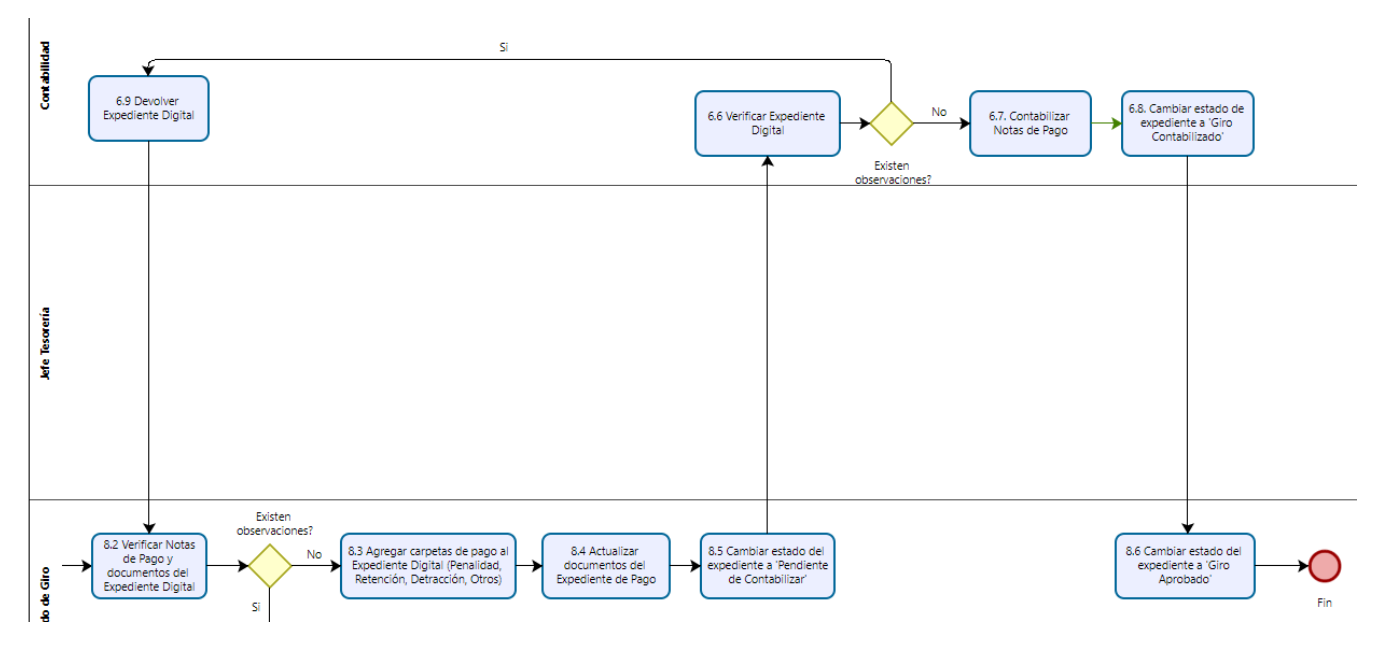

|    | La descripció                                  | n del proceso e                | es:                  |                                                                                                    |
|----|------------------------------------------------|--------------------------------|----------------------|----------------------------------------------------------------------------------------------------|
| N° | Actividad                                      | Órgano o<br>Unidad<br>Orgánica | Rol                  | Descripción de la actividad                                                                                                    |
| 6  | Aprobar Trámite<br>de Pago por<br>Contabilidad | Contabilidad                   | Operador<br>Contable | <ul> <li>6.6 Verificar Expediente Digital: El operador contable<br/>accede al SIGA GESTOR y verifica los documentos<br/>y notas de pago adjuntos al expediente digital<br/>recepcionado para proceder con la contabilización.</li> <li>¿Existen observaciones?</li> <li>Si: Continua actividad 6.9</li> </ul> |
|    |                                                |                                |                      | No: Continua actividad 6.7                                                                                                    |

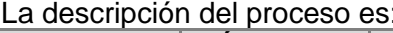

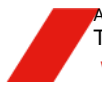

v. Enrique Canaval Moreyra 150, San Isidro. Lima, Perú T: +511 200 1200 WWW.INVESTINPERU.PE

Página 50 de 59

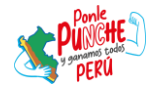

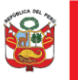

Secretaría General

Oficina de Planeamiento y Presupuesto

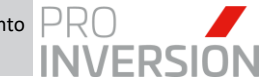

"Decenio de la Igualdad de Oportunidades para Hombres y Mujeres" "Año de la Recuperación y Consolidación de la Economía Peruana"

|  | Operador<br>Contable | 6.7. Contabilizar Notas de Pago: El encargado de contabilizar las notas de pago verifica el expediente digital recepcionado y realiza la contabilización formal de las notas de pago.                                                                                                    |
|--|----------------------|----------------------------------------------------------------------------------------------------|
|  | Operador<br>Contable | 6.8. Cambiar estado de expediente a 'Giro<br>Contabilizado': Se realiza el cambio de estado del<br>expediente digital de 'GIRO APROBADO' a 'GIRO<br>CONTABILIZADO', notificando y derivando<br>automáticamente el expediente al encargado de giro<br>en Tesorería para el armado final del expediente.                                          |
|  | Operador<br>Contable | 6.9 Devolver Expediente Digital: De presentar<br>observaciones se realiza el cambio de estado del<br>expediente digital de 'GIRO APROBADO' a<br>'DEVUELTO TESORERIA', notificando y derivando<br>automáticamente el expediente digital al encargado<br>de giro en Tesorería para actualizar los documentos<br>faltantes. Continua actividad 8.2 |

a. El usuario "Operador Contable" accede al módulo de Expediente de Pago desde el SIGA GESTOR para verificar el expediente de pago derivado a su bandeja

| a | Contabili | dad Usuarios Soporte del Sis       | stema |  |  |  |  |  |
|---|-----------|------------------------------------|-------|--|--|--|--|--|
|   |           | Tablas Maestras                    | •     |  |  |  |  |  |
|   |           | Ordenes                            |       |  |  |  |  |  |
| - |           | Caja Chica<br>Rendición de Cuentas |       |  |  |  |  |  |
|   |           |                                    |       |  |  |  |  |  |
|   |           | Presupuesto                        | •     |  |  |  |  |  |
|   | -         | Otras Operaciones                  | •     |  |  |  |  |  |
|   | dac       | Asientos Complementarios           | •     |  |  |  |  |  |
|   | billio    | Contabilización                    | •     |  |  |  |  |  |
|   | ntal      | Consultas y Reportes               |       |  |  |  |  |  |
|   | ວິ 🕒      | Expedientes de Pago                |       |  |  |  |  |  |

b. Posterior a la contabilización de las notas de pago, el usuario seleccionará el expediente de pago en estado "Pendiente Contabilizar" y dará clic al botón Cambiar Estado.

| Nation Includes |                         | Batar<br>Otherer Stress<br>Trans | Exportar<br>Eborriar<br>a Essal<br>Adjumer<br>Adjumer<br>Adjumer<br>Adjumer<br>Email<br>Adjumer<br>Email<br>Adjumer<br>Email<br>Adjumer<br>Essal<br>Adjumer<br>Essal<br>Adjumer<br>Adjumer<br>Ad | Society Starting Starting  | Come Standard Alla 2028 Version State<br>Come State Come State<br>Come State Come State<br>Come State<br>Come Sta | ANALASI<br>ANDERO<br>ANDERO<br>A |                     |
|-----------------|-------------------------|----------------------------------|----------------------------------------------------------------------------------------------------|----------------------------|----------------------------------------------------------------------------------------------------|----------------------------------------------------------------------------------------------------|---------------------|
| Filtrar por:    |                         |                                  |                                                                                                    | 0                          | Opciesees:                                                                                                    |                                                                                                    |                     |
|                 | 1                       | <b>E</b>                         | 13                                                                                                    | [269] PENDENTE CONTABLIZAR | OExpedientes de Pago     Ototas de Pago                                                                                                    |                                                                                                    |                     |
| Númers<br>SIAP  | Documento<br>Referencia | N* Expediente<br>Digital         | Orden<br>Compra/Servicio                                                                                                    | Estado<br>Expediente       | Oficna                                                                                                    | Proveedor                                                                                                    | Fecha<br>Expediente |
| 0000000320      | 00001-2025/CPWSGC       | 999405                           | OS 2024-01493                                                                                                    | PENCIENTE CONTABLIZAR      | SUBCIRECCION DE GESTION DEL CONOCIMENTO                                                                                                    | JARAMLLO RAMPEZ CAROLNA IIELEN                                                                                                    | 20/01/2025 18:05:02 |

Se mostrará la siguiente ventana para confirmar el cambio de estado del expediente.

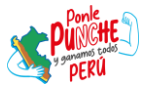

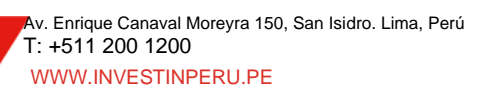

| PERÚ | Ministerio<br>de Economía y Finanzas | Agencia de Pro<br>de la Inversión  | moción<br>Privada       | Secretaría General                                  | Oficina de Planeamiento<br>y Presupuesto | PRO<br>INVERSION |
|------|--------------------------------------|------------------------------------|-------------------------|-----------------------------------------------------|------------------------------------------|------------------|
|      | "Decen<br>"Año d                     | io de la Igualda<br>le la Recupera | ad de Opo<br>ción y Con | rtunidades para Hombres<br>solidación de la Economí | s y Mujeres"<br>a Peruana"               |                  |
|      |                                      | Ejecut                             | tar Acción              | - Expediente Digital                                | disatas da Basa                          |                  |
|      |                                      | Estado<br>Código                   |                         | Estado<br>Descripción                               |                                          |                  |
|      |                                      | 270                                | GIRO CONTA              | ABILIZADO                                           |                                          |                  |
|      |                                      | 073                                | OBSERVAD                | 0                                                   |                                          |                  |

Aceptar

El expediente de pago cambiará al estado "Giro Contabilizado" y asignado a la bandeja del usuario "Operador Tesorería" para continuar con el flujo respectivo.

Cancelar

c. En caso que el expediente de pago presente observaciones, el usuario seleccionará el estado "Observado" y seguidamente en Aceptar. Luego describirá a través del cuadro Observaciones las razones por las cuales se deriva.

| Estado                       | OBSERVADO                                                         |     |
|------------------------------|-------------------------------------------------------------------|-----|
| Fecha Estado                 | 03-03-2025 19:16                                                  |     |
| Anotaciones<br>Observaciones | SE DESCRIBEN LAS RAZONES POR LA<br>CUALES SE DEVUELVE A TESORERIA | S 4 |
| Email                        | Equips Corres Electrópico                                         |     |
| Email                        | Enviar Correo Electrónico                                         |     |

El expediente de pago cambiará al estado "Observado" y asignado a la bandeja de Tesorería para la subsanación.

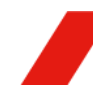

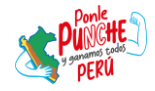

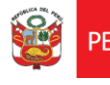

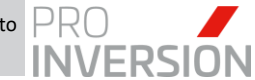

# 4.4.4. Proceso Giro Aprobado

El flujo del Expediente de pago en el área de Tesorería por el "Encargado de Giro" es el siguiente:

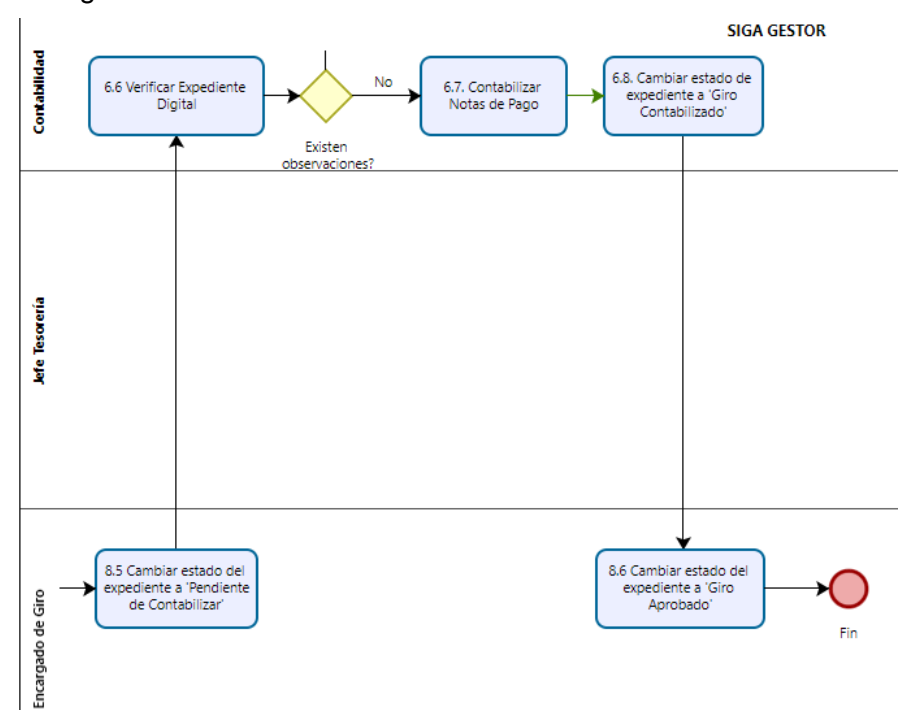

#### La descripción del proceso es:

| N° | Actividad                                          | Órgano o Unidad<br>Orgánica | Rol                  | Descripción de la actividad                                                                                                    |
|----|----------------------------------------------------|-----------------------------|----------------------|----------------------------------------------------------------------------------------------------|
| 8  | Girar Pago y<br>Finalizar<br>Expediente<br>Digital | Tesorería                   | Encargado<br>de Giro | 8.6 Cambiar estado del expediente a 'Giro<br>Aprobado': Se realiza el cambio de estado del<br>expediente digital de 'GIRO CONTABILIZADO'<br>a 'GIRO APROBADO'. A fin de finalizar el<br>expediente de pago, se ejecutará diariamente un<br>proceso que verifique desde el SIAF que se<br>haya realizado el pago respectivo y actualizará<br>automáticamente el estado del Expediente a<br>"FINALIZADO", con lo cual no se podrá realizar<br>ninguna otra modificación. |

 a. Posterior al envió del expediente de pago a Contabilidad para la contabilización de los giros, en una segunda instancia, el "Operador Tesorería" recibirá en bandeja aquellos expedientes de pago contabilizados. Seleccionará, el

expediente de pago en estado "Giro Contabilizado" y dará clic al botón Cambiar Estado.

| G P   | aneamiento Presi                                                 | upuesto Logísti          | ca Perso          | nal Co              | ntrol Prev        | io Tesor           | reria Con              | tabilidad Us               | uarios | Soporte                                                | del Sistema                | Ayuda                | Salir    |    |               |            |                                                      |                      |                                                                               |                                         |
|-------|------------------------------------------------------------------|--------------------------|-------------------|---------------------|-------------------|--------------------|------------------------|----------------------------|--------|--------------------------------------------------------|----------------------------|----------------------|----------|----|---------------|------------|------------------------------------------------------|----------------------|-------------------------------------------------------------------------------|-----------------------------------------|
| Nuer  | <ul> <li>Modifica</li> <li>Elimina</li> <li>Registros</li> </ul> | Grabar Cambiar<br>Estado | Fibrar            | orgo<br>Coperatores | Buscar<br>Ordenar | Vista<br>Previa    | Exp<br>Exp<br>Exposter | ortar Adjuntar<br>Adjuntar |        | Expedient<br>Electrónico<br>Envia<br>Email<br>Archivos | e<br>Expediente<br>Digital | SIAF                 | Imprimir |    | Zoom<br>Regla | \$<br>*    | Retorna a<br>Consulta<br>Cerrar<br>Ventana<br>entana | Año<br>UE<br>Oficina | 2025 Versión<br>[001] AGENCIA DE PROMOCION D<br>AREA DE TESORERIA<br>Ambiente | : 0.7E20.01.25.01<br>E LA INVERSION PRI |
| Ξ     |                                                                  |                          |                   |                     |                   |                    |                        |                            |        |                                                        |                            |                      | Θ        | 8  |               |            |                                                      |                      |                                                                               |                                         |
| Filtr | ar por:                                                          |                          |                   |                     |                   |                    |                        |                            |        |                                                        |                            |                      |          |    |               | Орсі       | ones:                                                |                      |                                                                               |                                         |
| _     | C                                                                |                          |                   |                     |                   | G                  |                        |                            |        |                                                        | [270] GIRO                 | CONTABIL             | IZADO    |    | ~             | <b>0</b> Ð | pediente                                             | de Pag               | o ONotas de                                                                   | Pago                                    |
|       | Número<br>SIAF                                                   | Docu<br>Refe             | umento<br>erencia |                     | Nº Exp<br>Di      | pediente<br>igital |                        | Orden<br>Compra/Ser        | rvicio |                                                        |                            | Estado<br>Expediente | e        |    |               |            |                                                      | Oficina              |                                                                               |                                         |
|       | 000000320                                                        | 00001-20                 | 25/DPP/S          | GC                  | 00                | 9405               |                        | OS 2024-0                  | 1493   |                                                        | GIRO                       | CONTABIL             | IZADO    | SU | BDIRECC       | ION D      | e gestio                                             | N DEL C              | ONOCIMIENTO                                                                   | JARA                                    |

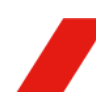

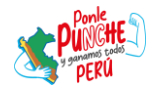

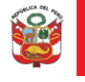

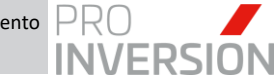

Se mostrará la siguiente ventana para confirmar el cambio de estado del expediente.

| Ejecu            | tar Acción - Expec | diente Dig | jital            | _ |
|------------------|--------------------|------------|------------------|---|
| Estado<br>Código |                    | Descripc   | )<br>ión         |   |
| 271              | GIRO APROBADO      | Descript   |                  |   |
|                  |                    |            |                  |   |
|                  |                    |            |                  |   |
|                  |                    |            |                  |   |
|                  |                    |            |                  |   |
|                  |                    |            |                  |   |
|                  | <u>A</u> ceptar    |            | <u>C</u> ancelar |   |
|                  |                    |            |                  |   |
|                  |                    |            |                  |   |

El expediente de pago cambiará al estado "Giro Aprobado" y finalizará con el flujo respectivo.

b. En el caso que se requiera reabrir un expediente de pago en estado 'FINALIZADO', por problemas en el pago al proveedor, etc, el usuario con rol "Jefe Tesorería" tendrá la opción de cambiar el estado a fin de realizar las correcciones.

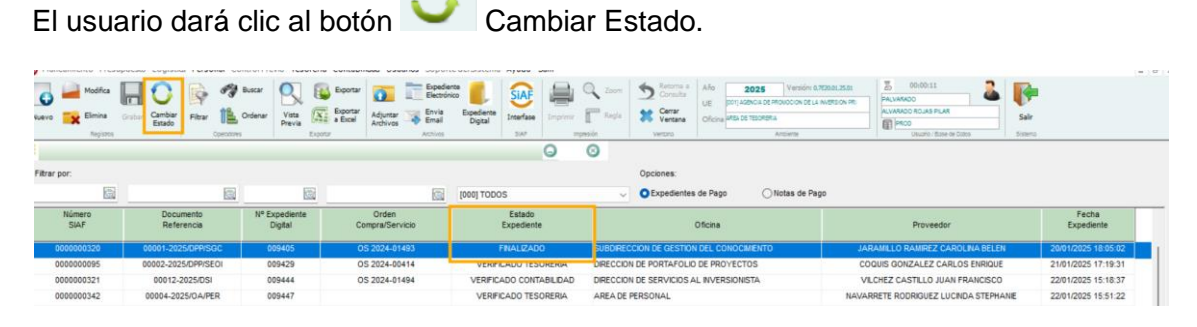

Se mostrará la siguiente ventana para confirmar el cambio de estado del expediente.

| ۲        | Ejecut        | ar Acción - Expediente Digital |  |
|----------|---------------|--------------------------------|--|
| Es<br>Có | tado<br>idigo | Estado<br>Descripción          |  |
| 2        | 268           | VERIFICADO TESORERIA           |  |
| 2        | 265           | RECHAZADO TESORERÍA            |  |
|          |               |                                |  |
|          |               |                                |  |
|          |               |                                |  |
| 1        |               |                                |  |
| <u> </u> |               |                                |  |
|          |               | Aceptar Cancelar               |  |
|          |               |                                |  |
|          |               |                                |  |

En caso que la subsanación se realice en Tesorería, el usuario seleccionará el estado "Verificado Tesorería".

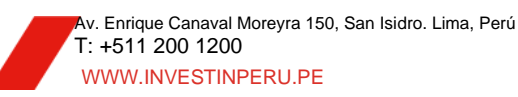

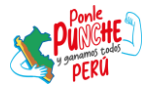

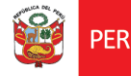

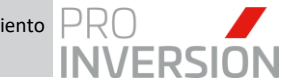

Caso contrario, seleccionará el estado "Rechazado Tesorería" para derivar y notificar a Contabilidad, para la corrección.

#### 4.4.5. Visualizar Notas de Pago

a. Para el caso del usuario "Jefe Tesorería", que requiera visualizar las notas de pago en sus respectivos file, deberá seleccionar la opción "Notas de Pago" en el modo de consulta del SIGA Gestor

| manear    | menco mesupuesto | Logistical Personal ControlPr | evo resoreria concapi       | inter naneuros cobos | Le un proteine Ayuu a bain                                                                                                    |              |                  |
|-----------|------------------|-------------------------------|-----------------------------|----------------------|----------------------------------------------------------------------------------------------------|--------------|------------------|
| 0 =       | Modifica III     | Cambiar<br>Estado             | Vista<br>Previa<br>Exportar | Adjuntar<br>Archivos | Res<br>Dependent<br>Dependent<br>Depen | Sale<br>Sale |                  |
|           |                  |                               |                             |                      | 0 0                                                                                                    |              |                  |
| itrar por |                  |                               |                             |                      | Opciones:                                                                                                    |              |                  |
|           |                  |                               |                             | 14/01/2025           | Todos OExpedientes de Pago ONotas de Pago                                                                                                    |              |                  |
|           | Nº CP<br>SIGA    | Nº Nota<br>de Pago            | Expediente<br>SIAF          | Fecha<br>Emisión     | Concepto                                                                                                    | Status       | Fecha<br>Pago    |
|           | 10323            | 188.25.68.2500323             | 000000188                   | 14/01/2025           | HYTSA ESTUDIOS Y PROYECTOS S.A Devolución de Garantía, según Memorandum Nº 002-2025/DPP/SA.32 (en referencia a la garantía de fiel<br>cumplimiento efectuado a la factura Nº E001-177, según lo indicado en el Contrato Nº 004-2024-PROINVERSIÓN - SIAFs 1254 Y 1891/2024)                                                                                                    | Pagado       | 14/01/2025 00:00 |
|           | 10322            | 189.25.68.2500322             | 000000189                   | 14/01/2025           | LIMA TECNOLOGIA S.A.C DEVOLUCION DE GARANTÍA, según Memorandum Nº 004-2025/DA/LOG (en referencia a la Garantía de fiel<br>cumplimiento - Contrato Nº 031-2023-LCE-PROINVERSION, SIAF 3652/2023)                                                                                                    | Pagado       | 14/01/2025 00:00 |
|           | 10321            | 177.25.68.2500321             | 0000000177                  | 14/01/2025           | Desembolso de viáticos para la Sra. Mendoza Azpur Gabriela - Viáticos Lima-Arequipa-lo-Molendo-Ático-Lima del 14-01-2025 al 17-01-2025,<br>Ref. (Realizar visita de inspección en los framos "Ático-Dv. Quitos-Matarani-llo / Dv. Cocachacra-Ventillata - Centro de Costos (E04032024).                                                                                                    | Pagado       | 14/01/2025 00:00 |
| Ð         | 10319            | 32.25.81.2500319              | 000000032                   | 14/01/2025           | Pago del 92% del RH E001-101 - Suarez Montalvo Antonio Olaf - Servicios profesionales especializado en materia de Inversión pública (invierte.pe)<br>y proyectos de inversión público-privada de una persona natural para brindar asistencia técnica en los proyectos de APPs. IPC CER VIIT, IPC CER                                                                                                    | Pagado       | 14/01/2025 00:00 |
| 0         | 10317            | 100.25.81.2500317             | 000000100                   | 14/01/2025           | Pago del 92% del RH E001-42 - Jimenez Antonioli Juan Manuel - Servicios profesionales en marketing para el desarrolio de material informativo,<br>promocional y didactico para potenciar los proyectos de portafolio, correspondiente al segundo pago (25%)                                                                                                    | Pagado       | 14/01/2025 00:00 |
| 0         | 10316            | 102.25.81.2500316             | 000000102                   | 14/01/2025           | Pago del 92% del RH E001-133 - Gomez Morales Luis Antonio - Servicios profesionales para el desarrollo de sistemas informáticos para que realice<br>los productos de desarrollo del control de cráfito suclementario, requerimientos de viáticos y adecuaciones al registro de compras y vegas para la                                                                                                    | Pagado       | 14/01/2025 00:00 |

El usuario cuenta con la opción de filtrar por fecha de emisión y seleccionar la nota a revisar.

El usuario podrá verificar el status del pago. Si ya se realizó figurará como "Pagado" y mostrará la fecha de pago respectiva, caso contrario se mostrará "Pendiente de Pago".

Aquellas notas de pago que cuenten con 🗾 el botón "Visualizar File" activo se podrá visualizar el expediente completo.

|              |               |                    |                    |                  | 0 0                                                                                                    |  |  |  |  |  |
|--------------|---------------|--------------------|--------------------|------------------|----------------------------------------------------------------------------------------------------|--|--|--|--|--|
| Filtrar por: |               |                    |                    |                  | Opciones:                                                                                                    |  |  |  |  |  |
|              |               |                    |                    | 14/01/2025       | Todos O Expedientes de Pago                                                                                                    |  |  |  |  |  |
|              | Nº CP<br>SIGA | Nº Nota<br>de Pago | Expediente<br>SIAF | Fecha<br>Emisión | Concepto                                                                                                    |  |  |  |  |  |
|              | 10323         | 188.25.68.2500323  | 000000188          | 14/01/2025       | HYTSA ESTUDIOS Y PROYECTOS S.A Devolución de Garantía, según Memorandum Nº 002-2025/DPPISA 32 (en referencia a la garantía de fiel cumplimiento efectuado a la factura Nº E001-177,<br>según lo indicado en el Contrato Nº 004-2024-PROINVERSIÓN - SIAFa 1254 Y 1891/2024)                                                                                                    |  |  |  |  |  |
|              | 10322         | 189.25.68.2500322  | 000000189          | 14/01/2025       | LIMATECNOLOGIA S.A.C DEVOLUCION DE GARANTÍA, según Memorandum Nº 004-2025/DA/LOG (en referencia a la Garantía de fiel cumplimiento - Contrato Nº 031-2023-LCE-PRONVERSION,<br>SIAF 3652/2023)                                                                                                    |  |  |  |  |  |
|              | 10321         | 177.25.68.2500321  | 0000000177         | 14/01/2025       | Desembolso de viáticos para la Sra. Mendoza Azpur Gabriela - Viáticos Lima-Árequipa-Io-Molendo-Ático-Lima del 14-01-2025 al 17-01-2025, Ref. (Realizar visita de inspección en los tramos<br>"Ático-Dv. Quilca-Matarani-Io / Dv. Cocachacra-Ventilata - Centro de Costos: E04032024).                                                                                             |  |  |  |  |  |
| Ð            | 10319         | 32 25 81 2500319   | 000000032          | 14/01/2025       | Pago del 52% del RH E001-101 - Suarez Montalvo Antonio Otal - Servicios profesionales especializado en materia de inversión público (inviente pe) y proyectos de inversión público-privada de u<br>persona natural para brindar asistencia tècnica en los proyectos de APPs. PC CER VIIT, PC CER ATE, PC CER, ATE, PC CER, ML, correspondiente al entregable II'01 (14%)          |  |  |  |  |  |
| Ð            | 10317         | 100.25.81.2500317  | 000000100          | 14/01/2025       | Pago del 92% del RH E001-42 - Jimenez Antonioli Juan Manuel - Servicios profesionales en marketing para el desarrollo de material informativo, promocional y didactico para potenciar los proyect<br>de portafolio, correspondiente al segundo pago (25%)                                                                                                    |  |  |  |  |  |
| Ð            | 10316         | 102.25.81.2500316  | 000000102          | 14/01/2025       | Pago del 92% del RH E001-133 - Gomez Morales Luis Antonio - Servicios profesionales para el desarrollo de sistemas informáticos para que realice los productos de desarrollo del control de<br>crédito suplementario, requerimientos de viáticos y adecuaciones al registro de compras y ventas para la integración con el SRE de Sunat, correspondiente al entregable IV03 (3/3) |  |  |  |  |  |

Al dar clic sobre el botón Visualizar File, el sistema descargará el archivo y se abrirá automáticamente en su navegador predeterminado.

| ■ | 2025009107.pdf                         |                                                                                                    |                                                                                                    |                                                                                                    |                                                                                                    | 2                                                                                                    | - 75                                   | % -                         | ΗI              | <b>:</b> 🔊                             |                       |                                                                                     |       |                        |                                  | Ł 🖶                          |
|---|----------------------------------------|----------------------------------------------------------------------------------------------------|----------------------------------------------------------------------------------------------------|----------------------------------------------------------------------------------------------------|----------------------------------------------------------------------------------------------------|----------------------------------------------------------------------------------------------------|----------------------------------------|-----------------------------|-----------------|----------------------------------------|-----------------------|-------------------------------------------------------------------------------------|-------|------------------------|----------------------------------|------------------------------|
|   |                                        | NOTA                                                                                                    | A DE PAGO - Nº<br>AÑO FISC                                                                                                    | 32.25.81.25<br>AL 2025                                                                                              | 600319                                                                                                    | Facha: 16010205<br>Hore: 103001<br>Pagna: 1de 1                                                                                      | SIAF - Módulo Admi<br>Vensión 24.03.00 | natativo<br>SECT<br>PLE     | OR 09<br>GO 055 | ECONOMIA Y FINANZI<br>AGENCIA DE PROMO | NS<br>CION DE LA INVE | INFORME DE TRANSFERENCIAS INTERBANCARI<br>DEL MES DE ENERO DE 2025<br>REION PRIVADA | AS    |                        | Fecha<br>Hara<br>Pag             | 23010025<br>180536<br>1 de 1 |
|   | Unidad Ejecutora /<br>Expediente SIAF: | 1231 AGENCI<br>0000000032-0                                                                                                    | A DE PROMOCION DE LA I<br>005 FF/Rubra                                                                                                    | NVERSION PRIVADA<br>1 - 00 RECURSO                                                                                  | - PROINVERSION<br>IS ORDINARIOS                                                                                                    |                                                                                                    | Reg. SIAF                              | EJECUTO<br>Tipo<br>Operacio | RA:001          | AGENCIA DE PROMO                       | Fecha                 | RSION PRIVADA - PROINVERSION (001221) Documento Nombre                              |       | Monto Mo               | ineda Estado                     | Est<br>Env                   |
|   |                                        |                                                                                                    | Datos de la Co                                                                                                    | onformidad                                                                                                    |                                                                                                    |                                                                                                    | 000000032                              | N                           | 00              | 081 25000229                           | 14/01/2025            | SUNATIBANCO DE LA NACION                                                            |       | 1060.80 \$             | S/. Giro Inicial                 | A                            |
|   | Documento :<br>Fecha :                 | ACTA DE CONFORMIDAD<br>05/01/2025                                                                                                    | Ner                                                                                                    | o. Documento :                                                                                                    | 1-2025/DPPIED                                                                                                    |                                                                                                    | 000000032                              | N                           | 00              | 081 25000230                           | 14/01/2025            | SUAREZ MONTALVO ANTONIO GLAF                                                        | TOTAL | 12199.20 1<br>13260.00 | <ol> <li>Giro Inicial</li> </ol> | ^                            |
|   |                                        |                                                                                                    | Datos Gen                                                                                                    | nerales                                                                                                    |                                                                                                    |                                                                                                    |                                        |                             |                 |                                        |                       |                                                                                     |       |                        |                                  |                              |
|   | Notries / Addition                     | Raen SUMEZ:<br>ECICIO POR INCOMPAGE<br>12,119,26 (DOCE ML CEN<br>12,119,26 (DOCE ML CEN<br>12,119,26 (DOCE ML CEN<br>12,020 (DOCE ML CEN<br>14,020 (DOCE ML CEN<br>14,020 (DOCE ML CEN<br>14,020 (DOCE ML CEN<br>14,010,020 (15,49) | KONTRAVO ANTONO OU VO<br>PROPERIONALES<br>TO NOVENTA Y NUEVE CC<br>Vehrste Olin-Sensiona pretto<br>Autorization<br>Autorization<br>Registrant<br>REL<br>Constancia I | AF ON 201300 SOLES.) sionales especializad aerota territa en ter p do por DAAS PILAR ERA as 18:14 do por gl de Pago | RUC :<br>Nis. Documento<br>o en materia de inventió<br>poyectos de APPs. IPC<br>Giro<br>ZAVALA M.<br>JEFE DE LA OFIC<br>140<br>GIRO<br>GIRO<br>DEGREGO<br>1401/2025 17.31 | 1007234009<br>101<br>np.02824 (mints pit) y<br>eRR VM/T, PO CERATE, PO<br>MICZ JOSE MANUEL<br>INN DE ADEMINISTRACION<br>110205 19.21 |                                        |                             |                 |                                        |                       |                                                                                     |       |                        |                                  |                              |
|   | CCI:<br>Nro. Cuenta Bancaria           | ; 00219112864327509854 Banco : BANCO DE CREDITO<br>. Cuenta Bancaria 128643275099 Fecha Pago: 1501/2025                                                                                                    |                                                                                                    |                                                                                                    |                                                                                                    |                                                                                                    |                                        |                             |                 |                                        |                       |                                                                                     |       |                        |                                  |                              |
|   | Documento B:<br>Numero:<br>Moneda:     | 081 TRANSFI<br>25000230<br>S/.                                                                                                    | ERENCIA A CUENTA DE TE                                                                                                    | IRCEROS (CCI)<br>anto: 12,19<br>2010                                                                                | 9.20 (DOCE MIL CIENT<br>0 SOLES.)                                                                                                    | TO NOVENTA Y NUEVE CON                                                                                                    |                                        |                             |                 |                                        |                       |                                                                                     |       |                        |                                  |                              |

Nota: Esta funcionalidad solo une archivos con extensión .PDF

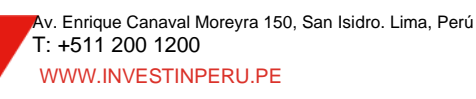

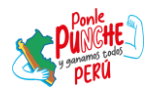

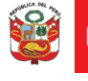

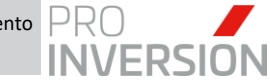

# 7 ANEXOS

# ANEXO 01 – Lista de documentos del Expediente de Pago Digital

CheckList Expediente de Pago - Servicios (Generales / Básicos)

| Documento                                             | Responsable  | Obligatorio              |
|-------------------------------------------------------|--------------|--------------------------|
| Nota de Pago                                          | Tesorería    | Si                       |
| Carta Orden                                           | Tesorería    | Condicional <sup>1</sup> |
| Informe de Transferencias Interbancarias              | Tesorería    | Condicional <sup>2</sup> |
| Pago Varios - Formulario 1662                         | Tesorería    | Condicional <sup>3</sup> |
| Orden de Servicio                                     | Logística    | Si                       |
| Notificación de Orden                                 | Logística    | Opcional                 |
| Certificado Presupuestal / Previsión Presupuestal     | Logística    | Si                       |
| Informe de Solicitud de Requerimiento                 | Área Usuaria | Opcional                 |
| Requerimiento                                         | Área Usuaria | Si                       |
| Contrato ProInversión                                 | Logística    | Condicional <sup>4</sup> |
| Adendas                                               | Logística    | Opcional                 |
| Contrato de Consorcio                                 | Logística    | Opcional                 |
| Términos de Referencia                                | Área Usuaria | Si                       |
| Conformidad de Servicio                               | Área Usuaria | Si                       |
| Comprobante                                           | Logística    | Si                       |
| Impuesto a la Renta 8%                                | Contabilidad | Opcional                 |
| Correlativo de Comprobante Electrónico SUNAT (R.C.)   | Contabilidad | Opcional                 |
| Suspensión de retenciones                             | Logística    | Opcional                 |
| Retención del IGV 3%                                  | Contabilidad | Opcional                 |
| Código de Identificación Tributaria (no domiciliados) | Logística    | Opcional                 |
| ¿Hubo Cambio de CCI? <sup>5</sup>                     | Logística    | Si                       |
| Certificado de Residencia (no domiciliados)           | Logística    | Opcional                 |
| ¿Hubo Cambio de Cuenta de Detracciones?6              | Logística    | Si                       |

Las siguientes observaciones corresponden a la relación de documentos obligatorios por cada tipo de nota de pago

- 1. Es obligatorio en caso de pagos por penalidad o retención de garantía 10%.
- 2. Es obligatorio en caso de pagos por detracción.
- 3. Es obligatorio en caso de pagos por Impuesto a la renta 8%, Retención del IGV 3%, Impuesto a la renta No Domiciliado 30%, Impuesto a la renta No Domiciliado 18%.
- 4. Es obligatorio en caso de pagos por Retención de garantía 10%.
- 5. El operador logístico confirma si hubo cambio o mantiene el mismo CCI.
- 6. El operador logístico confirma si hubo cambio o mantiene la misma cuenta de detracciones.

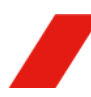

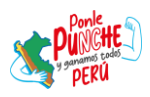

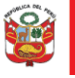

Oficina de Planeamiento y Presupuesto

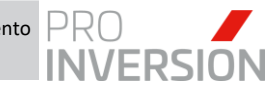

"Decenio de la Igualdad de Oportunidades para Hombres y Mujeres" "Año de la Recuperación y Consolidación de la Economía Peruana"

| Documento                                                                               | Responsable    | Obligatorio              |
|-----------------------------------------------------------------------------------------|----------------|--------------------------|
| Cuenta de Detracciones                                                                  | Logística      | Opcional                 |
| Afecto a Detracción                                                                     | Contabilidad   | Si                       |
| Cuadro de Cálculo de Detracciones                                                       | Contabilidad   | Condicional <sup>1</sup> |
| Tipo de cambio SUNAT                                                                    | Contabilidad   | Opcional                 |
| Tipo de Cambio SBS                                                                      | Contabilidad   | Opcional                 |
| Cuadro de Cálculo de IGV no domiciliado                                                 | Contabilidad   | Condicional <sup>2</sup> |
| Cuadro de Cálculo de impuestos a la renta no<br>domiciliado                             | Contabilidad   | Condicional <sup>3</sup> |
| Convenio de doble imposición tributaria                                                 | Contabilidad   | Opcional                 |
| Tipo de cambio Banco de la Nación                                                       | Contabilidad   | Opcional                 |
| Cobranza Coactiva (Resolución SUNAT)                                                    | Contabilidad   | Condicional <sup>4</sup> |
| Cheques                                                                                 | Tesorería      | Opcional                 |
| Penalidad                                                                               | Logística      | Condicional <sup>₅</sup> |
| Reporte de SUNAT validez de comprobante de pago                                         | Control Previo | Opcional                 |
| Producto/entregable versión final                                                       | Área Usuaria   | Si                       |
| Reporte de SUNAT Consulta Individual de<br>Comprobante de Pago                          | Contabilidad   | Opcional                 |
| Resolución del director de Proyecto                                                     | Área Usuaria   | Opcional                 |
| Documentación que acredite el ingreso del<br>producto/entregable por STD                | Área Usuaria   | Si                       |
| Resumen Ejecutivo                                                                       | Área Usuaria   | Opcional                 |
| Informe Técnico                                                                         | Área Usuaria   | Opcional                 |
| Informe Legal                                                                           | Área Usuaria   | Opcional                 |
| Informe Financiero                                                                      | Área Usuaria   | Opcional                 |
| Ampliación de Plazo                                                                     | Área Usuaria   | Opcional                 |
| Documentación que acredite observaciones sobre nuevas versiones del producto/entregable | Área Usuaria   | Opcional                 |
| Consulta RUC                                                                            | Control Previo | Si                       |

#### CheckList Expediente de Pago - Compra/Bienes

| Documento                                         | Responsable  | Obligatorio              |  |
|---------------------------------------------------|--------------|--------------------------|--|
| Nota de Pago                                      | Tesorería    | Si                       |  |
| Informe de Transferencias Interbancarias          | Tesorería    | Condicional <sup>6</sup> |  |
| Pago Varios – Formulario 1662                     | Tesorería    | Condicional <sup>7</sup> |  |
| Cheques                                           | Tesorería    | Condicional <sup>8</sup> |  |
| Orden de Compra                                   | Logística    | Si                       |  |
| Notificación de Orden                             | Logística    | Opcional                 |  |
| Certificado Presupuestal / Previsión presupuestal | Logística    | Si                       |  |
| Informe de Solicitud de Requerimiento             | Área Usuaria | Opcional                 |  |

<sup>1.</sup> Es obligatorio en caso de pagos por Detracción.

<sup>8.</sup> Es obligatorio en caso de Cobranza Coactiva.

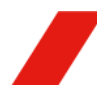

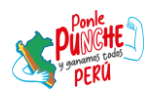

<sup>2.</sup> Es obligatorio en caso de pagos por IGV No Domiciliado 18%.

<sup>3.</sup> Es obligatorio en caso de pagos por Impuesto a la renta 30%.

<sup>4.</sup> Es obligatorio en caso de pagos por Cobranza Coactiva.

<sup>5.</sup> Es obligatorio en caso de pagos por Penalidad.

<sup>6.</sup> Es obligatorio en caso de pagos por Detracción.

<sup>7.</sup> Es obligatorio en caso de pagos por Impuesto a la renta 8%, Retención del IGV 3%, Impuesto a la renta No Domiciliado 30%, Impuesto a la renta No Domiciliado 18%.

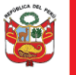

Oficina de Planeamiento y Presupuesto

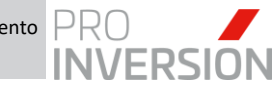

"Decenio de la Igualdad de Oportunidades para Hombres y Mujeres" "Año de la Recuperación y Consolidación de la Economía Peruana"

| Documento                                             | Responsable    | Obligatorio              |
|-------------------------------------------------------|----------------|--------------------------|
| Requerimiento                                         | Área Usuaria   | Si                       |
| Contrato ProInversion                                 | Logística      | Condicional <sup>1</sup> |
| Adendas                                               | Logística      | Opcional                 |
| Contrato de Consorcio                                 | Logística      | Opcional                 |
| Especificaciones Técnicas                             | Área Usuaria   | Si                       |
| Conformidad de bien                                   | Área Usuaria   | Si                       |
| Certificado de Residencia (no domiciliados)           | Logística      | Opcional                 |
| Impuesto a la Renta 8%                                | Contabilidad   | Opcional                 |
| Correlativo de Comprobante Electrónico SUNAT (R.C)    | Contabilidad   | Opcional                 |
| Guía de remisión                                      | Logística      | Opcional                 |
| Retención del IGV 3%                                  | Contabilidad   | Opcional                 |
| Suspensión de retenciones                             | Logística      | Opcional                 |
| ¿Hubo cambio de Cuenta de Detracciones?               | Logística      | Si                       |
| Penalidad                                             | Logística      | Condicional <sup>2</sup> |
| Cuenta de Detracciones                                | Logística      | Opcional                 |
| Reporte Perú Compras                                  | Logística      | Opcional                 |
| Cuadro de Cálculo de Detracciones                     | Contabilidad   | Condicional <sup>3</sup> |
| Tipo de Cambio SUNAT                                  | Contabilidad   | Opcional                 |
| Tipo de Cambio SBS                                    | Contabilidad   | Opcional                 |
| Cuadro de Cálculo de IGV no domiciliado               | Contabilidad   | Condicional <sup>4</sup> |
| Cuadro de Cálculo de impuesto a la renta no           |                |                          |
|                                                       | Contabilidad   |                          |
|                                                       | Contabilidad   | Opcional                 |
| Tipo de Cambio Banco de la Nacion                     | Contabilidad   | Opcional                 |
| Cobranza Coactiva (Resolucion SUNAT)                  |                |                          |
|                                                       | lesoreria      | Condicional'             |
|                                                       | Logistica      | Si                       |
| Reporte de SUNAT Consulta Individual de               | Control Previo | Opcional                 |
| Comprobante de Pago                                   | Contabilidad   | Opcional                 |
| Resolución del director de Proyecto                   | Área Usuaria   | Opcional                 |
| Comprobante                                           | Logística      | Opcional                 |
| Resumen Ejecutivo                                     | Área Usuaria   | Opcional                 |
| Informe Técnico                                       | Área Usuaria   | Opcional                 |
| Informe Legal                                         | Área Usuaria   | Opcional                 |
| Informe Financiero                                    | Área Usuaria   | Opcional                 |
| Ampliación de Plazo                                   | Área Usuaria   | Opcional                 |
| Código de Identificación tributaria (no domiciliados) | Logística      | Opcional                 |
| Documentación que acredite observaciones sobre        | á 1            |                          |
| nuevas versiones del producto/entregable              | Area Usuaria   | Opcional                 |
| Consulta RUC                                          | Control Previo | Si                       |

<sup>1.</sup> Es obligatorio en caso de pagos por Retención de garantía 10%.

- 5. Es obligatorio en caso de pagos por Impuesto a la renta No Domiciliado 30%.
- 6. Es obligatorio en caso de pagos por Cobranza Coactiva.
- 7. Es obligatorio en caso de pagos por Penalidad, Retención de garantía 10

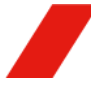

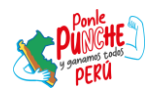

<sup>2.</sup> Es obligatorio en caso de pagos por Penalidad.

<sup>3.</sup> Es obligatorio en caso de pagos por Detracción.

<sup>4.</sup> Es obligatorio en caso de pagos por IGV No domiciliado 18%.

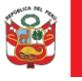

Oficina de Planeamiento y Presupuesto

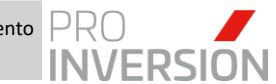

"Decenio de la Igualdad de Oportunidades para Hombres y Mujeres" "Año de la Recuperación y Consolidación de la Economía Peruana"

# ANEXO 02 – Lista de documentos obligatorios por Tipo de Nota de Pago

| Tipo de Nota de Pago  | Documento Obligatorio                             |  |  |  |  |  |  |
|-----------------------|---------------------------------------------------|--|--|--|--|--|--|
| Pago al Proveedor     | Nota de Pago                                      |  |  |  |  |  |  |
|                       | Nota de Pago                                      |  |  |  |  |  |  |
|                       | Pago varios - Formulario 1662 (SUNAT)             |  |  |  |  |  |  |
| Pago del IR 8%        | Orden de Servicio                                 |  |  |  |  |  |  |
|                       | Comprobante                                       |  |  |  |  |  |  |
|                       | Consulta RUC                                      |  |  |  |  |  |  |
|                       | Nota de Pago                                      |  |  |  |  |  |  |
|                       | Informe de transferencias interbancarias          |  |  |  |  |  |  |
| Detracción            | Orden de Servicio                                 |  |  |  |  |  |  |
| Detraccion            | Comprobante                                       |  |  |  |  |  |  |
|                       | Cuadro de detracciones                            |  |  |  |  |  |  |
|                       | Consulta RUC                                      |  |  |  |  |  |  |
|                       | Nota de Pago                                      |  |  |  |  |  |  |
| Pago do Potonción dol | Pago varios - Formulario 1662                     |  |  |  |  |  |  |
| IGV 3%                | Orden de Servicio                                 |  |  |  |  |  |  |
| 10 0 378              | Comprobante                                       |  |  |  |  |  |  |
|                       | Consulta RUC                                      |  |  |  |  |  |  |
|                       | Nota de Pago                                      |  |  |  |  |  |  |
|                       | Orden de Servicio                                 |  |  |  |  |  |  |
|                       | Comprobante                                       |  |  |  |  |  |  |
| Pago de Cobranza      | Oficio ProInversion                               |  |  |  |  |  |  |
| Coactiva              | Constancia de Notificación                        |  |  |  |  |  |  |
|                       | Resolución Coactiva                               |  |  |  |  |  |  |
|                       | Comprobante Pago Banco a la Nación                |  |  |  |  |  |  |
|                       | Copia de cheque                                   |  |  |  |  |  |  |
|                       | Nota de Pago                                      |  |  |  |  |  |  |
|                       | Carta Orden                                       |  |  |  |  |  |  |
| Pago de Penalidad     | Orden de Servicio                                 |  |  |  |  |  |  |
|                       | Comprobante                                       |  |  |  |  |  |  |
|                       | Formato para aplicación de Penalidad              |  |  |  |  |  |  |
|                       | Nota de Pago                                      |  |  |  |  |  |  |
|                       | Carta Orden                                       |  |  |  |  |  |  |
| Pago de Retención de  | Orden de Servicio                                 |  |  |  |  |  |  |
| garantia 10%          | Comprobante                                       |  |  |  |  |  |  |
|                       | Cláusula del contrato donde indique aplicación de |  |  |  |  |  |  |
|                       | garantia                                          |  |  |  |  |  |  |
|                       | Nota de Pago                                      |  |  |  |  |  |  |
|                       | Pago varios - Formulario 1662                     |  |  |  |  |  |  |
| Pago del IR No        | Orden de Servicio                                 |  |  |  |  |  |  |
| Domiciliado 30%       | Comprobante                                       |  |  |  |  |  |  |
|                       | Cuadro de Retención IR Servicios prestados No     |  |  |  |  |  |  |
|                       | Domiciliados                                      |  |  |  |  |  |  |
|                       | Nota de Pago                                      |  |  |  |  |  |  |
| Pago del IGV No       | Pago varios - Formulario 1662                     |  |  |  |  |  |  |
| Domiciliado 18%       | Uraen de Servicio                                 |  |  |  |  |  |  |
|                       |                                                   |  |  |  |  |  |  |
|                       | Cuadro de IGV Servicios prestados No Domiciliados |  |  |  |  |  |  |

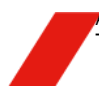

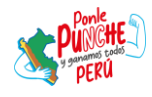